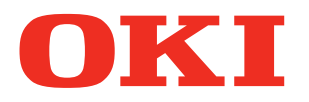

#### Mode d'emploi

# Manuel de dépannage/ de maintenance journalière

# Lire si des points ne sont pas compris, ou pour la maintenance

1 Dépannage 2 Maintenance Index

C911 C931 C941 C942 ES9411 ES9431 ES9541 ES9542 Pro9431 Pro9541 Pro9542

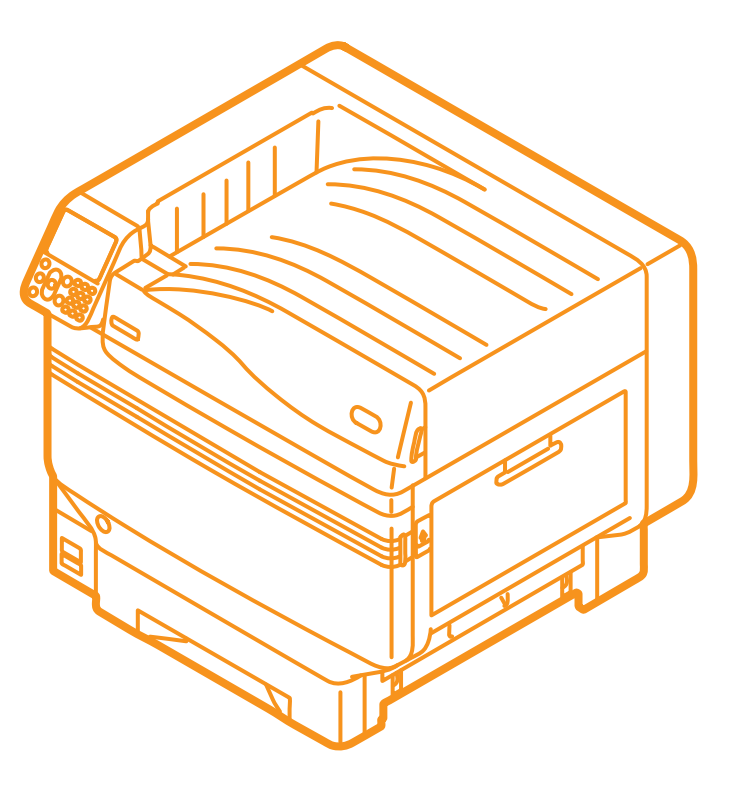

#### **Configuration du manuel**

Les manuels d'utilisateurs suivants sont joints au produit.

Le manuel électronique est enregistré comme logiciel sur le DVD-ROM.

#### Etape Lire d'abord ceci

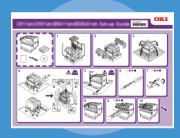

Ouvrir la boite et installer l'imprimante Guide d'installation

Brochure

Ce guide emploie des illustrations pour expliquer les méthodes de l'ouverture de la boite à l' installation. Pour le guide de réglage avancé, voir les « Basique ».

Préparer l'imprimante pour l'impression

• E-format

Ce guide décrit les précautions pour la sécurité d' utilisation de l' appareil. S' assurer de le lire avant l' utilisation. En outre, les bases depuis les seront également expliquées. Les fonctions de cet appareil sont décrites dans cette annexe.

- Vérification du produit
- Nomenclature et fonctions des pièces
- Utilisation optimale de l'appareil
- Installation de l'appareil
- Alimentation ON et OFF
- Impression de test utilisant l'imprimante seule
- Connexion à un PC
- Papier
- Impression
- Ejection du papier
- Réglage du mode Economie d'énergie
- Réglage de la mise Hors-tension automatique
- Vérification de la qualité d'impression, des consommables, de la quantité d'unité de maintenance, et la durée de vie restante
- Annulation d'un travail d'impression
- Ajout d'imprimantes avec les protocoles LPD (TCP/IP) Table des articles du menu du tableau •
- de commande Procédures de base Windows
- Caractéristiques de l'imprimante

#### **Etape** Lire ce guide quand c'est nécessaire

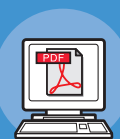

Essayer les diverses fonctions

#### Avancé

Basique

• E-format

• E-format

Ce quide explique les différentes méthodes d' impression de papier et comment utiliser au mieux les fonctions. Lire pour optimiser l' environnement d' impression ou pour ajuster la couleur, etc., en utilisant le logiciel d' utilité joint. En outre, ce quide explique également les articles peuvent être réglés depuis le tableau de commande, et les réglages du réseau.

Lire pour les points qui ne sont pas compris, ou pour la maintenance

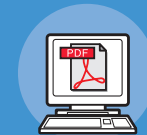

#### Manuel de dépannage/de maintenance journalière (Ce manuel)

Ce manuel explique les procédures pour les bourrages de papier, et la méthode de dépannage si un message d'erreur est affiché. Ce manuel explique également la maintenance journalière telle que comment remplacer les consommables et les unités de maintenance, le nettoyage, etc.

• E-format

#### Utilisation de la C941/C942/ES9541/ES9542/Pro9541/Pro9542 Guide de tons directs séparés

Ce guide explique comment régler le kit de ton direct et vérifier les réglages des pilotes d' imprimante, et comment imprimer en utilisant le ton direct. S' assurer de lire avant l' utilisation.

- Fonctions utiles d'impression
- Ajustement de la couleur
- Utilisation du logiciel d'utilité
- Réglages du réseau
- Vérifications et changement des réglages de l'imprimante en utilisant le tableau de commande
- Dépannage
- Maintenance
- Consommables, produits de maintenance, options, serveur de gestion de couleur, etc.
- Régler le kit de ton direct
- Explication sur le tableau de commande
- Vérification des pilotes d'imprimante
- Table des fonctions du pilote d'imprimante
- Impression sur du papier couleur • Impression sur du film transparent
- Spécification et impression du toner de
- ton direct en utilisant les applications Réglage fin du blanc
- Commutation des kits de ton direct

#### Lecture du manuel

#### Symboles

#### ! Remarque

• Précautions et limitations pour le fonctionnement correct de l'imprimante. Assurez-vous de lire pour éviter les mauvais fonctionnements.

#### 🖉 Mémo

• La reconnaissance des informations avant d'utiliser l'imprimante est utile et peut servir de référence. La lecture est recommandée.

#### Référence

• Ces ont les pages de référence. Lire pour connaitre les informations détaillées et celles qui sont appropriées.

#### AVERTISSEMENT

• Une mauvaise utilisation en raison d'avoir ignoré cet affichage peut occasionner des blessures graves ou même entrainer le décès.

#### ATTENTION

• Une mauvaise utilisation en raison d'avoir ignoré cet affichage peut occasionner des blessures graves.

#### Touches, boutons et symboles

Ce chapitre décrit les touches, boutons et symboles suivants :

| Inscription |         | Description                                                                                                    |  |  |  |
|-------------|---------|----------------------------------------------------------------------------------------------------|--|--|--|
| [ ] bouton/ | /touche | <ul> <li>Les boutons du panneau de commande et le pavé numérique sont décrits ci-dessous.</li> <li>Ex.:</li> <li>(m) → Bouton [OK]</li> <li>(m) → Bouton [OK]</li> <li>(m) → Bouton [OK]</li> <li>(m) → Touche [Fn]</li> <li>(m) → Touche [Effacer]</li> </ul> |  |  |  |
|             |         |                                                                                                    |  |  |  |
| []          |         | <ul> <li>Décrit le nom du menu sur l'écran à cristaux liquides.</li> <li>Décrit les noms des menus, fenêtres, et boîtes de dialogue sur le PC.</li> </ul>                                                                                                    |  |  |  |
| « »         |         | <ul> <li>Décrit les messages et le texte d'entrée affiché sur l'écran à cristaux liquides.</li> <li>Décrit les noms des fichiers et écrans sur le PC.</li> <li>Décrit le titre de référence.</li> </ul>                                                        |  |  |  |
| >           |         | Décrit le niveau de menu de l'imprimante ou du PC.                                                                                                    |  |  |  |

#### Illustrations

Les illustrations de l'imprimante utilisées cidedans montrent le modèle C931 sauf indication contraire.

Les illustrations peuvent différer du produit réel.

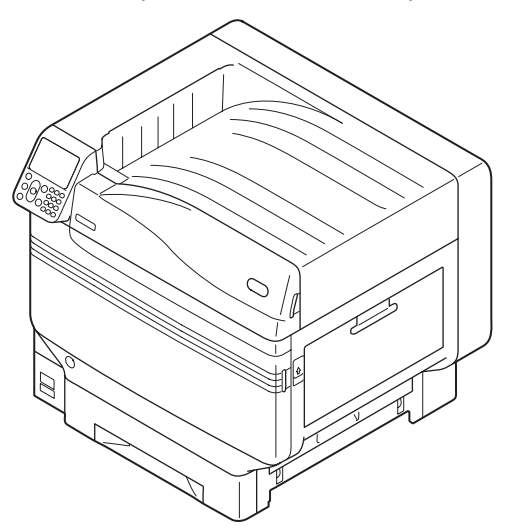

#### Ecrans

Les images du tableau de commande et du PC ne sont données qu'à titre d'exemple. Les images peuvent être différentes des produits et des écrans présents.

| Functions 1/2 Pa                              | ıge |
|-----------------------------------------------|-----|
| 1 Configuration                               | Π   |
| 2 Print Information                           |     |
| 3 Print Secure Job                            |     |
| 4 Menus                                       |     |
| 5 🗲 Admin Setup                               |     |
| 6 Print Statistics                            |     |
| Use Online button to return to standby screen |     |

#### Inscriptions

Les signes suivants sont utilisés dans ce manuel.

- C911dn  $\rightarrow$  C911
- C931dn  $\rightarrow$  C931
- C941dn  $\rightarrow$  C941
- C942dn  $\rightarrow$  C942
- ES9411dn  $\rightarrow$  ES9411
- ES9431dn  $\rightarrow$  ES9431
- ES9541dn  $\rightarrow$  ES9541
- Microsoft<sup>®</sup> Windows<sup>®</sup> 7 Edition 64-bit, version du système de fonctionnement  $\rightarrow$  Windows 7 (Edition 64-bit)
- Microsoft<sup>®</sup> Windows<sup>®</sup> 7 version du système de fonctionnement $\rightarrow$  Windows 7
- Mac OS X10.3.9 et plus  $\rightarrow$  Mac OS X

Sauf indication contraire, les manuels joints à l'imprimante prennent pour exemple Windows 7 pour Windows, et OS X 10.8 pour Mac OS X

Selon le système d'exploitation et le modèle utilisé, les descriptions contenues dans ce manuel peuvent différer.

# Sommaire

|   | Configuration du manuel                                                                  | 2      |
|---|------------------------------------------------------------------------------------------|--------|
|   | Lecture du manuel                                                                        | 3<br>3 |
|   | Touches, boutons et symboles                                                             | 3      |
|   | Illustrations                                                                            | 4      |
|   | Ecrans                                                                                   | 4      |
|   | Inscriptions                                                                             | 5      |
| 1 | Dépannage                                                                                | 9      |
|   | Procédure pour les solutions de dépannage1                                               | 0      |
|   | Bourrages de papier1<br>Vérification des messages (si un bourrage de papier se produit)1 | 1      |
|   | Retirer le papier bloqué                                                                 | 4      |
|   | Si un message relatif au papier apparait                                                 | 6      |
|   | Quand un message relatif à un remplacement de consommable<br>apparait                    | 8      |
|   | Si un autre message apparait4                                                            | 0      |
|   | Problèmes d'impression                                                                   | 6      |
|   | Mauvais fonctionnement du pilote d'imprimante                                            | 0      |
|   | Mauvaise qualité d'impression5                                                           | 2      |
|   | Mauvaise introduction du papier5                                                         | 7      |
|   | Quand une perturbation d'image apparait5                                                 | 8      |
|   | Réglez le résultat de l'impression5                                                      | 8      |
| 2 | Maintenance 59                                                                           | 9      |
|   | Remplacement des consommables et de l'unité de maintenance 6                             | 0      |
|   | Durée de vie des consommables et de l'unité de maintenance6                              | 0      |
|   | Quand la période de remplacement approche6                                               | 2      |
|   | Remplacement des cartouches de toner6                                                    | 3      |
|   | Remplacement des tambours d'image6                                                       | 6      |
|   | Remplacement des courroies et des rouleaux de transfert6                                 | 9      |
|   | Remplacement des fours7                                                                  | 5      |
|   | Remplacement des bacs de toner usagé7                                                    | 7      |
|   | Remplacement des rouleaux d'introduction du papier7                                      | 9      |
|   | Maintenance de l'appareil       8                                                        | 7      |
|   | Nettoyage des surfaces de l'imprimante8                                                  | 7      |
|   | Nettoyage des tête de LED8                                                               | 7      |

| Nettoyage des rouleaux d'introduction                                          | 93       |
|--------------------------------------------------------------------------------|----------|
| Nettoyer l'unité de rouleau de transfert et le cheminement de transfert papier | de<br>96 |
| Nettoyage du rouleau de pince                                                  | 99       |
| Transport et déplacement de l'appareil                                         | 100      |
| Pour déplacer l'appareil                                                       |          |
| Transport de l'appareil                                                        |          |
| Index                                                                          | 102      |

#### ■ Mémo

# Dépannage

| Procédure pour les solutions de<br>dépannage 1                           | LO |
|--------------------------------------------------------------------------|----|
| Bourrages de papier1                                                     | L1 |
| Si un message relatif au papier<br>apparait                              | 36 |
| Quand un message relatif à un<br>remplacement de consommable<br>apparait | 38 |
| Si un autre message apparait4                                            | 10 |
| Problèmes d'impression4                                                  | 16 |

#### Procédure pour les solutions de dépannage

Ce chapitre décrit la procédure pour résoudre les problèmes se produisant au cours de l'utilisation de l'imprimante.

Si vous n'arrivez pas à résoudre le problème en suivant cette procédure, contactez votre fournisseur.

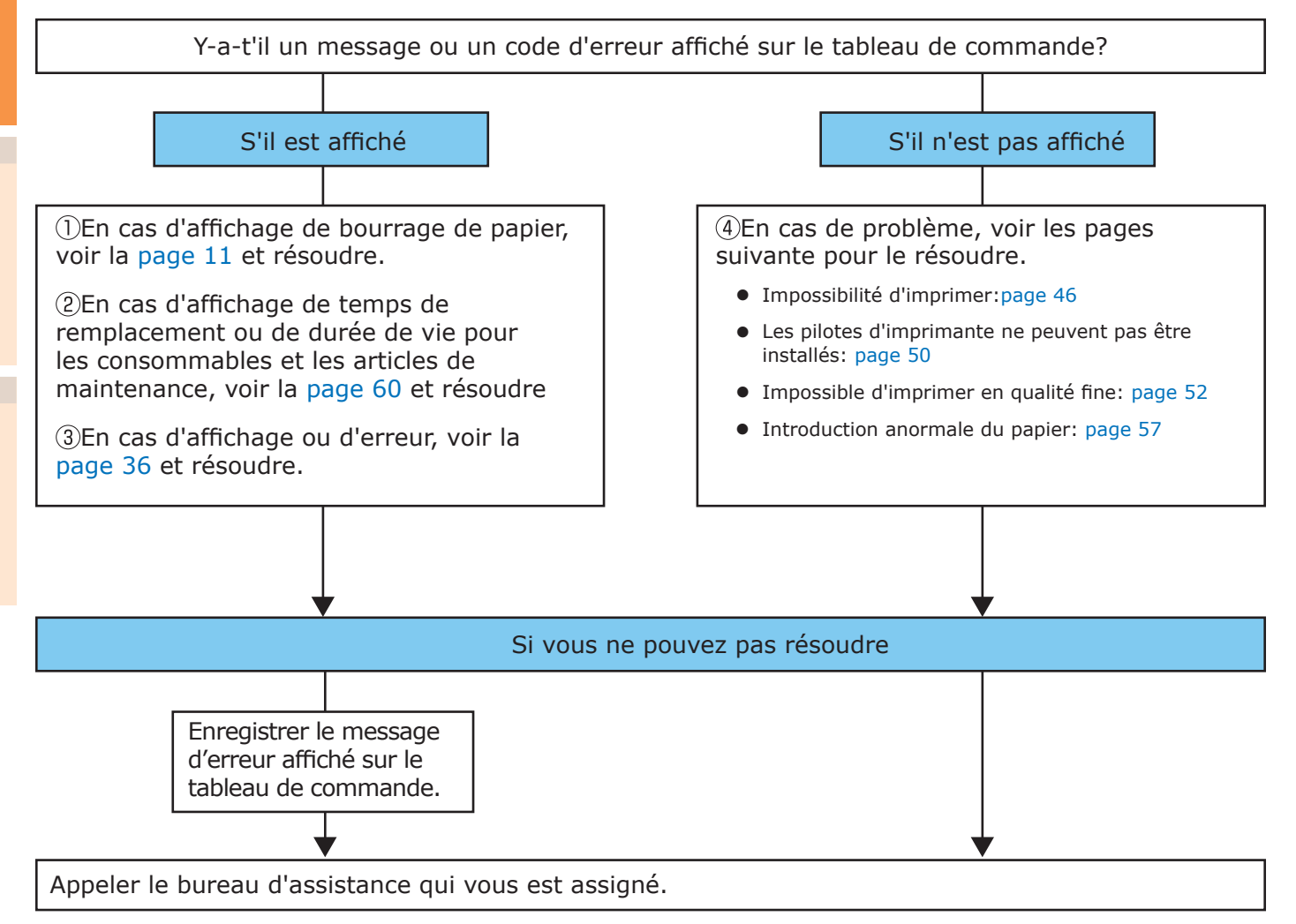

#### Bourrages de papier

Cette section décrit la procédure quand un papier est bloqué dans l'imprimante, ou quand du papier reste dans l'imprimante même après l'avoir enlevé.

#### Vérification des messages (si un bourrage de papier se produit)

Quand une feuille est bloquée dans l'imprimante, ou quand du papier reste dans l'imprimante même après l'avoir enlevé, un message notifiant un bourrage de papier apparaitra sur l'écran à cristaux liquides du tableau de commande, et le voyant **ATTENTION** (INSPECTION)> clignotera.

Si « **Voir AIDE pour détails** » est indiqué dans le message, en appuyant sur [**HELP** (AIDE)] sur le tableau de commande, la procédure de dépannage apparaitra, et vous pourrez effectuer facilement le processus en suivant la direction. Pour les détails, voir « Fonctionnement de l'écran Aide » (P.13).

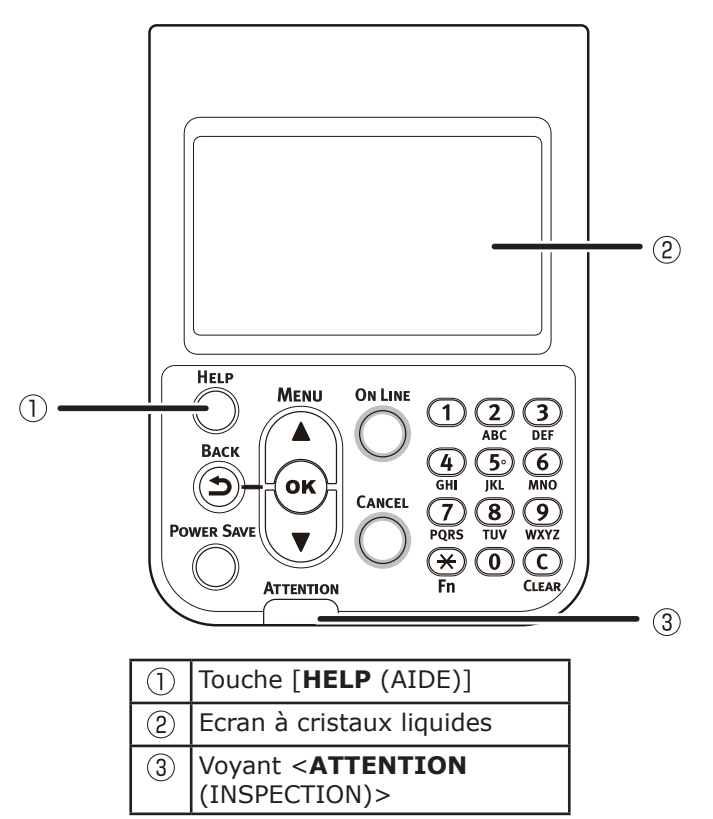

La table suivante indique les messages. Vérifiez le message et retirez le papier bloqué selon la procédure décrite en référence.

| Catégorie                                                              | Message affiché sur l'écran à cristaux liquides                                                 | Position<br>du papier<br>bloqué                                                               | Code d'erreur<br>affiché en<br>appuyant sur<br>la touche<br>[Help] | Pages de<br>référence |
|------------------------------------------------------------------------|-------------------------------------------------------------------------------------------------|-----------------------------------------------------------------------------------------------|--------------------------------------------------------------------|-----------------------|
|                                                                        | Ouvrez le côté droit du capott<br>Bourrage papier<br>Voir AIDE pour détails.                    | Papier bloqué dans<br>la zone du Capot<br>Latéral Droit                                       | 380, 390                                                           | page 14               |
|                                                                        | Ouvrez le capot latéral du [ <b>TRAY</b> ]*<br>Bourrage papier<br>Voir AIDE pour détails.       | Papier bloqué dans<br>la zone du capot<br>latéral du bac                                      | 391, 392, 393,<br>394, 395                                         | page 24               |
|                                                                        | Ouvrez le côté droit du capot<br>Bourrage papier<br>Voir AIDE pour détails.                     | Papier bloqué dans<br>la zone du Capot<br>Latéral Gauche                                      | 384                                                                | page 34               |
| Bourrage de<br>papier<br>(Quand du                                     | Vérifiez l'unité de sortie<br>Bourrage papier<br>Voir AIDE pour détails.                        | Bourrage de<br>papier dans<br>l'unité de sortie                                               | 381                                                                | page 15               |
| papier est<br>bloqué dans<br>l'imprimante)                             | Vérifiez l'unité de sortie<br>Bourrage papier<br>Voir AIDE pour détails.                        | Papier bloqué<br>dans la zone de<br>four.                                                     | 382, 383, 389                                                      | page 20               |
|                                                                        | Vérifier Recto-Verso<br>Bourrage papier<br>Voir AIDE pour détails.                              | Bourrage de<br>papier dans la<br>zone de l'unité<br>d'impression<br>recto-verso               | 370, 371, 373                                                      | page 25               |
|                                                                        | Vérifiez le côté inférieur de l'unité recto-verso<br>Bourrage papier<br>Voir AIDE pour détails. | Bourrage de papier<br>dans la partie<br>inférieure de l'unité<br>d'impression recto-<br>verso | 375                                                                | page 30               |
|                                                                        | Ouvrez le capot latéral du [ <b>TRAY</b> ]*<br>Papier restant<br>Voir AIDE pour détails.        | Papier bloqué<br>dans la zone du<br>Capot Latéral<br>du BAC                                   | 631, 632, 633,<br>634, 635                                         | page 24               |
|                                                                        | Ouvrez le côté droit du capot<br>Papier restant<br>Voir AIDE pour détails.                      | Papier bloqué dans<br>la zone du Capot<br>Latéral Droit                                       | 637                                                                | page 14               |
| Le message<br>ne disparait<br>pas                                      | Vérifiez l'unité de sortie<br>Papier restant<br>Voir AIDE pour détails.                         | Bourrage de<br>papier dans<br>l'unité de sortie                                               | 638, 639                                                           | page 15               |
| (Quand le<br>message ne<br>disparait pas<br>même après<br>avoir enlevé | Vérifier Recto-Verso<br>Papier restant<br>Voir AIDE pour détails.                               | Bourrage de<br>papier dans la<br>zone de l'unité<br>d'impression<br>recto-verso               | 640, 641, 642                                                      | page 25               |
| le papier<br>bloqué)                                                   | Vérifiez le côté inférieur de l'unité recto-verso<br>Papier restant<br>Voir AIDE pour détails.  | Bourrage de papier<br>dans la partie<br>inférieure de l'unité<br>d'impression recto-<br>verso | 650                                                                | page 30               |
|                                                                        | Vérifiez que l'empileuse est face vers le bas<br>Papier restant<br>Voir AIDE pour détails.      | Papier bloqué<br>dans la zone du<br>Capot Latéral<br>Gauche                                   | 651                                                                | page 34               |

\*: Un des bac 1 à 5 apparait dans [TRAY]. (Les bacs 2 à 5 seront affichés quand l'option de bacs supplémentaires est installée.). Un des capots latéraux de bac 1 à 5 apparait dans [COVER]. (Les capots du bac 2 au bac 5 seront affichés quand l'option de bacs supplémentaires est installée.).

#### ■ Fonctionnement de l'écran Aide

En appuyant sur la touche [**HELP** (AIDE)] sur le tableau de commande, une méthode de solution est affichée. Vous pouvez facilement retirer le papier en suivant la direction.

Exemple) Papier bloqué dans la zone du Capot Latéral du Bac 1

Le message suivant apparait sur l'écran à cristaux liquides et le voyant **ATTENTION** (INSPECTION)> clignote.

| 4 | Open Tray1 Side Cover          |  |
|---|--------------------------------|--|
|   | Paper Jam                      |  |
|   | Please see HELP for<br>details |  |

Appuyer sur la touche [**HELP** (AIDE)].

Le code d'erreur apparait et l'état du bourrage de papier est affiché.

| Help (Error Code:391)                       | 1/4 Pag | je |
|---------------------------------------------|---------|----|
| [Context]                                   |         | Π  |
| A paper jam has occurred in the paper input | area.   |    |
|                                             |         |    |
|                                             |         |    |
|                                             |         |    |
|                                             |         |    |
|                                             |         |    |
|                                             |         |    |

Appuyer sur la touche de défilement ullet.

La page suivante apparait et la procédure de solution pour le bourrage de papier et une animation correspondante est affichée.

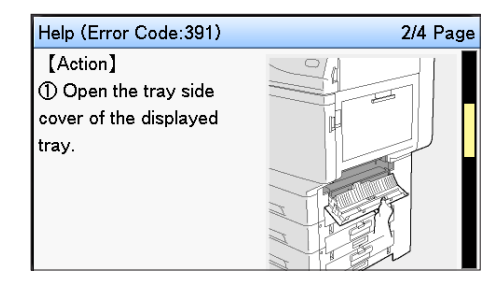

#### 🖉 Mémo

- Appuyer sur la touche de défilement ▲ pour revenir à la page précédente.
- Faire défiler les pages de l'écran Aide avec la touche de défilement ▼, et retirer le papier selon la méthode de solution pour le bourrage de papier affichée sur l'écran.

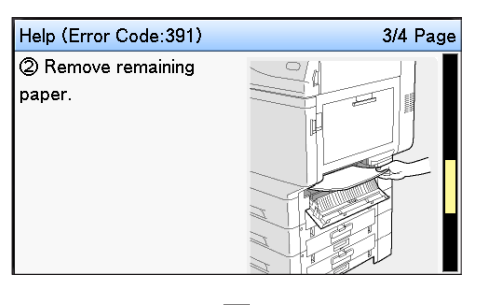

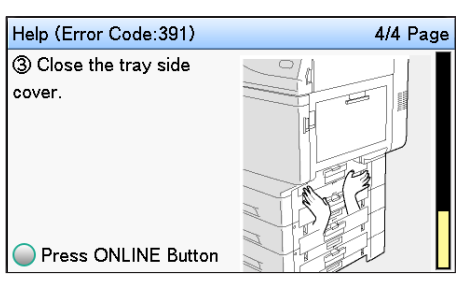

Le retrait de papier bloqué ramènera l'affichage à l'écran d'attente et l'impression restante démarrera. Bourrages de papier

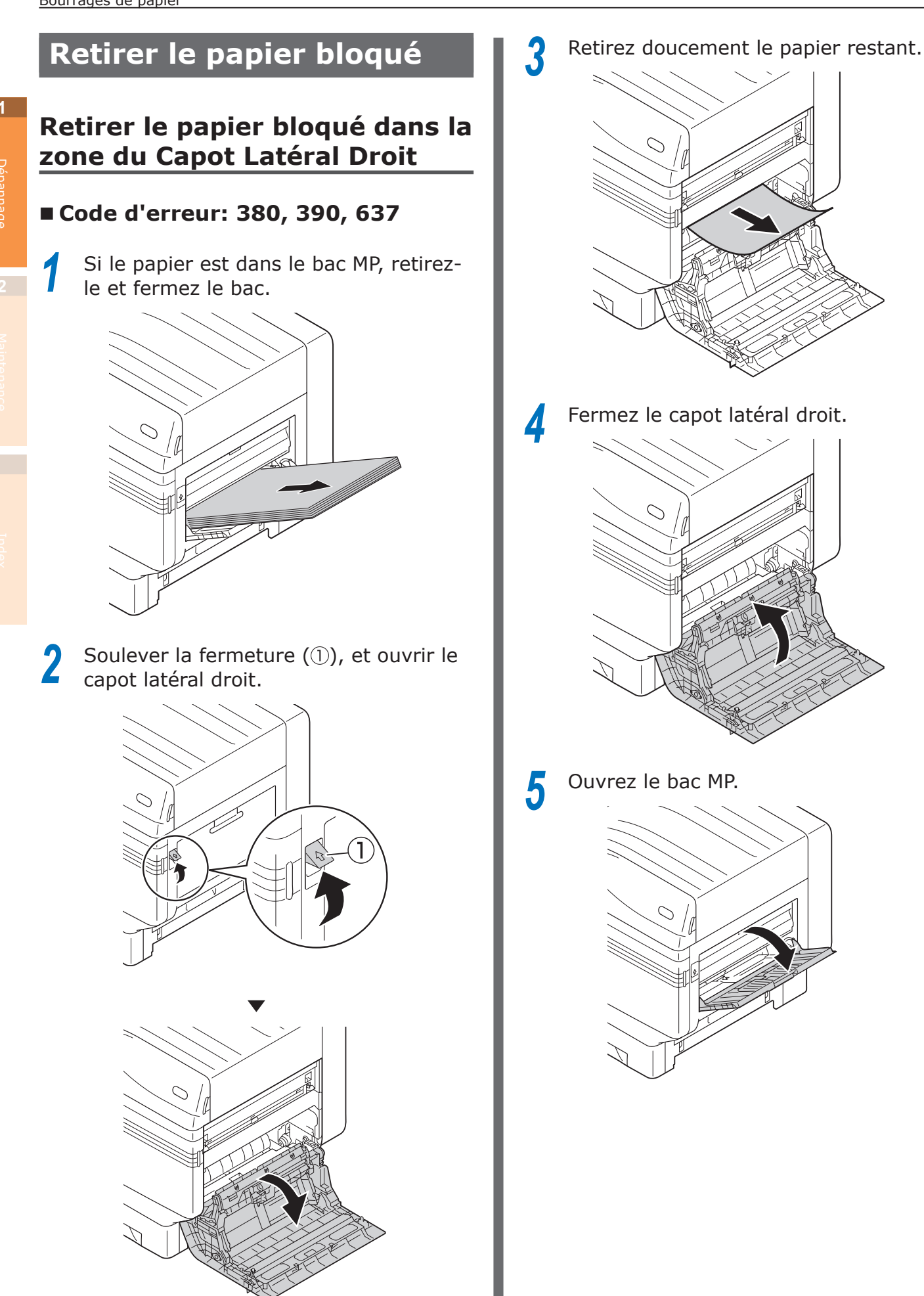

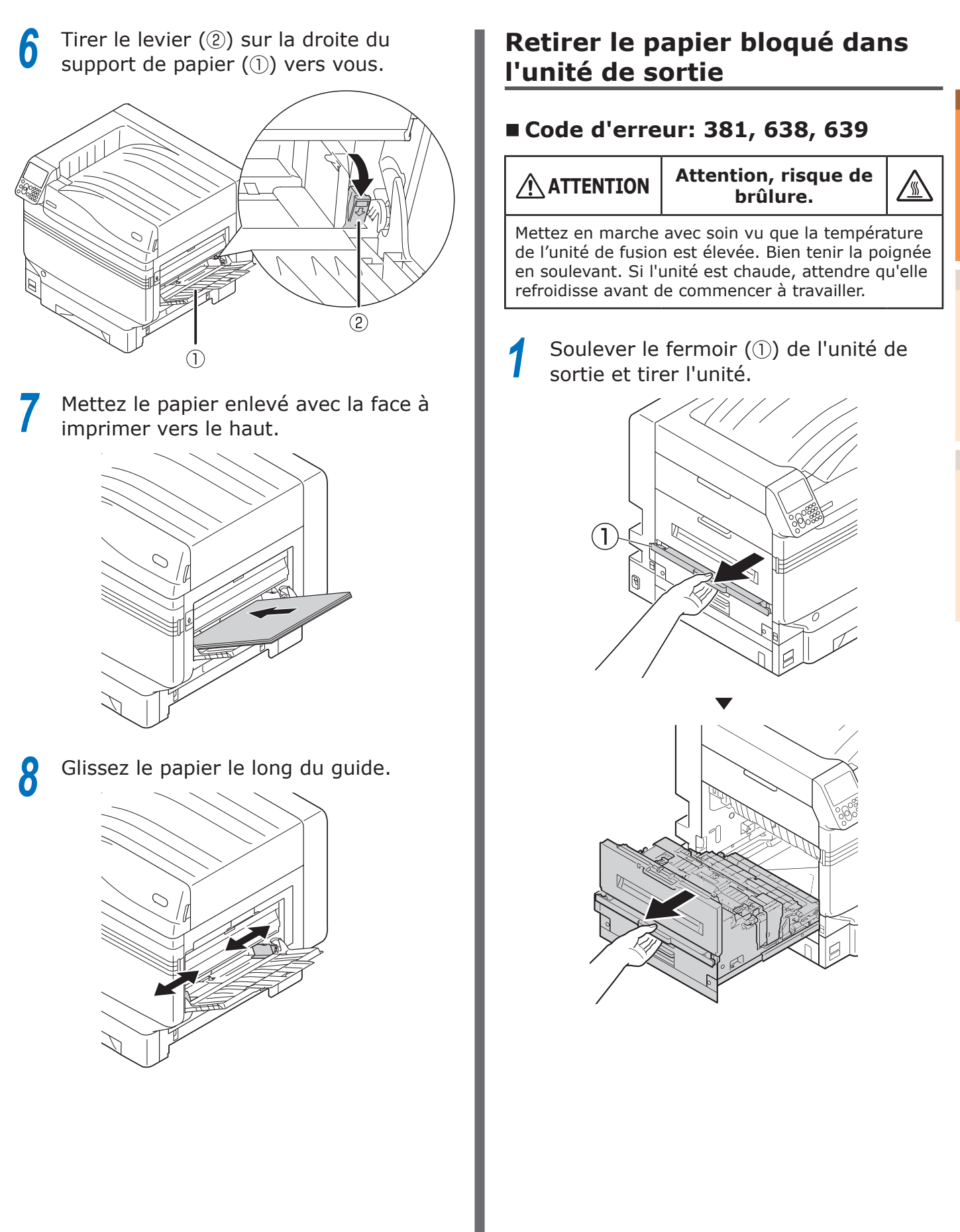

2 Vérifier l'intérieur de l'imprimante et retirer doucement le papier restant.

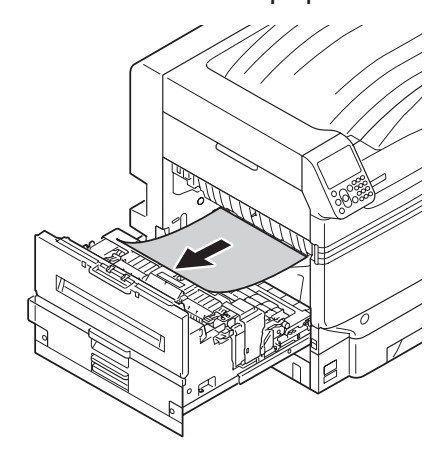

3 S'il reste du papier dans l'unité de four, soulever le levier (bleu) de dégagement de bourrage de l'unité

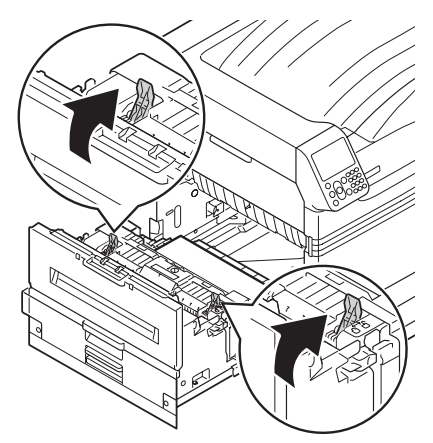

4 Assurez-vous de tirer le papier restant vers le corps d'imprimante (opposé à la direction d'alimentation en papier).

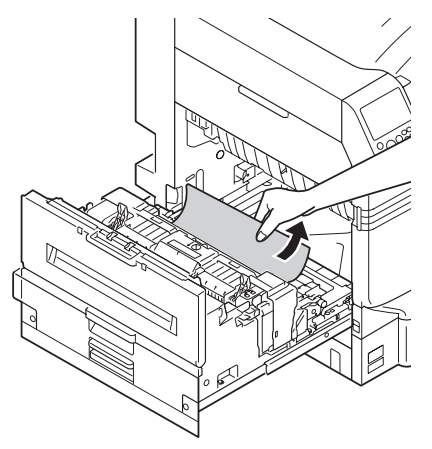

5 Rabaisser le levier (bleu) de dégagement de bourrage du four.

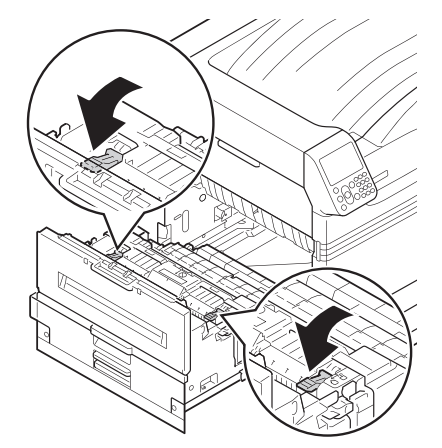

6 S'il n'y a pas de papier dans le four, soulevez le levier (bleu) de verrouillage du four.

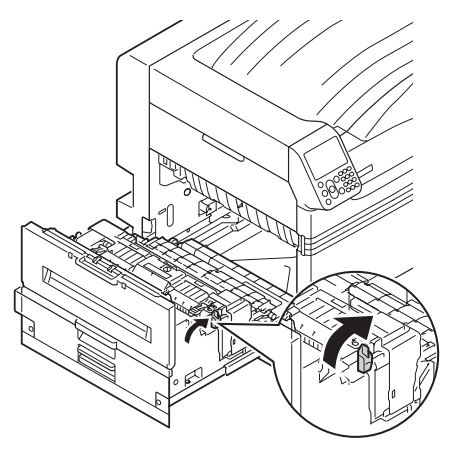

7 Tenir le four à deux mains et le poser sur une surface plane.

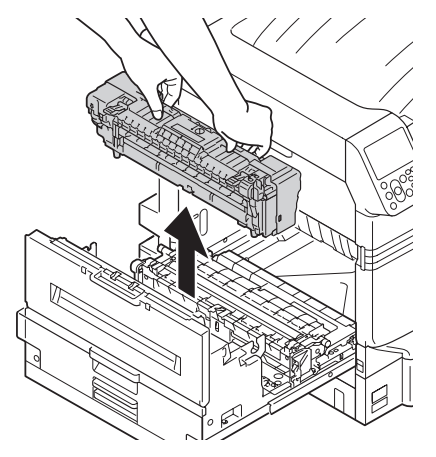

8 Lever le levier de débourrage de l'unité de fusion.

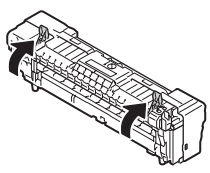

#### **9** Retirer le papier.

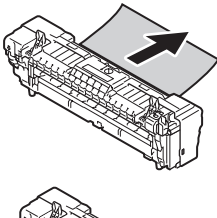

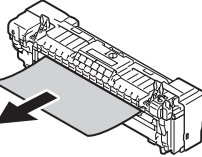

#### 10 Si le papier s'enroule sur le rouleau de collage, retirer l'unité de collage en tournant les vis des deux côtés de l'unité et retirer le papier.

#### ! Remarque

• Veillez à ne pas faire tomber la vis à l'intérieur de l'appareil quand vous la retirez.

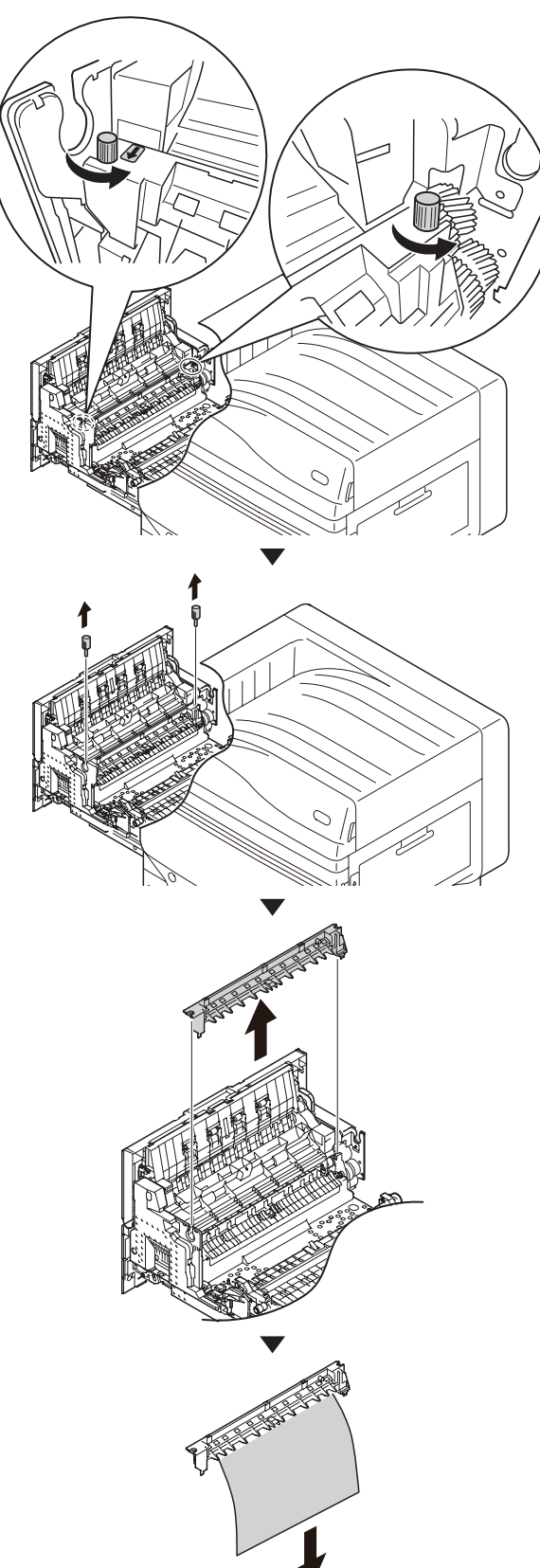

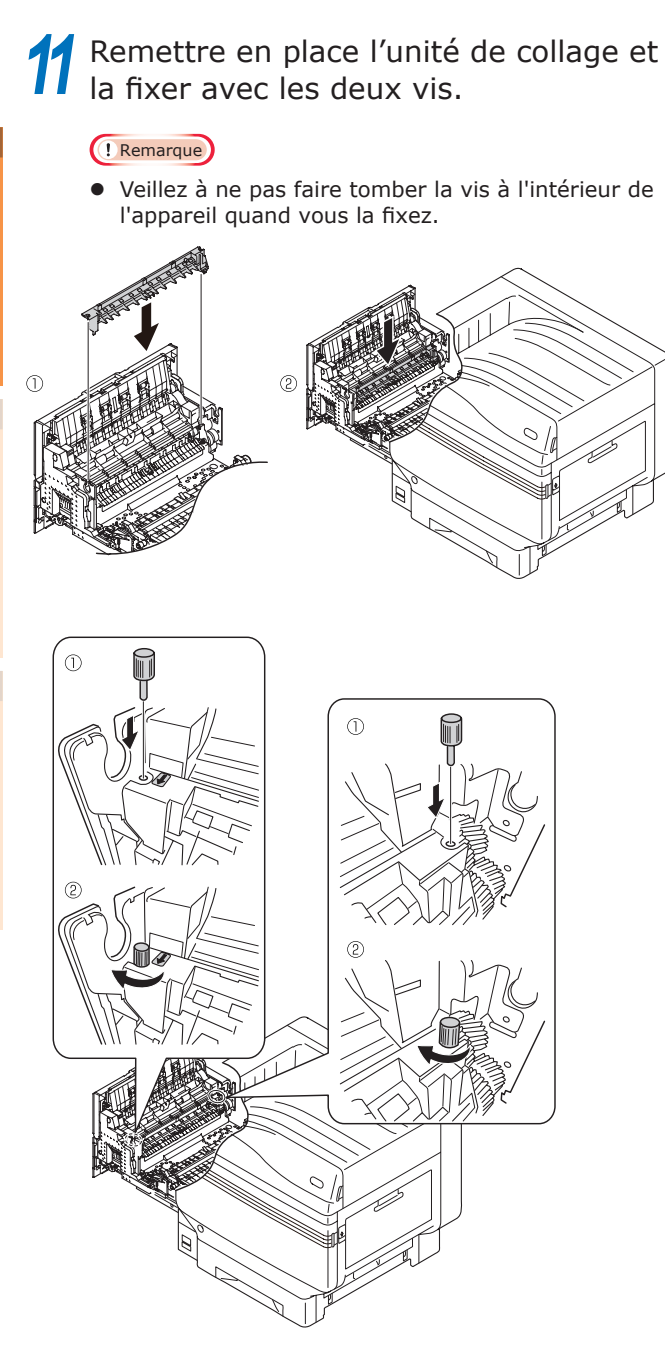

**12** Tenir à deux mains l'unité de fusion et la mettre dans l'unité de sortie.

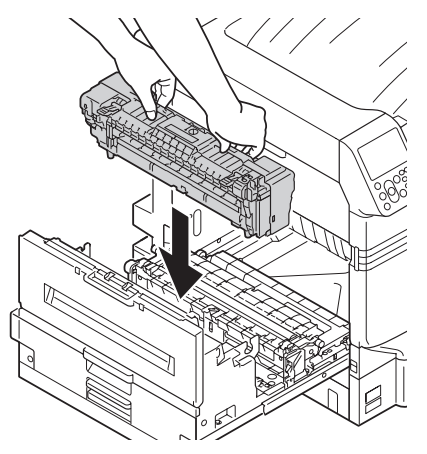

**13** Abaisser le levier (bleu) de verrouillage de l'unité de fusion.

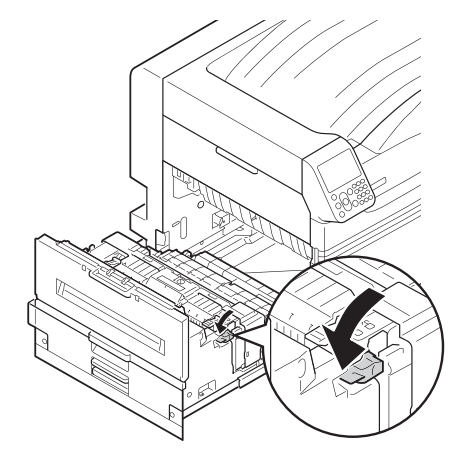

**14** S'il y a du papier dans le bac MF, le retirer et fermer le bac.

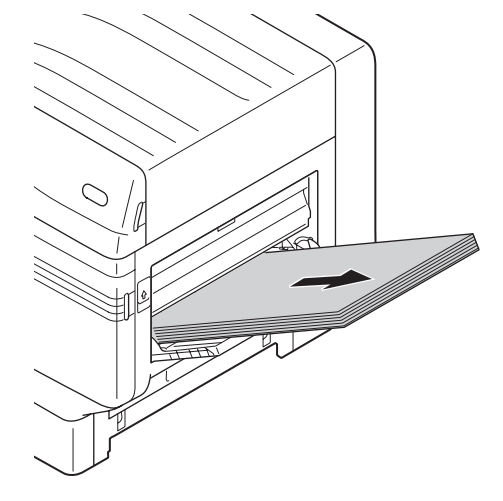

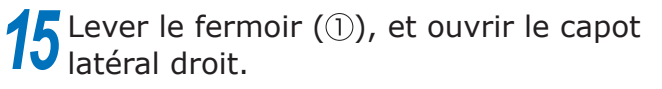

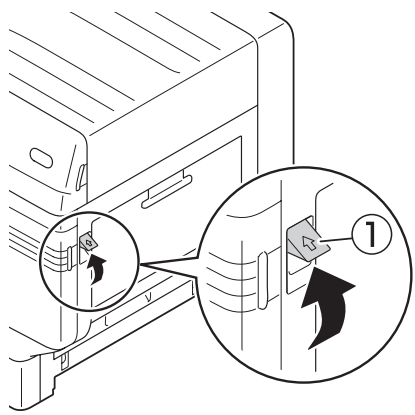

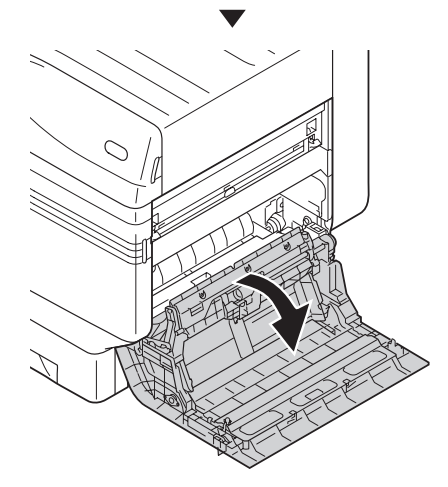

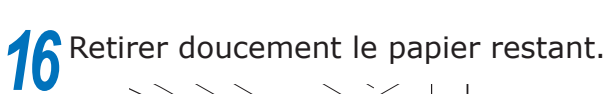

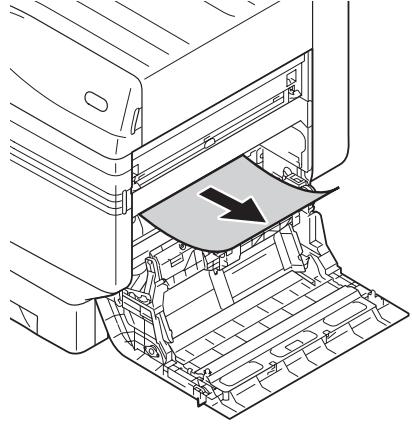

**17** Fermer le capot latéral droit. 0 **18** Ouvrir le bac MF.  $\bigcirc$ **19** Tirer le levier (②) sur la droite du support de papier (①) vers vous. 2 (1)

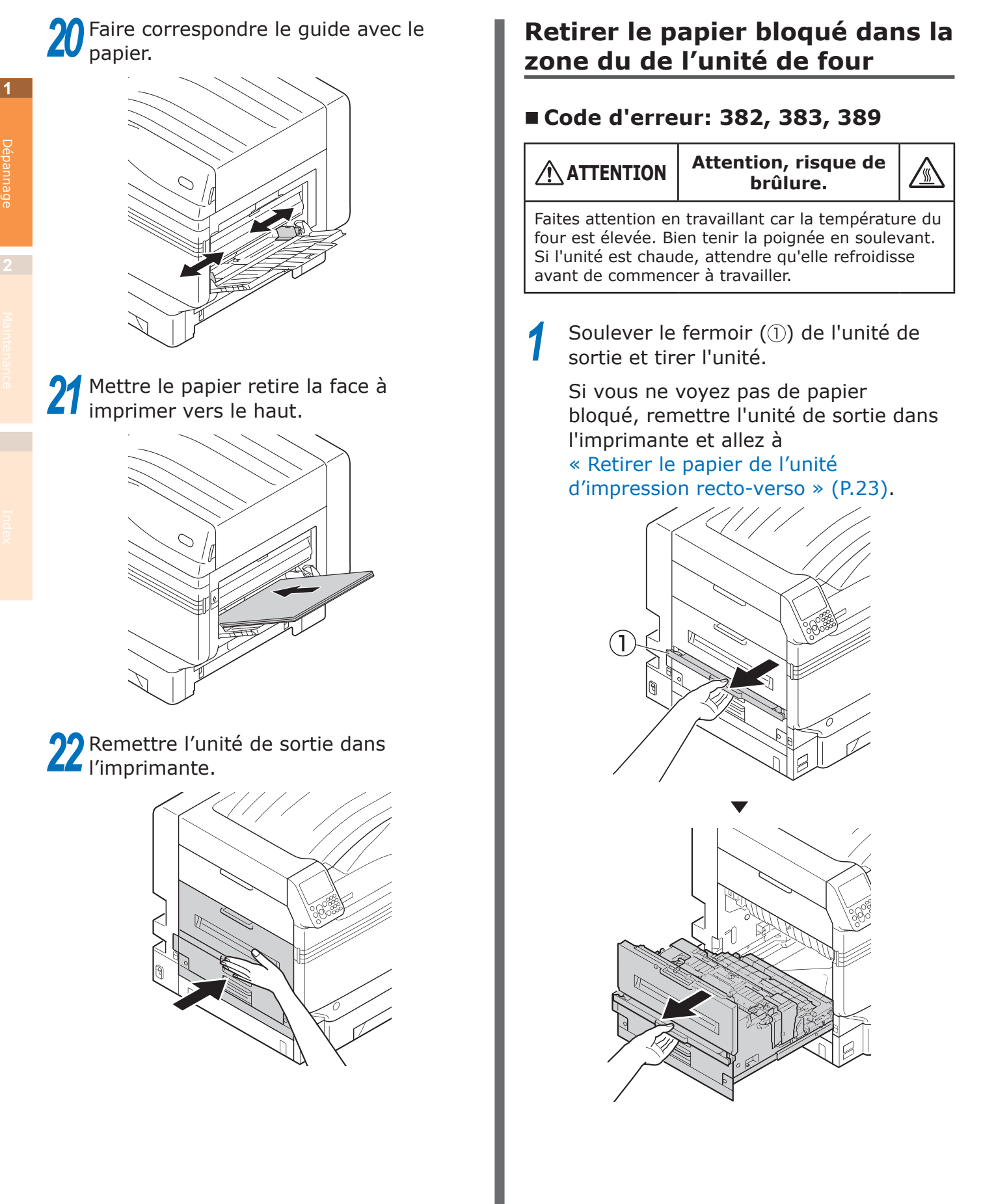

2 S'il reste du papier dans l'unité de four, soulever le levier (bleu) de dégagement de bourrage de l'unité

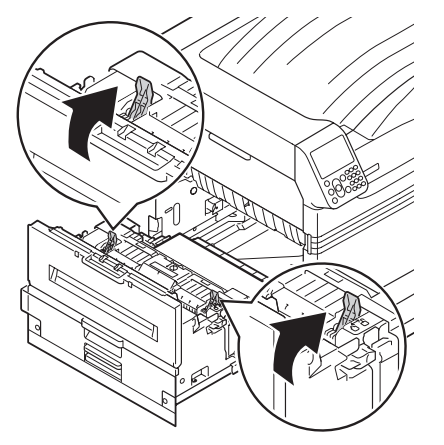

3 Assurez-vous de tirer le papier restant vers le corps d'imprimante (opposé à la direction d'introduction du papier).

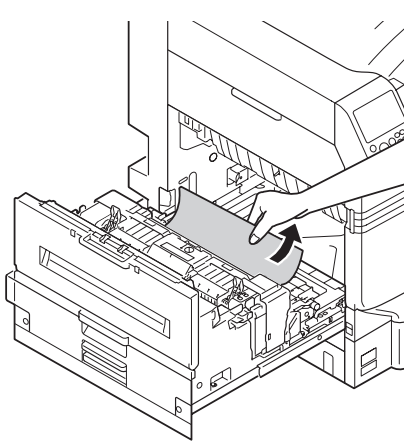

 Rabaisser le levier (bleu) de dégagement de bourrage du four.

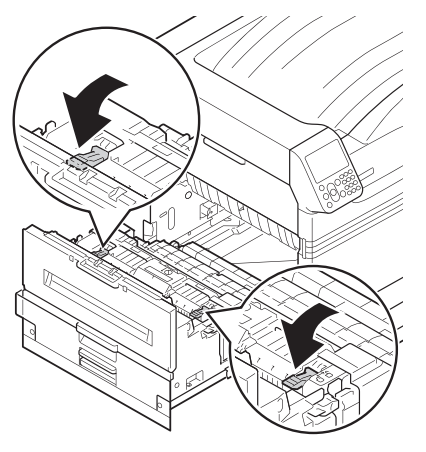

5 S'il n'y a pas de papier dans le four, soulevez le levier (bleu) de verrouillage du four.

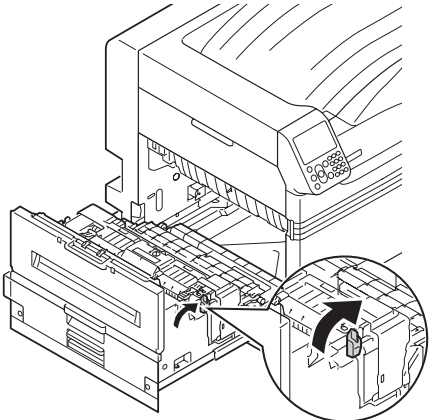

Tenir le four à deux mains et le poser sur une surface plane.

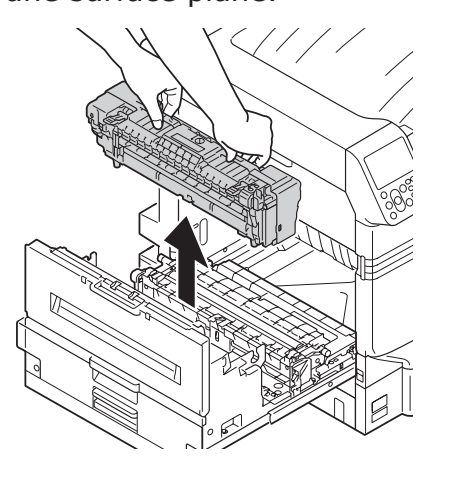

S'il y a eu bourrage de papier dans l'unité de fusion, lever le levier de débourrage (bleu) et retirer doucement le papier dans la direction opposée à celle de fonctionnement.

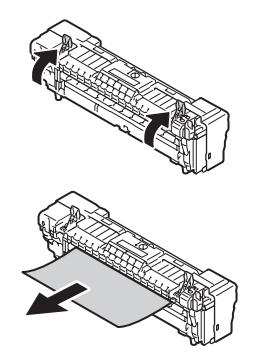

8

Si le papier s'enroule sur le rouleau de collage, retirer l'unité de collage en tournant les vis des deux côtés de l'unité et retirer le papier.

#### ! Remarque

• Veillez à ne pas faire tomber la vis à l'intérieur de l'appareil quand vous la retirez.

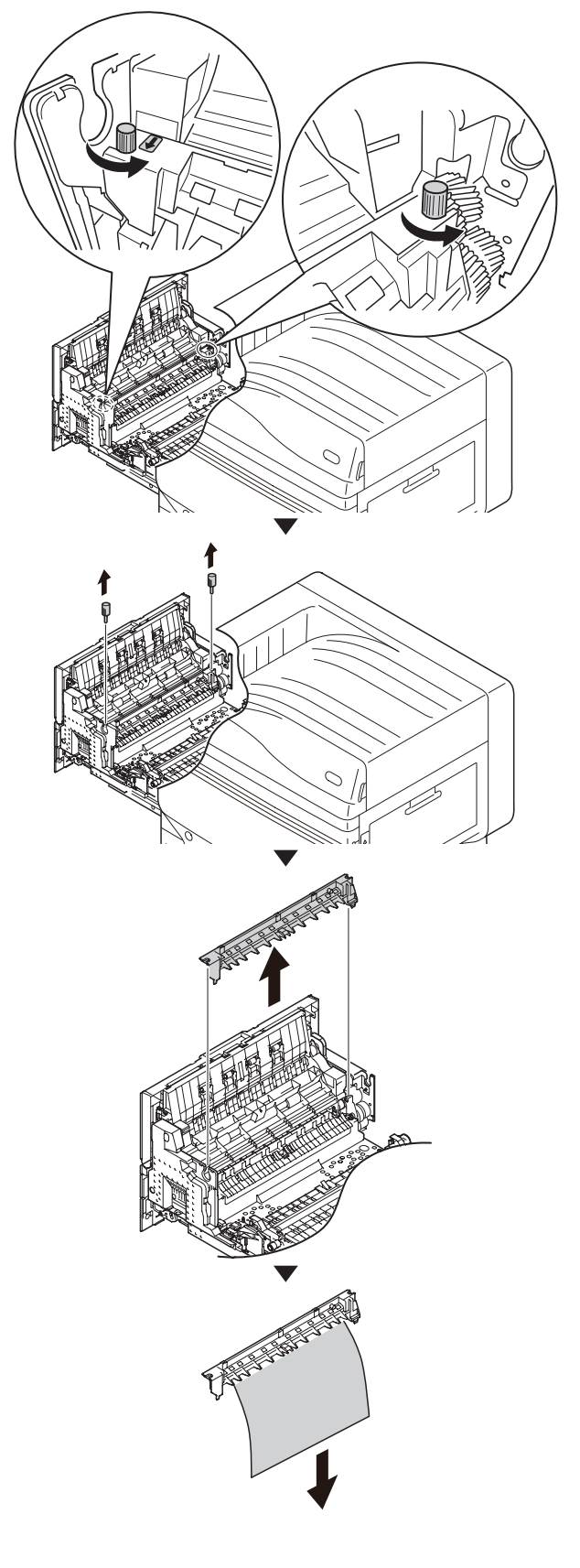

**9** Remettre en place l'unité de collage et la fixer avec les deux vis.

#### ! Remarque

• Veillez à ne pas faire tomber la vis à l'intérieur de l'appareil quand vous la fixez.

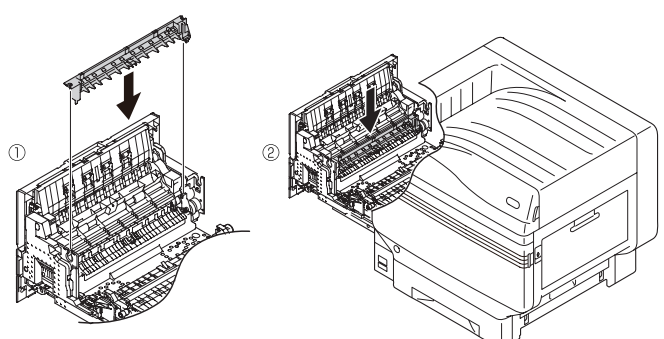

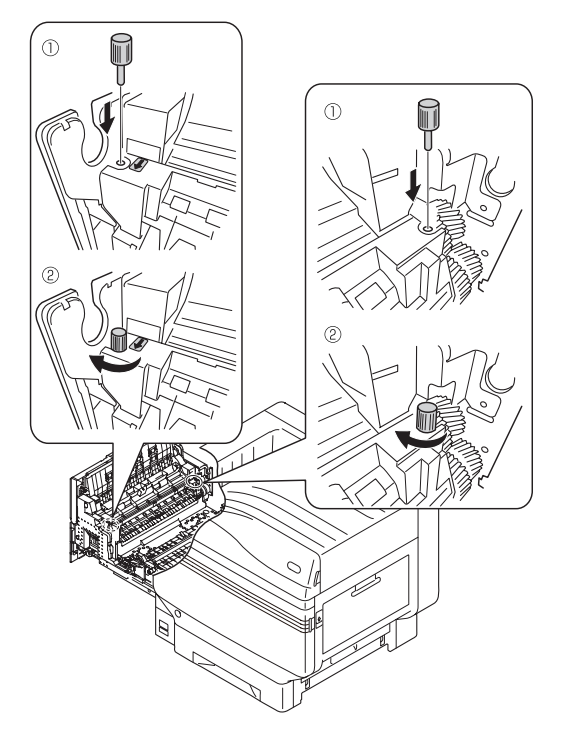

**10** Tenir le four à deux mains et le mettre sur l'unité de sortie.

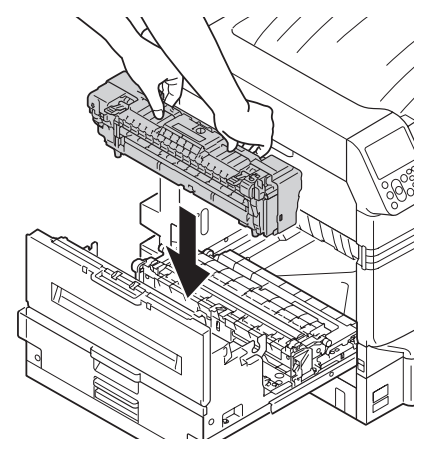

**11** Rabaisser le levier (bleu) de verrouillage du four.

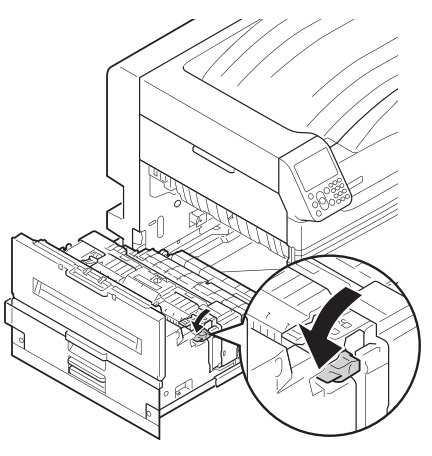

**12** Remettre l'unité de sortie dans l'imprimante.

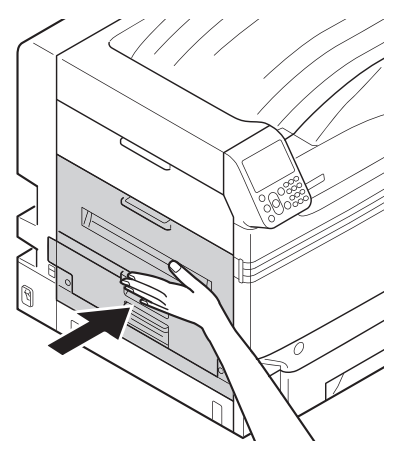

#### Retirer le papier de l'unité d'impression recto-verso

Retirez l'unité d'impression recto-verso, soulevez-la un peu avec les deux mains et retirez-la.

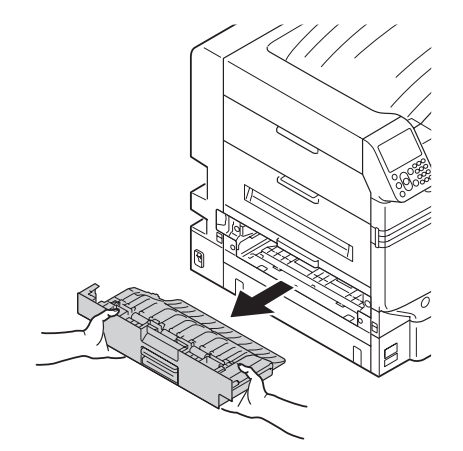

#### ! Remarque

• Ne pas tirer l'unité d'impression recto-verso d'un seul coup. L'unité d'impression recto-verso peut tomber si vous la tirez d'un seul coup et cela peut l'endommager.

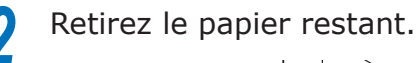

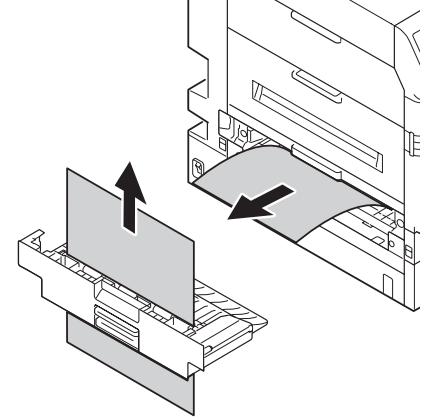

**3** Remettre l'unité d'impression rectoverso dans l'imprimante.

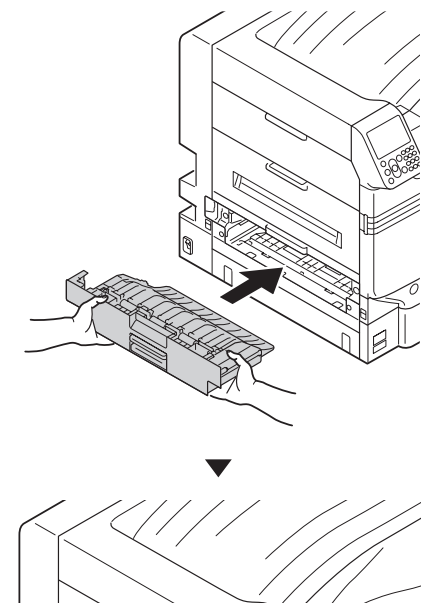

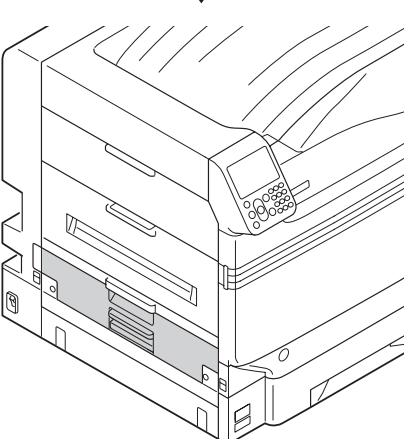

# Retirer le papier dans la zone du capot latéral du bac

# ■ Code d'erreur: 391, 392, 393, 394, 395, 631, 632, 633, 634, 635

(Exemple) Pour le bac 1

Ouvrir le capot latéral du bac pour lequel l'erreur est affichée.

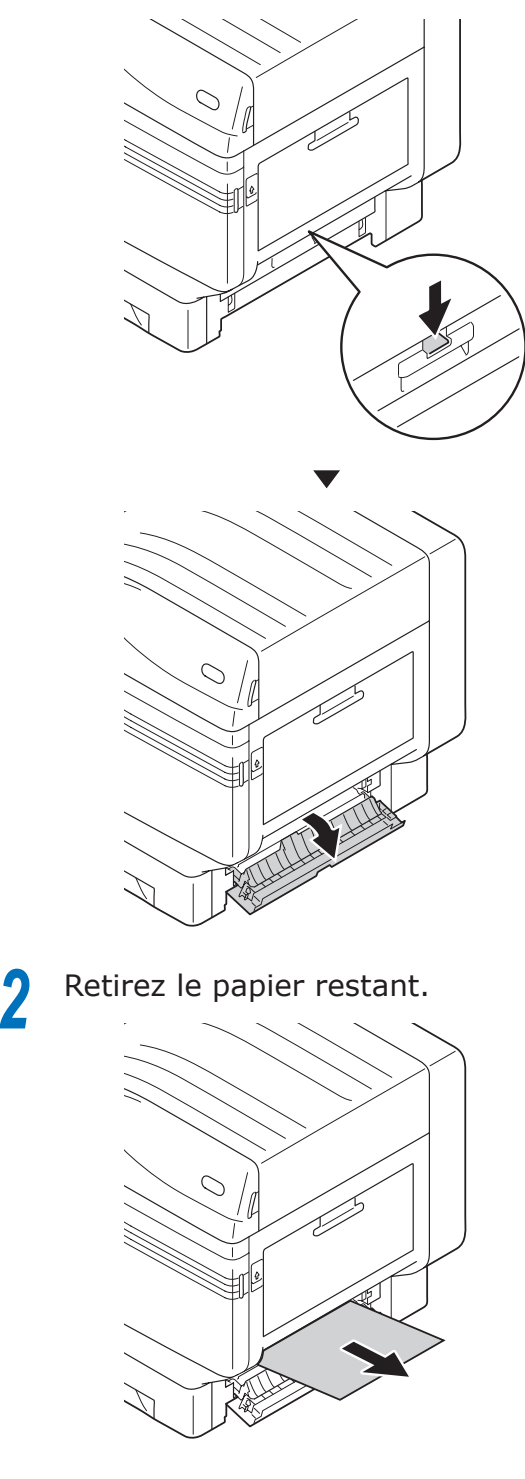

#### Fermez le capot latéral du bac 1.

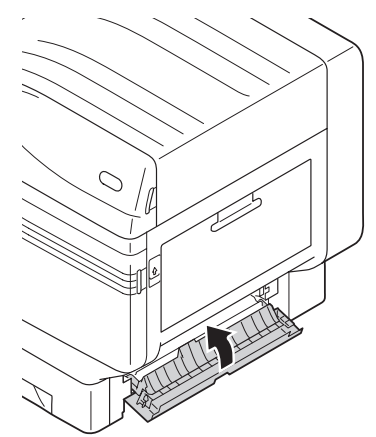

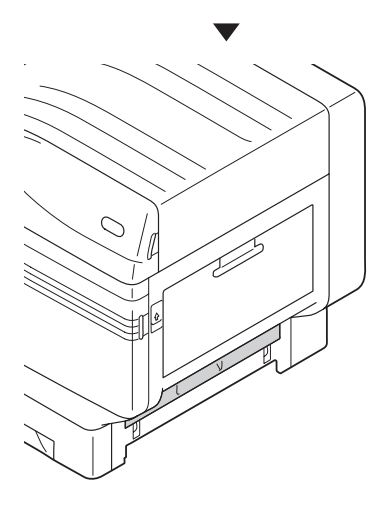

# Retirer le papier de la zone de l'unité d'impression recto-verso

### ■ Code d'erreur: 370, 371, 373, 640, 641, 642

Retirez l'unité d'impression recto-verso, soulevez-la un peu avec les deux mains et retirez-la.

Si vous ne voyez pas le papier bloqué dans l'unité d'impression recto-verso de l'imprimante, remettez en place cette unité et allez en étape 4.

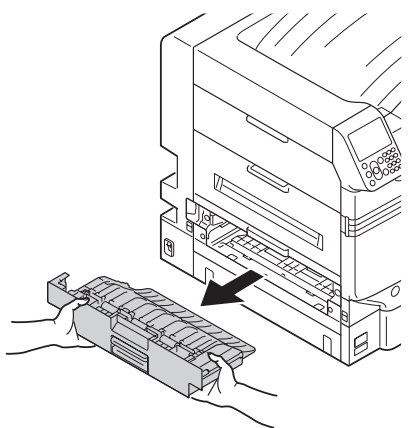

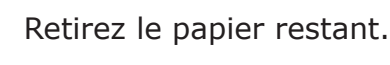

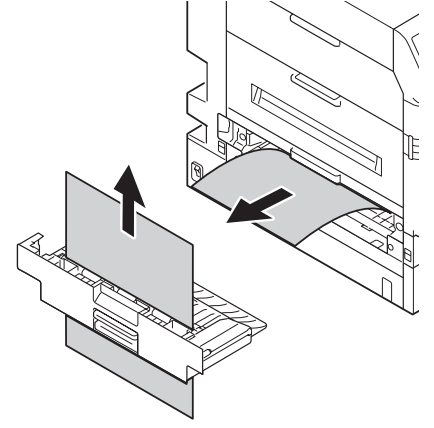

**3** Remettre l'unité d'impression rectoverso dans l'imprimante.

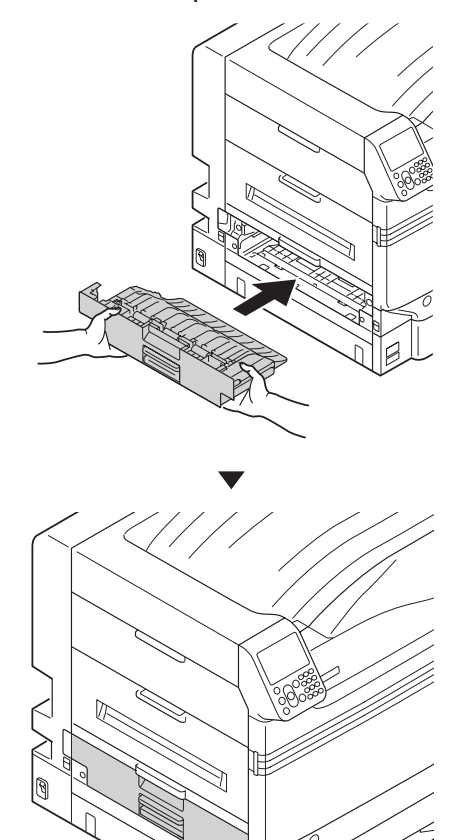

**4** Soulever le fermoir (①) de l'unité de sortie et tirer l'unité.

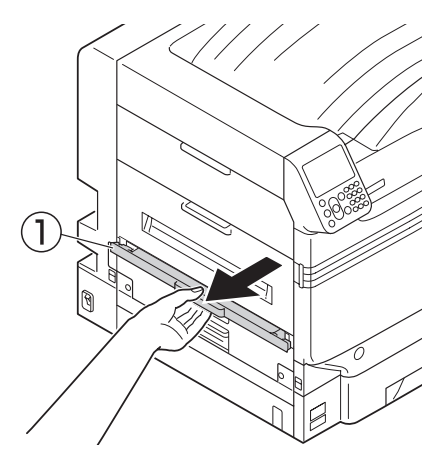

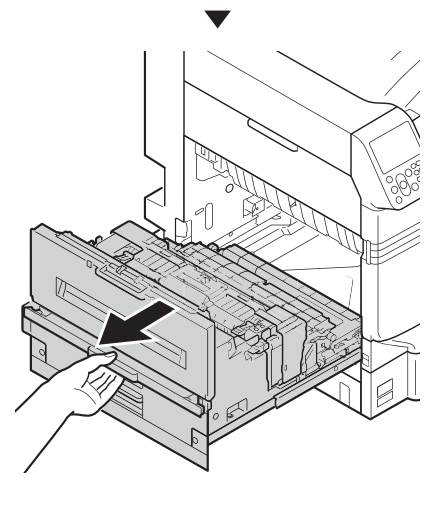

5

Vérifier l'intérieur de l'imprimante et retirer doucement le papier restant.

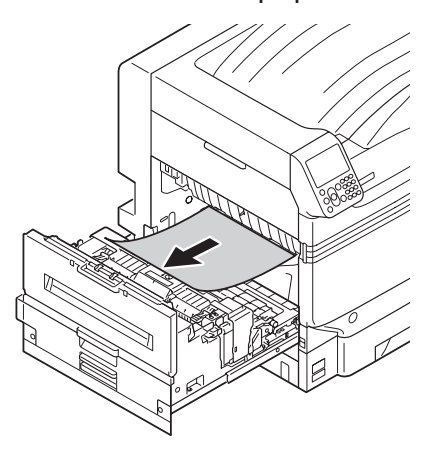

6 Si le bout de papier n'est pas visible, soulevez le levier (bleu) de verrouillage du four.

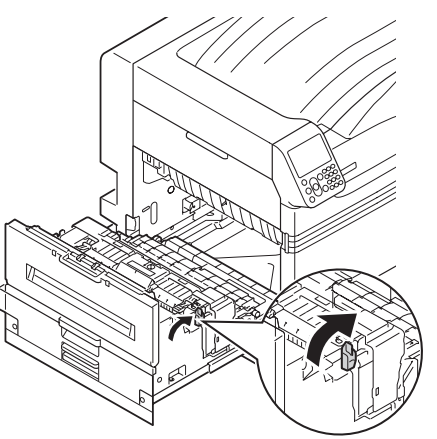

7 Tenir le four à deux mains et le poser sur une surface plane.

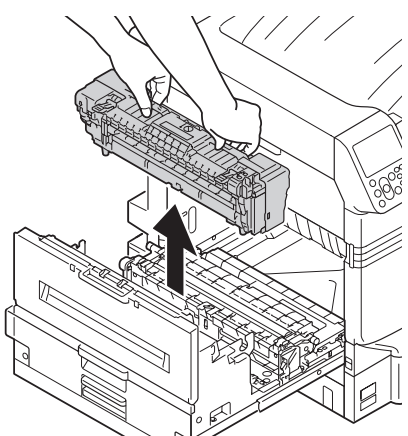

8 Si le papier s'enroule sur le rouleau de collage, retirer l'unité de collage en tournant les vis des deux côtés de l'unité et retirer le papier.

#### ! Remarque

• Veillez à ne pas faire tomber la vis à l'intérieur de l'appareil quand vous la retirez.

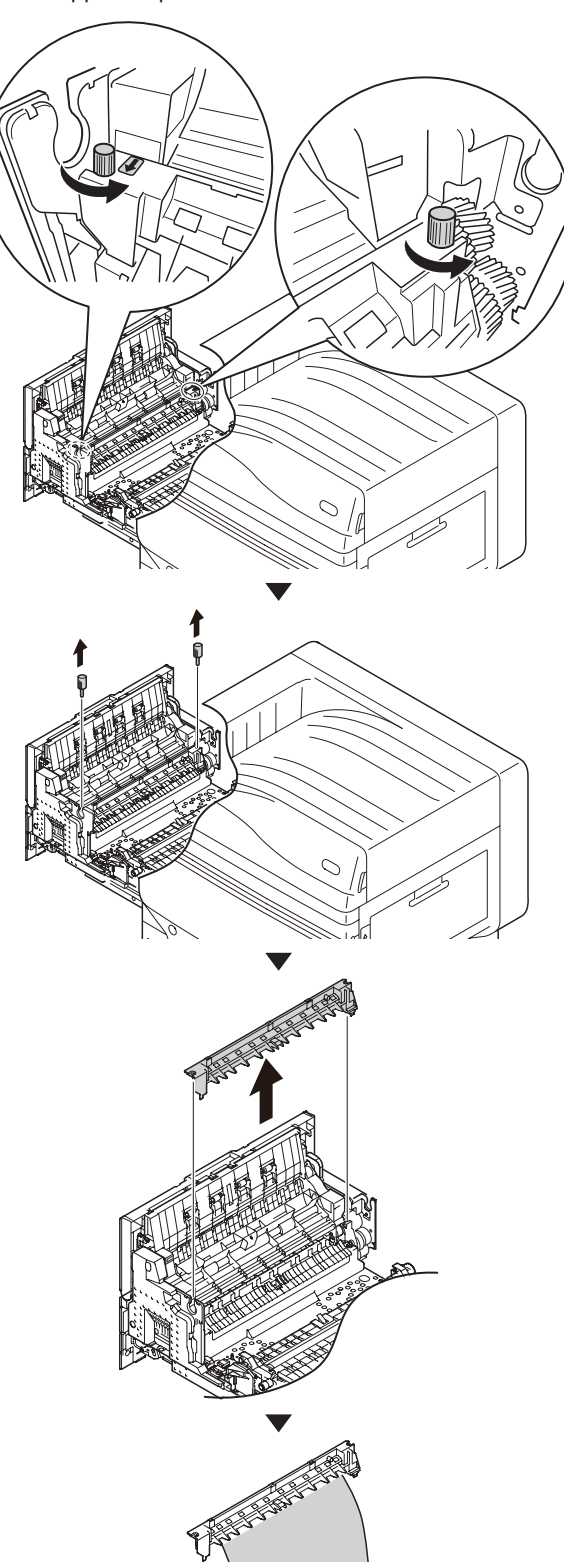

•

9

1

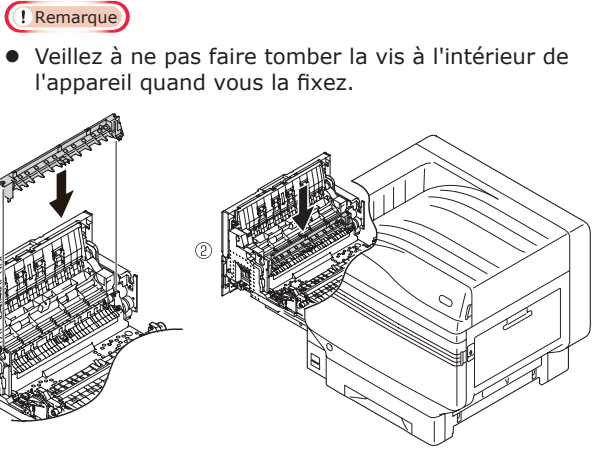

Remettre en place l'unité de collage et

la fixer avec les deux vis.

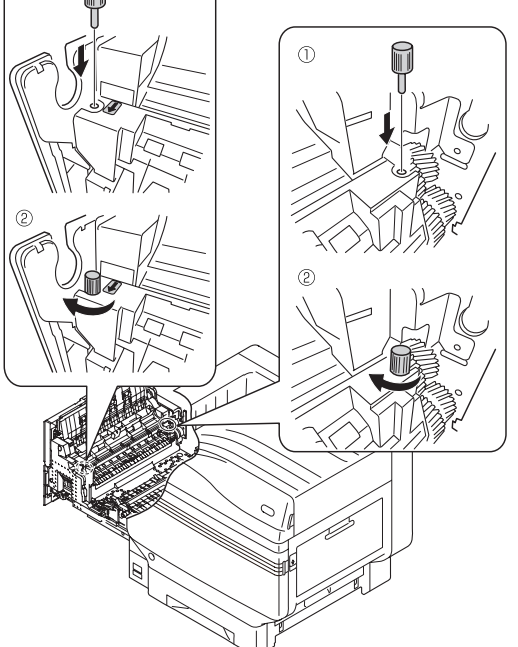

**10** Tenez le bouton, soulevez l'unité de rouleau de transfert, soulevez le guide de papier et retirer le papier restant.

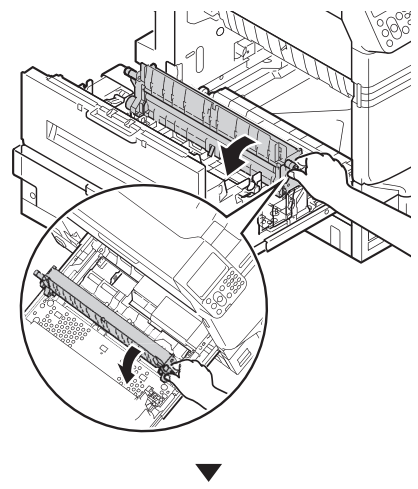

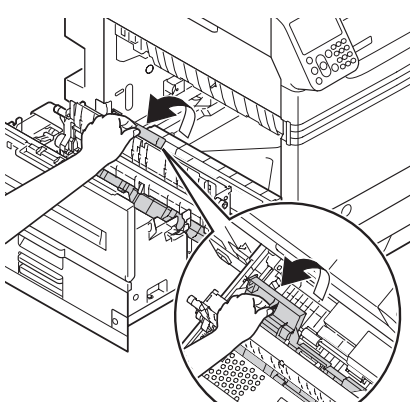

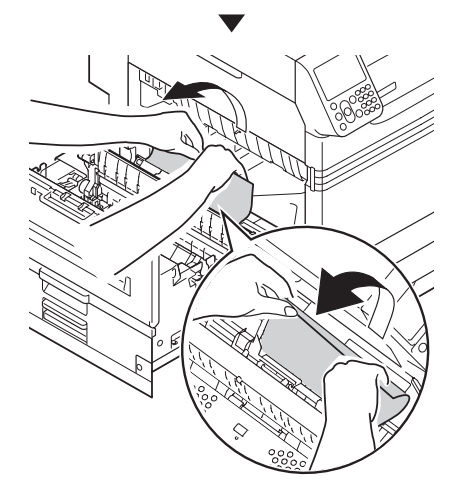

**11** Tenez le bouton, rabaisser l'unité de rouleau de transfert.

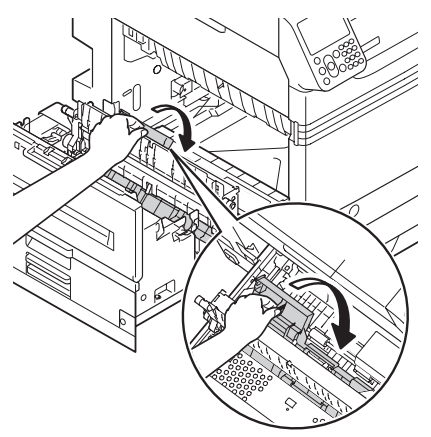

**12** Tenir le four à deux mains et le mettre sur l'unité de sortie.

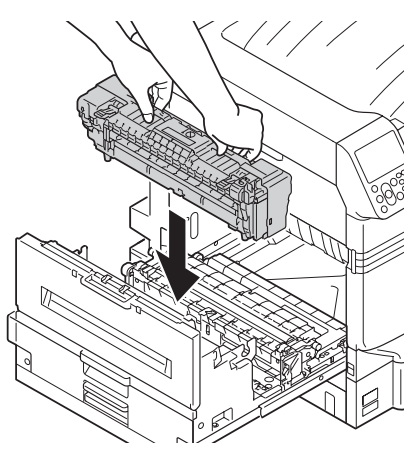

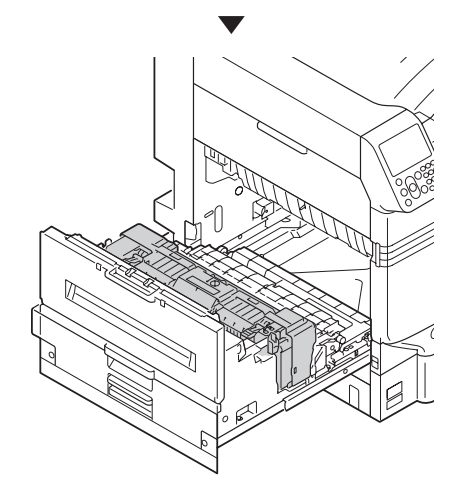

**13** Rabaisser le levier (bleu) de verrouillage du four.

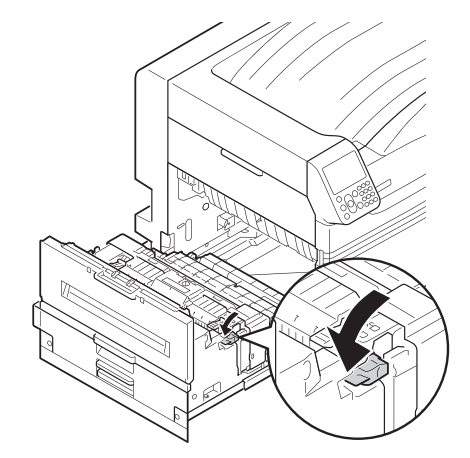

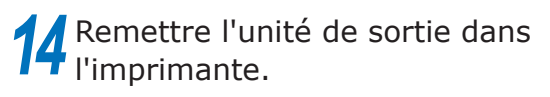

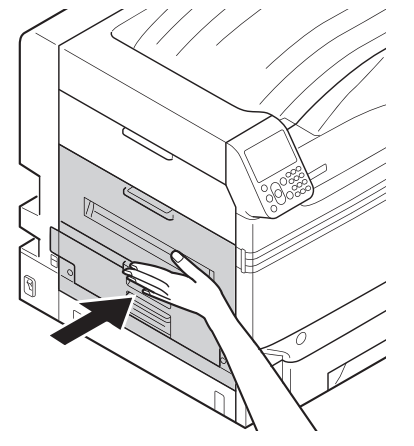

# Retirer le papier de la zone de la partie inférieure de l'unité d'impression recto-verso Code d'erreur: 375, 650 Retirez l'unité d'impression recto-verso, soulevez-la un peu avec les deux mains et retirez-la.

1

2 Retirer le papier restant de l'imprimante.

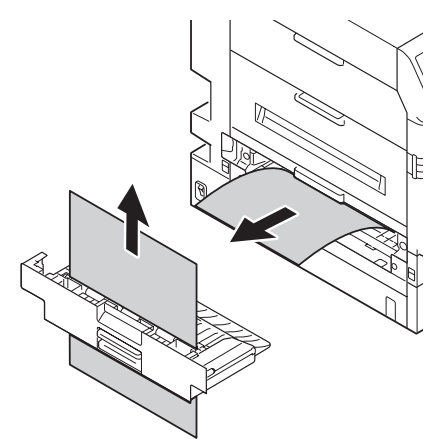

**3** Remettre l'unité d'impression rectoverso dans l'imprimante.

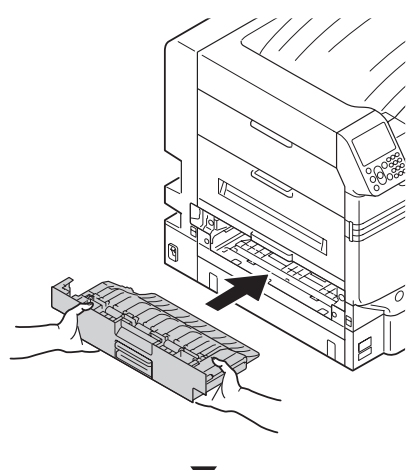

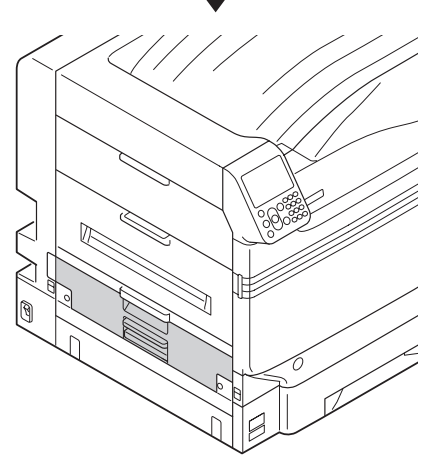

S'il n'y a pas de papier visible dans l'imprimante, suivre la procédure fournie ci-dessous.

Soulever le fermoir (①) de l'unité de sortie et retirez le papier restant 4 du four.  $(\mathbf{1})$ 6 - 31 -

5 Si le bout de papier n'est pas visible, soulevez le levier (bleu) de verrouillage du four.

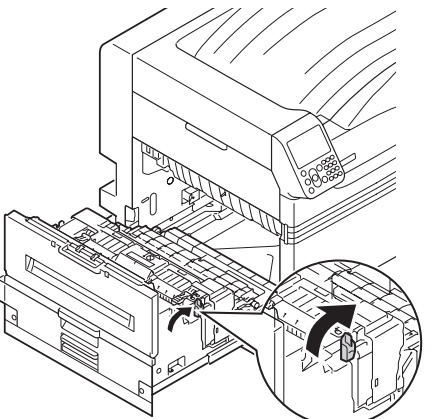

**6** Tenir le four à deux mains et le poser sur une surface plane.

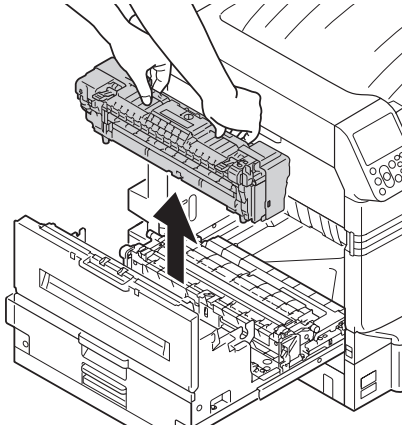

#### ! Remarque

• Veillez à ne pas faire tomber la vis à l'intérieur de l'appareil quand vous la retirez.

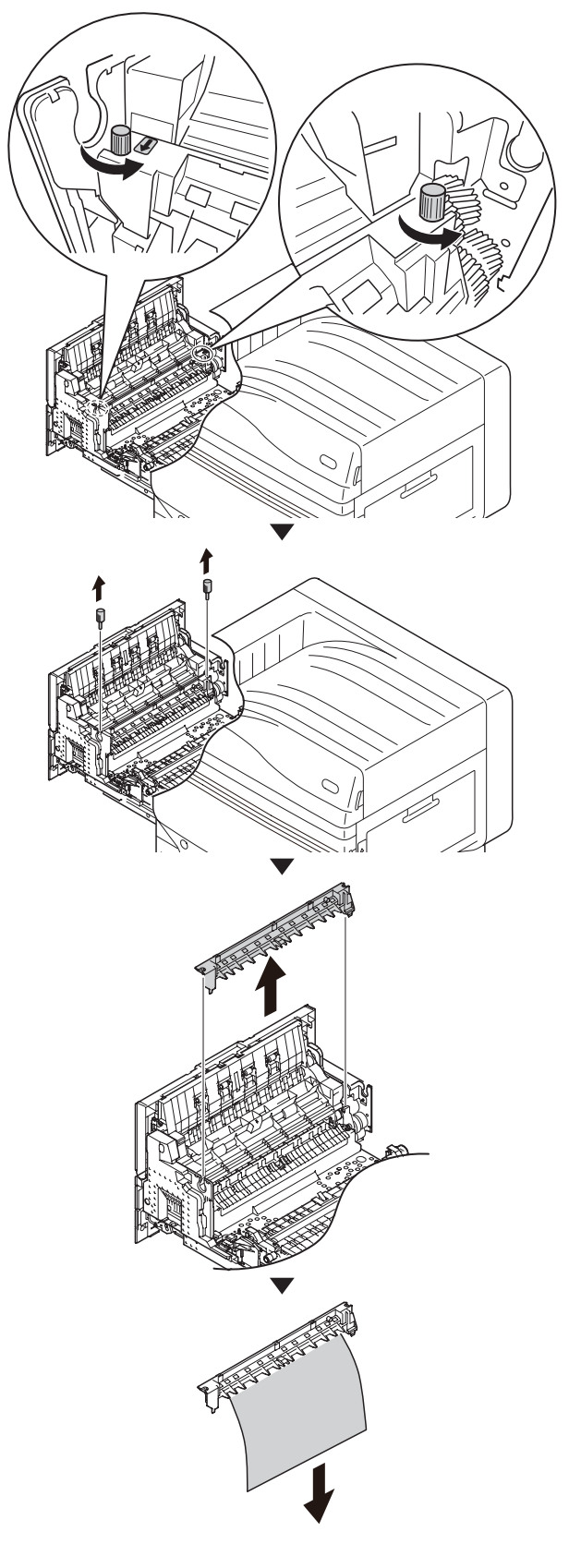

8 Remettre en place l'unité de collage et la fixer avec les deux vis.

#### ! Remarque

• Veillez à ne pas faire tomber la vis à l'intérieur de l'appareil quand vous la fixez.

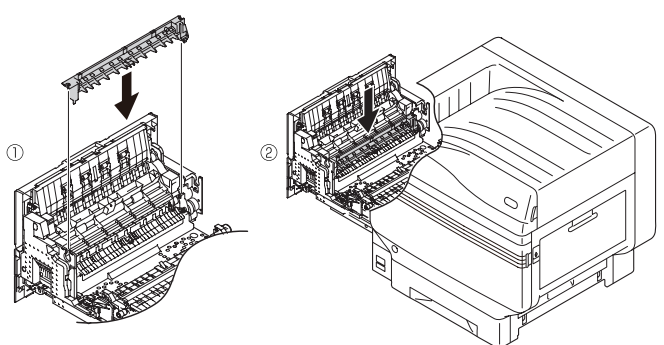

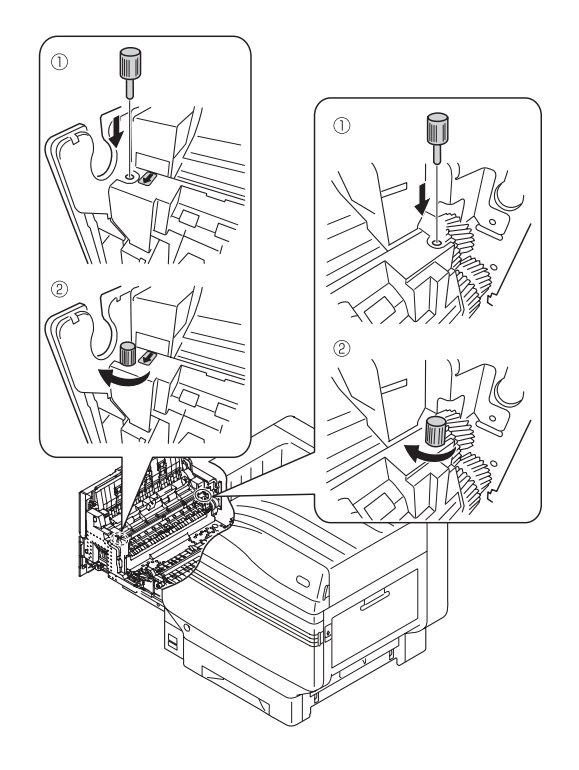

**10** Tenez le bouton, rabaisser l'unité de rouleau de transfert. 9 Tenez le bouton, soulevez l'unité de rouleau de transfert, soulevez le guide de papier et retirer le papier restant. 11 Tenir le four à deux mains et le mettre sur l'unité de sortie. **12** Rabaisser le levier (bleu) de verrouillage du four.

# **13** Remettre l'unité de sortie dans l'imprimante.

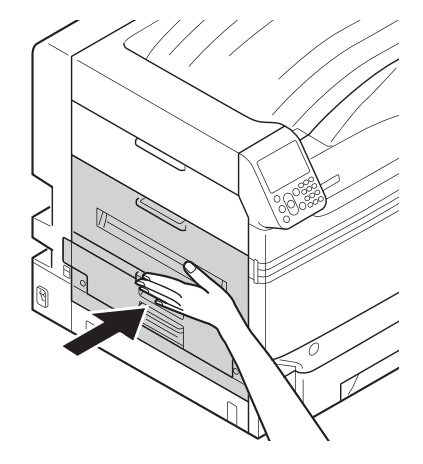

#### Retirer le papier dans la zone du Capot Latéral Gauche

#### ■ Code d'erreur: 384, 651

Ouvrez le capot latéral gauche

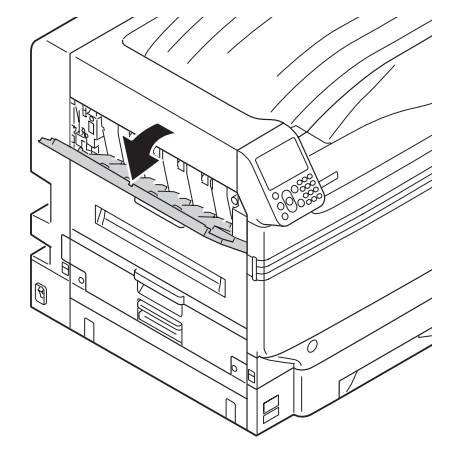

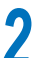

Retirez doucement le papier restant.

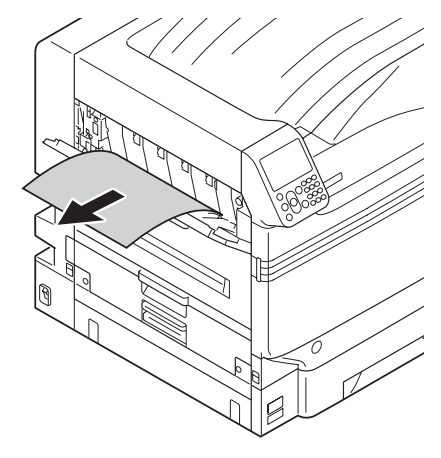

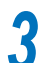

Fermez le capot latéral gauche.

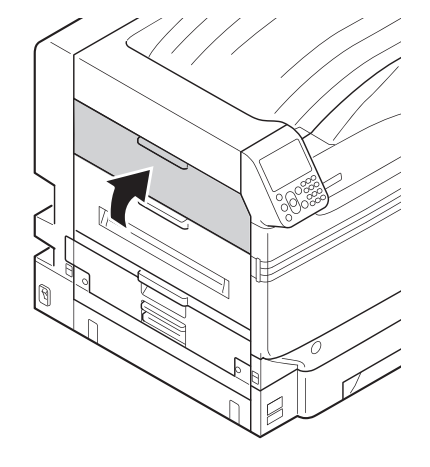

#### Si un bourrage de papier survient fréquemment

Ce qui suit doit être vérifié si un bourrage de papier survient très fréquemment/

- Le rouleau d'introduction du papier est-il sale? (« Nettoyage des rouleaux d'introduction » (P.93))
- Le guide du papier est-il correctement installé? (Voir « Installation du papier dans le Basique »)
- Le papier est-il bien installé après l'avoir feuilleté soigneusement? (Voir « Installation du papier dans le Basique »)
- L'imprimante est-elle installée sur une surface plane et stable?
- Utilisez-vous du papier compatible à l'imprimante?
- Reste-t'il des fragments de papier dans l'imprimante?

#### Si un message relatif au papier apparait

Quand le type/format du papier mis dans le bac de l'imprimante est différent des caractéristiques du pilote d'imprimante, des messages tels que « Remplacer le papier » et « Erreur du format du papier » apparaissent et le voyant **ATTENTION** (INSPECTION)> clignote.

Les messages relatifs au papier et des codes d'erreur et leur résolution, ainsi que l'état du voyant **ATTENTION** (INSPECTION)> sont décrits ci-dessous.

En-dehors de çà, si « **Voir AIDE pour détails** » est dans le message, appuyer sur la touche [**HELP** (AIDE)] sur le tableau de commande qui indiquera la procédure de solution, et vous pouvez résoudre facilement le processus selon la direction. Voir « Fonctionnement de l'écran Aide » (P.13) pour les détails.

#### 🖉 Mémo

- La signification des signes utilisés dans les messages d'erreur est la suivante.
  - [TRAY]: bac 1, bac 2 à 5 (Affiché quand l'option de bacs supplémentaire est installée.), ou le bac MP seront affichés.
  - [MEDIA\_SIZE]: Le format du papier est affiché.
  - [MEDIA\_TYPE]: Le type du papier est affiché.

| Catégorie           | Message affiché sur<br>l'écran à cristaux liquides                                                                                                    | Code<br>d'erreur                | Voyant<br><inspection></inspection> | Causes et dépannage                                                                                                    |
|---------------------|----------------------------------------------------------------------------------------------------|---------------------------------|-------------------------------------|----------------------------------------------------------------------------------------------------|
| Charge du<br>papier | Veuillez changer le papier du [ <b>TRAY</b> ]<br>Assurez-vous qu'il contient [ <b>MEDIA_</b><br><b>SIZE</b> ], [ <b>MEDIA_TYPE</b> ].<br>Si l'impression ne démarre pas,<br>annulez-la et réglez les paramètres du<br>bac.<br>En appuyant sur OK, l'impression a lieu<br>selon les paramètres du bac.<br>Voir AIDE pour détails. | 461<br>462<br>463<br>464<br>465 | Clignotement                        | Le format du papier dans le bac, ou<br>le format et le type de papier sont<br>différents des caractéristiques du pilote<br>de l'imprimante.<br>Mettre du papier du format et du type<br>indiqué sur le message.<br>L'impression commencera si le format<br>du papier correspond. |
|                     | Changez [ <b>MEDIA_SIZE</b> ], [ <b>MEDIA_</b><br><b>TYPE</b> ] dans le [ <b>TRAY</b> ]<br>Appuyez sur le bouton OK<br>Voir AIDE pour détails.                                                                                                    | 661<br>662<br>663<br>664<br>665 | Clignotement                        | Le type de papier dans le bac est<br>différent des caractéristiques du pilote<br>d'imprimante.<br>Mettre du papier du format et du type<br>indiqué sur le message.                                                                                                    |
|                     | Changez [ <b>MEDIA_SIZE</b> ], [ <b>MEDIA_</b><br><b>TYPE</b> ] dans le bacMF<br>Appuyez sur le bouton OK<br>Voir AIDE pour détails.                                                                                                    | 660<br>460                      | Clignotement                        | Le type de papier dans le bac MP est<br>différent des caractéristiques du pilote<br>d'imprimante.<br>Mettre du papier du format et du type<br>indiqué sur le message.                                                                                                    |
| Vide                | Installez [ <b>MEDIA_SIZE</b> ] in [ <b>TRAY</b> ]<br>Voir AIDE pour détails                                                                                                    | 491<br>492<br>493<br>494<br>495 | Clignotement                        | Le bac indiqué dans le message est<br>vide.<br>Mettre du papier du format et du type<br>indiqué sur le message.                                                                                                    |
|                     | Installez [ <b>MEDIA_SIZE</b> ] dans le bac<br>MF<br>Voir AIDE pour détails                                                                                                    | 490                             | Clignotement                        | Le bac MP est vide.<br>Mettre du papier du format et du type<br>indiqué sur le message.                                                                                                    |
| Catégorie                     | Message affiché sur<br>l'écran à cristaux liquides                                                 | Code<br>d'erreur                | Voyant<br><inspection></inspection> | Causes et dépannage                                                                                                    |
|-------------------------------|----------------------------------------------------------------------------------------------------|---------------------------------|-------------------------------------|----------------------------------------------------------------------------------------------------|
| Format du<br>papier<br>Erreur | Retirer le papier en excès et réinitialiser<br>le bac<br>[ <b>TRAY</b> ]<br>Voir AIDE pour détails | 530<br>531<br>532<br>533<br>534 | Clignotement                        | Le papier dans le bac peut dépasser la<br>limite maximum, ou le bac de papier a<br>peut-être besoin d'être replacé.<br>Enlever le papier dans le bac indiqué.                                                                                                    |
|                               | Vérifiez le papier dans le [ <b>TRAY</b> ]<br>Erreur épaisseur papier<br>Voir AIDE pour détails    | 323<br>324<br>325<br>326        | Clignotement                        | Dans le bac indiqué sur le message,<br>une épaisseur différente de papier est<br>détectée.<br>Pour annuler l'impression, appuyer sur<br>la touche [ANNULER] Si des erreurs<br>multiples surviennent, vous ne pouvez<br>pas annuler l'impression.<br>Appuyez sur la touche [Aide] et<br>résolvez selon la direction indiquée sur<br>l'écran Aide.                        |
|                               | Vérifiez le papier dans le [ <b>TRAY</b> ]<br>Multiple Alim Papier<br>Voir AIDE pour détails       | 401                             | Clignotement                        | Plusieurs feuilles de papier ont été<br>introduites<br>Pour annuler l'impression, appuyer sur<br>la touche [ANNULER] Si des erreurs<br>multiples surviennent, vous ne pouvez<br>pas annuler l'impression.<br>Appuyez sur la touche [Aide] et<br>résolvez selon la direction indiquée sur<br>l'écran Aide.                                                               |
|                               | Vérifiez le papier dans le [ <b>TRAY</b> ]<br>Erreur format papier<br>Voir AIDE pour détails       | 400                             | Clignotement                        | L'impression a été effectuée sur<br>du papier de format différent des<br>caractéristiques du pilote d'imprimante.<br>Pour annuler l'impression, appuyer sur<br>la touche [ANNULER] Si des erreurs<br>multiples surviennent, vous ne pouvez<br>pas annuler l'impression.<br>Appuyez sur la touche [Aide] et<br>résolvez selon la direction indiquée sur<br>l'écran Aide. |
|                               | Réinstaller le bac<br>[ <b>TRAY</b> ]<br>Voir AIDE pour détails                                    | 520<br>521<br>522<br>523<br>524 | Clignotement                        | Le papier ne peut pas être introduit par<br>le bac indiqué sur le message.<br>Réinstaller le papier dans le bac<br>indiqué sur le message.                                                                                                    |

# Quand un message relatif à un remplacement de consommable apparait

Quand il est temps de remplacer les consommables et les articles de maintenance, ou quand le remplacement devient nécessaire, des messages tels que « Il est temps de remplacer ABC » et « ABC est vide / Remplacer ABC » apparaissent et le voyant <Inspection> commence à clignoter.

Des messages relatifs au remplacement des consommables et à des codes d'erreur, des causes d'erreur et leur résolution, et l'état du voyant **ATTENTION** (INSPECTION)> sont décrits ci-dessous.

En-dehors de çà, si « **Voir AIDE pour détails** » est dans le message, appuyer sur la touche [**HELP** (AIDE)] sur le tableau de commande qui indiquera la procédure de solution, et vous pouvez résoudre facilement le processus selon la direction. Pour les détails, voir « Fonctionnement de l'écran Aide » (P.13).

### 🖉 Mémo

- La signification des signes utilisés dans les messages d'erreur est la suivante.
  - [COLOR.]: Soit Jaune uniquement, Magenta Uniquement, Cyan uniquement, Noir Uniquement, blanc\*1, ou transparent\*2 sera affiché.
  - \*1 : Le blanc apparaitra uniquement pour C941/C942/ES9541/ES9542/Pro9541/Pro9542.
  - \*2 : Transparent apparaitra uniquement pour C941/ES9541/Pro9541.

| Catégorie             | Message affiché sur<br>l'écran à cristaux liquides                                                                     | Code<br>d'erreur                                                                             | Voyant<br><inspection></inspection> | Causes et dépannage                                                                                                    | Pages de<br>référence |
|-----------------------|----------------------------------------------------------------------------------------------------|----------------------------------------------------------------------------------------------|-------------------------------------|----------------------------------------------------------------------------------------------------|-----------------------|
| Cartouche<br>de toner | Installer toner<br>Noir<br>Voir AIDE pour détails                                                                      | 4103                                                                                         | Clignotement                        | Toner noir vide<br>Appuyez sur la touche [ <b>HELP</b><br>(AIDE)] et résolvez selon la<br>direction indiquée sur l'écran Aide.<br>(uniquement C911/C931/C941/<br>ES9411/ES9431/ES9541/<br>Pro9431/Pro9541)                                                                                                    | page 64               |
|                       | Installer toner<br>[ <b>COLOR</b> ]<br>Voir AIDE pour détails                                                          | Impression<br>4100<br>4101<br>4102<br>4103*<br>4104<br>4105                                  | Clignotement                        | La couleur de toner indiquée dans<br>le message est manquante.<br>Appuyez sur le bouton [ <b>HELP</b><br>(AIDE)], puis corrigez le problème<br>selon les instructions affichées sur<br>l'écran d'aide.<br>Si vous rallumez l'appareil,<br>veuillez vous référer à la section<br>ci-dessous.<br>*: 4103 apparaitra uniquement<br>pour C942/ES9542/Pro9542. | page 64               |
|                       | Installez le toner ou appuyez<br>sur le bouton OK<br>[ <b>COLOR</b> ]<br>Voir AIDE pour détails                        | Démarrage<br>en cours<br>4100<br>4101<br>4102                                                | Clignotement                        | Toner vide.<br>Si vous appuyez sur le bouton [ <b>OK</b><br>(OK)], seule l'impression mono<br>continue.<br>Appuyez sur le bouton [ <b>HELP</b><br>(AIDE)], puis corrigez le problème<br>selon les instructions affichées sur<br>l'écran d'aide.                                                                                                    | -                     |
|                       | Installez le toner ou appuyez<br>sur le bouton OK<br>[ <b>Blanc</b> ]/[ <b>Transparent</b> ]<br>Voir AIDE pour détails | Démarrage<br>en cours<br>4104<br>4105                                                        | Clignotement                        | Toner vide.<br>Si vous appuyez sur le bouton [ <b>OK</b><br>(OK)], l'impression mono ou à 4<br>couleurs continue.<br>Appuyez sur le bouton [ <b>HELP</b><br>(AIDE)], puis corrigez le problème<br>selon les instructions affichées sur<br>l'écran d'aide.                                                                                                 | -                     |
| Image<br>Tambour      | Installez un nouveau tambour<br>d'image [ <b>COLOR</b> ]<br>Fin de vie tambour<br>Voir AIDE pour détails               | 3500<br>3501<br>3502<br>3503<br>3504<br>3505<br>5600<br>5601<br>5602<br>5603<br>5604<br>5605 | Clignotement                        | La durée de vie du tambour<br>d'image indiqué dans le<br>message arrive à terme.<br>Appuyez sur la touche [ <b>HELP</b><br>(AIDE)] et résolvez selon la<br>direction indiquée sur l'écran<br>Aide.                                                                                                    | page 66               |

| Catégorie             | Message affiché sur<br>l'écran à cristaux liquides                                                                                                   | Code<br>d'erreur                             | Voyant<br><inspection></inspection> | Causes et dépannage                                                                                                    | Pages de<br>référence |
|-----------------------|----------------------------------------------------------------------------------------------------|----------------------------------------------|-------------------------------------|----------------------------------------------------------------------------------------------------|-----------------------|
| Image<br>Tambour      | Installez un nouveau tambour<br>d'image [ <b>COLOR</b> ]<br>Le tambour est en fin de vie.<br>Appuyez sur le bouton OK<br>Voir AIDE pour détails      | 5640<br>5641<br>5642<br>5643<br>5644<br>5645 | Clignotement                        | La durée de vie du tambour<br>d'image arrive à terme.<br>Si vous appuyez sur [ <b>OK</b> ],<br>l'impression continue, mais la<br>qualité d'impression ne peut<br>être garantie.<br>Appuyez sur la touche [ <b>HELP</b><br>(AIDE)] et résolvez selon la<br>direction indiquée sur l'écran Aide.                                                                                                    | page 66               |
|                       | Installez un nouveau tambour<br>d'image [ <b>COLOR</b> ]<br>Impress. désact. car faible seuil<br>durée vie tambour.<br>Voir AIDE pour détails        | 6800<br>6801<br>6802<br>6803<br>6804<br>6805 | Clignotement                        | La durée de vie du tambour<br>d'image arrive à terme.<br>Vous ne pouvez pas continuer<br>d'imprimer.<br>Appuyez sur la touche [ <b>HELP</b><br>(AIDE)] et résolvez selon la<br>direction indiquée sur l'écran Aide.                                                                                                    | page 66               |
|                       | Vérifier tambour<br>[ <b>COLOR</b> ]<br>Voir AIDE pour détails                                                                                       | 3400<br>3401<br>3402<br>3403<br>3404<br>3405 | Clignotement                        | Le tambour d'image indiqué<br>dans le message n'est pas<br>installé correctement.<br>Appuyez sur la touche [ <b>HELP</b><br>(AIDE)] et résolvez selon la<br>direction indiquée sur l'écran Aide.                                                                                                    | -                     |
| Toner<br>usagé<br>Bac | Installez le nouveau bac de<br>récupération de toner<br>Poubelle toner pleine<br>Voir AIDE pour détails                                              | 357                                          | Clignotement                        | Toner usagé plein.<br>Si vous réinstallez et utilisez<br>un bac de toner usagé qui déjà<br>été utilisé, il y a un risque de<br>débordement de toner, veuillez<br>donc le remplacer avec un<br>nouveau bac de toner usagé.<br>Appuyez sur la touche [ <b>HELP</b><br>(AIDE)] et résolvez selon la<br>direction indiquée sur l'écran Aide.                                                                                                    | page 77               |
| Four<br>unité         | Installer nouveau four<br>Fin de vie four<br>Voir AIDE pour détails                                                                                  | 354                                          | Clignotement                        | La durée de vie du four est<br>arrivée à terme<br>Appuyez sur la touche [ <b>HELP</b><br>(AIDE)] et résolvez selon la<br>direction indiquée sur l'écran Aide.                                                                                                    | page 75               |
| Courroie<br>unité     | Installer nouvelle courroie<br>Fin de vie courroie<br>Voir AIDE pour détails                                                                         | 355                                          | Clignotement                        | La durée de vie de la courroie et du<br>tambour de transfert arrive à terme.<br>Appuyez sur la touche [ <b>HELP</b><br>(AIDE)] et résolvez selon la<br>direction indiquée sur l'écran Aide.                                                                                                    | page 69               |
|                       | Attention, Un consommable<br>inconnu a été détecté<br>Allez sur « Dépannage » dans<br>le Manuel de l'utilisateur pour<br>restaurer le fonctionnement | 709                                          | Clignotement                        | Il se peut que vous n'obteniez pas les<br>meilleurs résultats de l'imprimante,<br>y-compris la qualité d'impression, si<br>un consommable inconnu est utilisé.<br>Les dégâts occasionnés par l'usage<br>d'un consommable inconnu seront<br>réparés à votre charge même si cela<br>se produit pendant la période de<br>garantie ou au cours de la durée d'un<br>contrat de maintenance, et ne seront<br>pas considérés dans les travaux<br>du contrat de maintenance. Si en<br>dépit des points susmentionnés,<br>vous voulez quand même utiliser un<br>consommable inconnu, effectuez les<br>opérations suivantes.<br>1. Coupez l'alimentation de<br>l'imprimante.<br>2. Alimentez en courant en<br>maintenant pressée la touche<br>[ <b>CANCEL</b> (ANNULER)]<br>3. Relâchez la touche [ <b>CANCEL</b><br>(ANNULER)] une fois qu'il y a<br>« RAM VERIFIE 100% ».<br>L'historique de l'opération sera<br>enregistré dans l'appareil.<br>Contactez le Service après-vente<br>si vous avez des questions. |                       |

# Si un autre message apparait

D'autres messages et des codes d'erreur et leur résolution, ainsi que l'état du voyant **ATTENTION** (INSPECTION)> sont décrits ci-dessous.

En-dehors de çà, si « **Voir AIDE pour détails** » est dans le message, appuyer sur la touche [**HELP** (AIDE)] sur le tableau de commande qui indiquera la procédure de solution, et vous pouvez résoudre facilement le processus selon la direction. Pour les détails, voir « Fonctionnement de l'écran Aide » (P.13).

## *[*ℓ∕ Mémo

- La signification des signes utilisés dans les messages d'erreur est la suivante.
  - [COLOR]/[MENUCOLOR]: Soit Jaune uniquement, Magenta Uniquement, Cyan uniquement, Noir Uniquement, blanc\*, ou transparent\*\* sera affiché.
    - \*: Le blanc apparaitra uniquement pour C941/C942/ES9541/ES9542/Pro9541/Pro9542.
  - \*\*: Transparent apparaitra uniquement pour C941/ES9541/Pro9541.
  - [TRAY]: bac 1, bac 2 à 5 (Affiché quand l'option de bac supplémentaire est installée.), ou les bac MP seront affichés.
  - [COVER]: Soit le capot avant, soit le capot latéral du bac 1 à 5 (capot latéral du bac 2 à 5 sera affiché quand l'option de bac supplémentaire est installée), soit le capot de l'unité sera affiché.
  - [CODE]: Des informations détaillées des erreurs seront affichées.

| Message affiché sur l'écran<br>à cristaux liquides                                                                                                    | Code<br>d'erreur                             | Voyant<br><inspection></inspection> | Causes et dépannage                                                                                                    | Pages de<br>référence                                    |
|----------------------------------------------------------------------------------------------------|----------------------------------------------|-------------------------------------|----------------------------------------------------------------------------------------------------|----------------------------------------------------------|
| Eteindre et Rallumer<br>[ <b>ERRCODE</b> ] : Error                                                                                                    | -                                            | Clignotement                        | Une erreur fatale est survenue.<br>Si le problème n'est pas résolu<br>en redémarrant l'imprimante,<br>contacter le bureau d'assistance<br>qui vous est assigné.                                                                                                    | -                                                        |
| Tambour non installé<br>[ <b>COLOR</b> ]<br>Voir AIDE pour détails                                                                                                    | 6940<br>6941<br>6942<br>6943<br>6944<br>6945 | Clignotement                        | Le tambour d'image indiqué dans<br>le message n'a pas été installé.<br>Appuyez sur la touche [ <b>HELP</b><br>(AIDE)] et résolvez selon la<br>direction indiquée sur l'écran Aide.                                                                                                    | -                                                        |
| Erreur capteur d'image du<br>tambour<br>Vérifiez le tambour [ <b>COLOR</b> ] et<br>procédez à une réinitialisation<br>Voir AIDE pour détails                            | 5400<br>5401<br>5402<br>5403<br>5404<br>5405 | Clignotement                        | Une erreur de capteur est<br>survenue sur le tambour d'image<br>indiqué.<br>Le capteur est peut-être sale ou<br>un stoppeur a été installé.<br>Appuyez sur la touche [ <b>HELP</b><br>(AIDE)] et résolvez selon la<br>direction indiquée sur l'écran Aide.                                                                    | -                                                        |
| Enlever le papier<br>[ <b>STACKER</b> ]<br>Voir AIDE pour détails<br>[ <b>STACKER</b> ]: Soit la face supérieur du<br>récepteur, soit sa face supérieure sera affichée. | 480<br>484                                   | Clignotement                        | Le récepteur de papier est plein.<br>Retirer le papier du [ <b>RECEPTEUR</b> ]                                                                                                    | -                                                        |
| Appuyez sur le bouton OK pour<br>restaurer<br>Surcharge mémoire<br>Voir AIDE pour détails                                                                               | 420                                          | Clignotement                        | Ne peut pas imprimer Les données<br>d'impression dépassent la capacité de<br>la mémoire de l'imprimante.<br>Dans la Qualité du pilote<br>d'imprimante, sélectionnez [ <b>Fin</b> ]<br>ou [ <b>Normale</b> ] et réimprimez.<br>Appuyer sur [ <b>OK</b> (OK)] pour<br>supprimer l'affichage sur l'écran à<br>cristaux liquides. | [Avancé] ><br>[Imprimer avec<br>la meilleure<br>qualité] |

Ind

| Message affiché sur l'écran<br>à cristaux liquides                                                                                                    | Code<br>d'erreur                                                                                                    | Voyant<br><inspection></inspection> | Causes et dépannage                                                                                                    | Pages de référence |
|----------------------------------------------------------------------------------------------------|----------------------------------------------------------------------------------------------------|-------------------------------------|----------------------------------------------------------------------------------------------------|--------------------|
| Une erreur d'impression à tons<br>directs est survenue. Les données<br>vont être supprimées<br>Vérifiez le papier et les<br>paramètres de papier, et relancez<br>l'impression. Pour éteindre l'écran,<br>appuyez sur OK<br>Voir AIDE pour détails | 459                                                                                                    | Clignotement                        | L'impression est interrompue<br>car la demande d'impression sur<br>un support incompatible et le<br>données sont supprimées.<br>Réimprimez.<br>Appuyez sur la touche [[ <b>OK</b> (OK)]]<br>pour supprimer l'affichage sur<br>l'écran à cristaux liquides. | -                  |
| Fermer capot<br>[ <b>COVER</b> ]<br>Voir AIDE pour détails                                                                                                    | 311<br>312<br>313<br>314<br>315<br>585<br>588<br>588<br>589                                                                                                    | Clignotement                        | Le capot indiqué dans le message<br>est ouvert.<br>Fermer le capot.                                                                                                    | -                  |
| Tambour non original<br>[ <b>COLOR</b> ]<br>Voir AIDE pour détails                                                                                                    | 6840<br>6841<br>6842<br>6843<br>6844<br>6845                                                                                                    | Clignotement                        | Le tambour n'est pas destiné à ce<br>type d'imprimante.<br>Utilisez un tambour prévu pour ce<br>type d'imprimante.                                                                                                    | -                  |
| Tambour incompatible<br>[ <b>COLOR</b> ]<br>Voir AIDE pour détails                                                                                                    | 6900<br>6901<br>6902<br>6903<br>6904<br>6905<br>7000<br>7001<br>7002<br>7003<br>7004<br>7005<br>7040<br>7041<br>7042<br>7043<br>7044<br>7045<br>7100<br>7101<br>7102<br>7103<br>7104<br>7105<br>7200<br>7201<br>7202<br>7203<br>7204<br>7205 | Clignotement                        | Le tambour n'est pas destiné à ce<br>type d'imprimante.<br>Utilisez un tambour prévu pour ce<br>type d'imprimante.                                                                                                    | -                  |
| Toner incompatible<br>[ <b>COLOR</b> ]<br>Voir AIDE pour détails                                                                                                    | $\begin{array}{c} 5540\\ 5541\\ 5542\\ 5543\\ 5544\\ 5545\\ 6140\\ 6141\\ 6142\\ 6143\\ 6144\\ 6145\\ 6200\\ 6201\\ 6202\\ \end{array}$                                                                                                    | Clignotement                        | La cartouche de toner n'est pas<br>prévue pour être utilisée dans ce<br>modèle d'imprimante.<br>Utiliser une cartouche de toner<br>prévue pour être utilisée dans ce<br>modèle d'imprimante.                                                               | -                  |

| Message affiché sur l'écran<br>à cristaux liquides                                                                    | Code<br>d'erreur                                                                                                    | Voyant<br><inspection></inspection> | Causes et dépannage                                                                                                    | Pages de référence                                                                                                    |
|----------------------------------------------------------------------------------------------------|----------------------------------------------------------------------------------------------------|-------------------------------------|----------------------------------------------------------------------------------------------------|----------------------------------------------------------------------------------------------------|
|                                                                                                    | 6203<br>6204<br>6205<br>6240<br>6241<br>6242<br>6243<br>6244<br>6245<br>7140<br>7141<br>7142<br>7143<br>7144<br>7145 |                                     |                                                                                                    |                                                                                                    |
| Toner non original<br><b>[COLOR]</b><br>Voir AIDE pour détails                                                        | 5500<br>5501<br>5502<br>5503<br>5504<br>5505                                                                         | Clignotement                        | La cartouche de toner n'est pas<br>prévue pour être utilisée dans ce<br>modèle d'imprimante.<br>Utiliser une cartouche de toner<br>prévue pour être utilisée dans ce<br>modèle d'imprimante. | -                                                                                                    |
| Unité de fusion non authentique<br>Voir AIDE pour détails                                                             | 6981                                                                                                    | Clignotement                        | L'unité de four n'est pas prévue<br>pour être utilisée dans ce modèle<br>d'imprimante.<br>Utiliser une unité de four prévue<br>pour être utilisée dans ce modèle<br>d'imprimante.            | -                                                                                                    |
| Unité de fusion incompatible<br>Voir AIDE pour détails                                                                | 6982<br>6983<br>6984<br>6985<br>6986<br>6987                                                                         | Clignotement                        | L'unité de four n'est pas prévue<br>pour être utilisée dans ce modèle<br>d'imprimante.<br>Utiliser une unité de four prévue<br>pour être utilisée dans ce modèle<br>d'imprimante.            | -                                                                                                    |
| Unité de courroie non authentique<br>Voir AIDE pour détails                                                           | 6881                                                                                                    | Clignotement                        | La courroie n'est pas prévue<br>pour être utilisée dans ce modèle<br>d'imprimante.<br>Utiliser une courroie prévue pour<br>être utilisée dans ce modèle<br>d'imprimante.                     | -                                                                                                    |
| Unité de courroie incompatible<br>Voir AIDE pour détails                                                              | 6882<br>6883<br>6884<br>6885<br>6886                                                                                 | Clignotement                        | La courroie n'est pas prévue<br>pour être utilisée dans ce modèle<br>d'imprimante.<br>Utiliser une courroie prévue pour<br>être utilisée dans ce modèle<br>d'imprimante.                     | -                                                                                                    |
| Unité de fusion non installée<br>Voir AIDE pour détails                                                               | 699                                                                                                    | Clignotement                        | Le four n'est pas installé<br>correctement.<br>Appuyez sur la touche [Aide] et<br>résolvez selon la direction indiquée<br>sur l'écran Aide.                                                  | -                                                                                                    |
| Vérifier four<br>Voir AIDE pour détails                                                                               | 348<br>320                                                                                                    | Clignotement                        | Le four n'est pas installé<br>correctement.<br>Installer le four correctement.                                                                                                    | -                                                                                                    |
| Délai dépassé pour réception de<br>données<br>Appuyez sur le bouton OK pour<br>restaurer<br>Voir AIDE pour détails    | 519                                                                                                    | Clignotement                        | Une donnée de délai d'attente est<br>survenue.<br>Augmenter la durée de délai<br>d'attente du réglage de<br>l'imprimante.                                                                    | [Avancé] > [Liste<br>des articles de<br>réglage de<br>l'écran de réglages<br>de l'appareil] ><br>[Pause<br>d'impression] |
| Vérification Données<br>Erreur d'écriture des données<br><[ <b>CODE</b> ]>                                            | -                                                                                                    | -                                   | Echec d'écriture de données de message à mettre à jour. Vérifiez les données                                                                                                    | -                                                                                                    |
| Installation du rouleau de<br>transfert<br>Réinstallez l'unité de rouleau<br>d'alimentation<br>Voir AIDE pour détails | 334                                                                                                    | Clignotement                        | Le rouleau de transfert n'est pas<br>installé correctement.<br>Appuyez sur la touche [ <b>HELP</b><br>(Aide)] et résolvez selon la<br>direction indiquée sur l'écran Aide                    | -                                                                                                    |

| Message affiché sur l'écran<br>à cristaux liquides                                                                                                    | Code<br>d'erreur                                                 | Voyant<br><inspection></inspection> | Causes et dépannage                                                                                                    | Pages de<br>référence |
|----------------------------------------------------------------------------------------------------|------------------------------------------------------------------|-------------------------------------|----------------------------------------------------------------------------------------------------|-----------------------|
| Une erreur d'impression à tons<br>directs est survenue. Les données<br>vont être supprimées.<br>Vérifiez le papier et les<br>paramètres de papier, et relancez<br>l'impression. Pour éteindre l'écran,<br>appuyez sur OK<br>Voir AIDE pour détails                                                         | 459                                                              | Clignotement                        | A cause d'une demande d'impression<br>pour du papier indisponible<br>pour l'impression de ton direct,<br>l'imprimante a été arrêtée et les<br>données ont été supprimées.<br>Vérifier le papier et son réglage,<br>et reprendre l'impression.<br>Appuyer sur [ <b>OK</b> (OK)] pour<br>annuler l'affichage du panneau à<br>cristaux liquides.                                                          | -                     |
| Les données vont être supprimées<br>en raison d'une erreur de fonction de<br>surimpression<br>Installez l'unité d'impression recto<br>verso et relancez l'impression. Pour<br>éteindre l'écran, appuyez sur OK<br>Voir AIDE pour détails                                                                   | 458                                                              | Clignotement                        | Le ton direct sur impression est<br>spécifié mais il n'y a pas d'unité<br>d'impression recto-verso. L'impression<br>a été interrompue et les données<br>d'impression sont supprimées.<br>Installer l'unité d'impression<br>recto-verso et réimprimer.<br>Appuyez sur la touche [ <b>OK</b> (OK)]<br>pour supprimer l'affichage sur<br>l'écran à cristaux liquides.<br>(Uniquement C941/ES9541/Pro9541) | -                     |
| Les données vont être supprimées<br>en raison d'une erreur de fonction de<br>surimpression<br>Vérifiez le papier et les paramètres<br>de papier, et relancez l'impression.<br>Pour éteindre l'écran, appuyez sur OK<br>Voir AIDE pour détails                                                              | 456                                                              | Clignotement                        | Le papier utilisé pour l'impression<br>n'est pas compatible avec le ton<br>direct sur impression. L'impression<br>a été interrompue et les données<br>d'impression sont supprimées.<br>Changer le papier ou régler sur<br>Normal et réprimer.<br>Appuyez sur la touche [ <b>OK</b> (OK)]<br>pour supprimer l'affichage sur<br>l'écran à cristaux liquides.<br>(Uniquement C941/ES9541/Pro9541)         | -                     |
| Le ton direct a été remplacé<br>Appuyez sur OK pour modifier les<br>paramètres de ton direct dans le menu<br>[ <b>COLOR</b> ] et redémarrez le système.<br>Si vous ne voulez pas changer les<br>paramètres, réglez ceux de toner ton<br>direct, tambour et conduit ton direct<br>sur [ <b>MENUCOLOR</b> ]. | 679                                                              | Clignotement                        | Le ton direct a été changé<br>Résoudre selon le message.<br>(Uniquement C941/ES9541/Pro9541)                                                                                                    | -                     |
| Le ton direct a été remplacé<br>Vérifiez les paramètres du menu<br>du ton direct. Le réglage actuel<br>est [ <b>MENUCOLOR</b> ].<br>Appuyez sur le bouton OK                                                                                                    | 678                                                              | Clignotement                        | Le ton direct a été changé<br>Résoudre selon le message.<br>(Uniquement C941/ES9541/Pro9541)                                                                                                    | -                     |
| Les param. du ton direct ont<br>changé<br>Arrêtez et redém. pour activer les<br>nouv. paramètres                                                                                                    | 677                                                              | Clignotement                        | La configuration de ton direct a<br>été changée.<br>Résoudre selon le message.<br>(Uniquement C941/ES9541/Pro9541)                                                                                                    | -                     |
| Le conduit du ton direct n'a pas<br>été installé<br>Veuillez installer le conduit de ton<br>direct<br>Voir AIDE pour détails                                                                                                    | 676                                                              | Clignotement                        | Le conduit du ton direct n'a pas<br>été installé.<br>Veuillez installer le conduit de ton<br>direct.<br>(Uniquement C941/ES9541/Pro9541)                                                                                                    | -                     |
| Le conduit du toner n'a pas été<br>installé<br>Veuillez installer le conduit du<br>toner<br>Voir AIDE pour détails                                                                                                    | 676                                                              | Clignotement                        | Le conduit du toner n'a pas été<br>installé.<br>Veuillez installer le conduit du<br>toner.<br>(Uniquement C942/ES9542/Pro9542)                                                                                                    | -                     |
| Vérifiez tambour et cartouche de<br>toner<br>[ <b>COLOR</b> ]<br>Voir AIDE pour détails                                                                                                    | 5440 <sup>*1</sup><br>5441<br>5442<br>5443<br>5444 <sup>*2</sup> | Clignotement                        | La cartouche de toner indiquée<br>dans le message n'est pas<br>installée correctement.<br>Appuyez sur la touche [ <b>HELP</b><br>(AIDE)] et résolvez selon la<br>direction indiquée sur l'écran Aide.<br>*1: 5440 apparaitra uniquement<br>pour C942/ES9542/Pro9542.<br>*2: 5444 apparaitra uniquement<br>pour C941/ES9541/Pro9541.                                                                    | -                     |

| Message affiché sur l'écran<br>à cristaux liquides                                                                            | Code<br>d'erreur                             | Voyant<br><inspection></inspection> | Causes et dépannage                                                                                                    | Pages de référence |
|----------------------------------------------------------------------------------------------------|----------------------------------------------|-------------------------------------|----------------------------------------------------------------------------------------------------|--------------------|
| Vérifiez le conduit du toner<br>Voir AIDE pour détails                                                                        | 5440                                         | Clignotement                        | Le conduit du toner est mal<br>installé.<br>Réinitialisez le conduit du toner.<br>Appuyez sur le bouton [ <b>HELP</b><br>(AIDE)], puis corrigez le problème<br>selon les instructions affichées sur<br>l'écran d'aide.<br>(Uniquement C942/ES9542/Pro9542) | -                  |
| Vérifiez le Duct<br>Voir AIDE pour détails                                                                                    | 5444<br>5445                                 | Clignotement                        | Duct spot couleur mal installé.<br>Réinitialisez le conduit de couleur<br>d'accompagnement.<br>Appuyez sur la touche [ <b>HELP</b><br>(AIDE)] et résolvez selon la<br>direction indiquée sur l'écran Aide.<br>(Uniquement C941/ES9541/Pro9541)             |                    |
| Toner non installé<br>[ <b>COLOR</b> ]<br>Voir AIDE pour détails                                                              | 6100<br>6101<br>6102<br>6103<br>6104<br>6105 | Clignotement                        | La cartouche de toner indiquée dans<br>le message n'a pas été installée.<br>Appuyez sur la touche [ <b>HELP</b><br>(AIDE)] et résolvez selon la<br>direction indiquée sur l'écran Aide.                                                                    | -                  |
| Le capot de toner est ouvert<br>Voir AIDE pour détails                                                                        | 586                                          | Clignotement                        | Le capot de la cartouche de<br>remplacement est ouvert.<br>Vérifier que la cartouche de toner est<br>poussée fermement aussi loin que<br>possible et fermer le capot de toner.                                                                             | -                  |
| Installer la cassette papier<br>[ <b>TRAY</b> ]<br>Voir AIDE pour détails                                                     | 430<br>431<br>432<br>433<br>434              | Clignotement                        | Il n'y a pas de cassette à papier<br>dans le bac indiqué sur le<br>message.<br>Installer la cassette à papier dans<br>le bac indiqué sur le message.<br>Si la cassette à papier est déjà<br>dans le bac, retirez-la et installez-<br>la correctement.      | -                  |
| Installez l'unité de sortie<br>Voir AIDE pour détails                                                                         | 333                                          | Clignotement                        | L'unité de sortie est manquante.<br>Veuillez installer l'unité de sortie.                                                                                                    | -                  |
| Vérifier poubelle à toner<br>Voir AIDE pour détails                                                                           | 331                                          | Clignotement                        | Le bac de toner usagé n'est pas<br>installé correctement.<br>Réinstaller le bac de toner usagé.                                                                                                    | -                  |
| Réinitialisez le bac de récupération<br>de toner<br>Mauvaise évacuation toner usagé<br>Voir AIDE pour détails                 | 359                                          | Clignotement                        | Une erreur du toner usagé est<br>survenue.<br>Appuyez sur la touche [ <b>HELP</b><br>(AIDE)] et résolvez selon la<br>direction indiquée sur l'écran Aide.                                                                                                  | -                  |
| Erreur de mise à jour du<br>micrologiciel<br>Veuillez réessayer<br>Si le réseau ne fonctionne pas,<br>veuillez utiliser l'USB | 302                                          | -                                   | Echec de mise à jour du<br>micrologiciel.<br>Suivez le contenu du message.                                                                                                    | -                  |
| Ouvrir sortie face-en-haut<br>Bac face en haut<br>Voir AIDE pour détails                                                      | 580                                          | Clignotement                        | La face supérieur du récepteur est<br>fermée.<br>Veuillez ouvrir la face supérieure<br>du récepteur.                                                                                                    | -                  |
| Unité de courroie non installée<br>Voir AIDE pour détails                                                                     | 689                                          | Clignotement                        | La courroie n'est pas installée.<br>Appuyez sur la touche [ <b>HELP</b><br>(AIDE)] et résolvez selon la<br>direction indiquée sur l'écran Aide.                                                                                                    | -                  |
| Vérifier courroie<br>Voir AIDE pour détails                                                                                   | 330                                          | Clignotement                        | La courroie n'est pas installée<br>correctement.<br>Appuyez sur la touche [ <b>HELP</b><br>(AIDE)] et résolvez selon la<br>direction indiquée sur l'écran Aide.                                                                                            | -                  |

| Message affiché sur l'écran<br>à cristaux liquides                                                                                                    | Code<br>d'erreur | Voyant<br><inspection></inspection> | Causes et dépannage                                                                                                    | Pages de référence |
|----------------------------------------------------------------------------------------------------|------------------|-------------------------------------|----------------------------------------------------------------------------------------------------|--------------------|
| Eteindre et patienter<br>126 : Err. condensation                                                                                                    | -                | Clignotement                        | Il y a de la condensation dans<br>l'imprimante.<br>Redémarrer l'imprimante après un<br>moment.<br>Si le problème n'est pas résolu<br>en redémarrant l'imprimante,<br>contacter le bureau d'assistance<br>qui vous est assigné.                                                                                                    | -                  |
| Installer Recto-Verso<br>Voir AIDE pour détails                                                                                                    | 360              | Clignotement                        | L'unité d'impression recto-verso<br>n'est pas installée correctement.<br>Installer l'unité d'impression<br>recto-verso correctement.                                                                                                    | -                  |
| Les données ont été supprimées<br>en raison d'une erreur<br>d'impression recto verso<br>Vérifiez le papier et les<br>paramètres de papier, et relancez<br>l'impression. Pour éteindre l'écran,<br>appuyez sur OK<br>Voir AIDE pour détails | 455              | Clignotement                        | L'impression recto-verso ne<br>peut pas être exécutée car le<br>papier est trop épais ou trop fin.<br>L'impression a été interrompue<br>et les données d'impression sont<br>supprimées.<br>Changer le papier ou régler sur<br>impression recto et réimprimer.<br>Appuyez sur la touche [OK (OK)]<br>pour supprimer l'affichage sur<br>l'écran à cristaux liquides. | -                  |

# Problèmes d'impression

Cette section décrit les problèmes possibles qui peuvent survenir pendant le fonctionnement de l'imprimante, et la procédure de résolution.

### 🖉 Mémo

- Si le problème n'est pas résolu après avoir utilisé les méthodes suivantes, contactez votre fournisseur.
- Pour des problèmes provenant des applications, contactez l'entreprise de développement de l'application.

# **Impression impossible**

## Raisons de base

## Communes à Windows/Mac OS X

| Cause                                                                                   | Procédure de résolution                                                                                                    | Pages de<br>référence         |
|-----------------------------------------------------------------------------------------|----------------------------------------------------------------------------------------------------|-------------------------------|
| L'imprimante n'est pas alimentée en courant.                                            | Activer l'alimentation.                                                                                                    | Basique                       |
| L'alimentation a été coupée par la fonction de coupure automatique.                     | Activer l'alimentation.<br>Si vous ne voulez pas utiliser la fonction de coupure<br>automatique, désactivez-la avec [Configuration<br>admin.]>[Réglage alimentation]>[Délai hors<br>tension auto] sur le tableau de commande.                                                                                              | Avancé                        |
| L'imprimante est en mode Veille.                                                        | Touchez [ <b>POWER SAVE</b> (ECONOMIE D'ÉNERGIE)] sur le<br>tableau de commande, et changer l'état en mode Attente.<br>Si vous ne voulez pas utiliser la fonction de veille,<br>désactivez-la avec [ <b>Configuration admin.</b> ]>[ <b>Réglage</b><br><b>alimentation</b> ]>[ <b>Veille</b> ] sur le tableau de commande. | Basique                       |
| Câble LAN/Câble USB déconnecté.                                                         | Vérifiez que les étiquettes sont correctement connectées sur l'imprimante et sur l'ordinateur.                                                                                                    | -                             |
| Les câbles sont défectueux.                                                             | Remplacer avec de nouveaux câbles.                                                                                                    | -                             |
| L'imprimante est hors-ligne.                                                            | Appuyer sur la touche [ <b>ON LINE</b> (EN-LIGNE)] sur le tableau de commande.                                                                                                    | -                             |
| Un message d'erreur apparait sur l'écran à<br>cristaux liquides du tableau de commande. | Appuyer sur « Si un message relatif au papier<br>apparait » (P.36) « Quand un message relatif<br>à un remplacement de consommable apparait<br>» (P.38) « Si un autre message apparait »<br>(P.40), ou sur la touche [ <b>HELP</b> (AIDE)] du<br>tableau de commande.                                                       | page 36<br>page 38<br>page 40 |
| Les protocoles NBT, EtherTalk, and WSP Print sont utilisés.                             | Si le mode Veille est activé, désactivez-le<br>depuis [ <b>Configuration admin.</b> ]>[ <b>Réglage</b><br><b>alimentation</b> ]>[ <b>Veille</b> ] sur le tableau de commande.                                                                                                    | -                             |
| Les réglages de l'interface sont désactivés.                                            | Depuis [ <b>Configuration admin.</b> ]>[ <b>Paramètres</b><br><b>réseau</b> ] sur le tableau de commande, activez<br>l'interface que vous utilisez.                                                                                                    | Avancé                        |
| Il y a un problème avec la fonction d'impression.                                       | Vérifiez si vous pouvez ou non imprimer les informations de l'imprimante.                                                                                                    | Basique                       |
| L'impression sera automatiquement annulée.                                              | L'impression n'est pas autorisée si le travail<br>d'impression du compte client est utilisé. Ou, le<br>journal de compte de travail est peut-être plein.                                                                                                    | Avancé                        |

## Pour Windows

| Cause                                                              | Procédure de résolution                                                    | Pages de<br>référence |
|--------------------------------------------------------------------|----------------------------------------------------------------------------|-----------------------|
| Cette imprimante n'est pas configurée comme imprimante par défaut. | Configurez-la en imprimante par défaut.                                    | -                     |
| Le port de sortie du pilote d'imprimante est incorrect.            | Sélectionnez le port de sortie si le câble LAN/<br>câble USB est connecté. | -                     |
| Impression en cours depuis une autre interface.                    | Attendez que l'impression soit terminée.                                   | -                     |

## Problèmes de connexion au réseau

## ■ Communes à Windows/Mac OS X

| Cause                                  | Procédure de résolution                                                                                                    | Pages de référence |
|----------------------------------------|----------------------------------------------------------------------------------------------------|--------------------|
| Le câble de dérivation est utilisé.    | Mettre un câble direct et un hub, et connecter correctement.                                                                                                    | Basique            |
| Problème de compatibilité avec le hub. | Sélectionner [ <b>Configuration</b><br>admin.]>[Paramètres réseau]>[Hub Link<br>Setting] depuis le tableau de commande, et<br>changer les réglages.                                                                                                    | Avancé             |
| Il y a un problème avec le hub.        | Insérer un câble de réseau dans le hub vide ou<br>sur un autre port. Si le problème n'est toujours<br>pas résolu, utiliser un autre hub.                                                                                                    | -                  |
| Le câble du réseau est défectueux.     | Reconnectez avec un nouveau câble ou à un réseau différent et revérifiez.                                                                                                    | -                  |
| Adresse IP incorrecte.                 | <ul> <li>Vérifiez que les réglages de l'adresse IP de<br/>l'imprimante, et l'adresse IP de l'imprimante<br/>dans l'ordinateur correspondent.</li> <li>Si vous utilisez l'utilité OKI LPR sur Windows,<br/>vérifiez l'adresse IP dans l'utilité OKI LPR.</li> <li>Vérifiez que l'adresse IP ne se superpose pas<br/>à un autre appareil.</li> <li>Vérifiez que l'adresse correcte est installée<br/>dans l'adresse IP, dans le masque Subnet et<br/>dans l'adresse Gateway.</li> </ul> | Avancé             |
| Adresse IP copiée.                     | Vérifiez que l'adresse IP de l'imprimante ne se superpose pas à une autre adresse IP.                                                                                                    | -                  |

## **Problèmes de Connexion USB**

## ■ Communes à Windows/Mac OS X

| Cause                                                   | Procédure de résolution                                      | Pages de<br>référence |
|---------------------------------------------------------|--------------------------------------------------------------|-----------------------|
| Le câbles n'est pas conforme aux normes.                | Utilisez un câble USB ayant les caractéristiques<br>USB 2.0. | Basique               |
| Le hub USB est utilisé.                                 | Connectez directement l'imprimante à<br>l'ordinateur.        | -                     |
| Le pilote d'imprimante n'est pas installé correctement. | Veuillez réinstaller le pilote d'imprimante.                 | Basique               |

## Pour Windows

| Cause                                                                         | Procédure de résolution                                                                                                    | Pages de<br>référence |
|-------------------------------------------------------------------------------|----------------------------------------------------------------------------------------------------|-----------------------|
| L'imprimante est hors-ligne.                                                  | Cliquez droit le pictogramme OKI C9xx dans<br>le fichier [ <b>Appareils et imprimantes</b> ],et<br>sélectionnez [ <b>Montrer impressions</b> ] (Si<br>plusieurs imprimantes installées>[ <b>OKI C9xx</b><br>(*)]). Sélectionnez le menu de [ <b>Imprimante</b> ]<br>dans le dialogue affiché, et démarquez [ <b>Utiliser</b><br><b>imprimante hors-ligne</b> ]. | Basique               |
|                                                                               | *: Sélectionner le type de pilote requis.                                                                                                    |                       |
| La commutation, le tampon, la rallonge et le hub USB sont utilisés.           | Connectez directement l'imprimante à l'ordinateur.                                                                                                    | -                     |
| Un autre pilote d'imprimante fonctionnant par une connexion USB est installé. | Depuis l'ordinateur, enlever les autres pilotes d'imprimante.                                                                                                    | -                     |

# Problèmes d'imprimante

## *[*ℓ⁄ Mémo

• Si le problème n'est pas résolu après avoir utilisé l'explication suivante, contactez votre fournisseur.

| Symptômes                                                                                                    | Cause                                                      | Dépannage                                                                                                    | Pages de référence            |
|----------------------------------------------------------------------------------------------------|------------------------------------------------------------|----------------------------------------------------------------------------------------------------|-------------------------------|
| Rien n'est affiché sur l'écran à cristaux liquides même après                                                   | Le fil d'alimentation électrique est déconnecté.           | Couper l'alimentation et insérer<br>fermement le fil dans la prise.                                                                               | Basique                       |
| avoir activé l'alimentation.                                                                                    | Coupure de courant.                                        | Vérifiez qu'il y a du courant<br>dans la prise.                                                                                                   | -                             |
| Ne fonctionne pas.                                                                                              | Le fil électrique n'est pas inséré<br>fermement.           | Insérer fermement le fil<br>d'alimentation.                                                                                                    | Basique                       |
|                                                                                                    | L'alimentation n'est pas activée.                          | Activer l'alimentation.                                                                                                    | Basique                       |
| La LED du commutateur<br>d'alimentation électrique<br>clignote à une vitesse élevée<br>toutes les 0,3 secondes. | L'imprimante est en panne.                                 | Débranchez<br>immédiatement le cordon<br>d'alimentation et<br>contactez votre<br>fournisseur.                                                     | _                             |
| Le processus d'impression ne démarre pas.                                                                       | Une erreur est affichée.                                   | Vérifiez le code d'erreur et<br>suivez les instructions affichées<br>sur l'écran à cristaux liquides.                                             | page 36<br>page 38<br>page 40 |
|                                                                                                    | Le câble LAN/câble USB n'est<br>pas connecté.              | Insérer fermement le câble LAN/<br>câble USB.                                                                                                    | Basique                       |
|                                                                                                    | Le câble LAN/câble USB est<br>défectueux.                  | Utiliser un autre câble LAN/câble<br>USB.                                                                                                    | -                             |
|                                                                                                    | Le câble LAN/câble USB n'est<br>pas conforme aux normes.   | <ul> <li>Utilisez un câble ayant les<br/>caractéristiques USB 2.0.</li> <li>Utiliser un câble LAN de<br/>caractéristiques 1000 BASE-T.</li> </ul> | Basique                       |
|                                                                                                    | Il peut y avoir un problème avec la fonction d'impression. | Vérifiez si vous pouvez ou non<br>imprimer les informations de<br>l'imprimante.                                                                   | Basique                       |
|                                                                                                    | L'interface est désactivée.                                | Depuis [ <b>Configuration admin.</b> ]><br>[ <b>Paramètres réseau</b> ] sur le<br>tableau de commande, activez<br>l'interface que vous utilisez.  | Avancé                        |
|                                                                                                    | Le pilote d'imprimante n'est pas sélectionné.              | Régler le pilote d'imprimante<br>sur « imprimante par défaut ».                                                                                   | Basique                       |
|                                                                                                    | Le port de sortie du pilote<br>d'imprimante est incorrect. | Sélectionnez le port de sortie<br>si le câble LAN/câble USB est<br>connecté.                                                                      | Basique                       |
| L'écran à cristaux liquides du tableau de commande est vierge.                                                  | L'imprimante est en mode<br>Veille.                        | Touchez [ <b>POWER SAVE</b><br>(ECONOMIE D'ÉNERGIE)] sur<br>le tableau de commande, et<br>changer l'état en mode Attente.                         | Basique                       |
| Les données d'impression ne sont pas envoyées.                                                                  | Le câble LAN/câble USB est<br>endommagé.                   | Connecter un nouveau câble.                                                                                                    | -                             |
|                                                                                                    | L'ordinateur a un délai<br>d'attente.                      | Augmenter la durée de délai<br>d'attente.                                                                                                    | -                             |
| Son anormal.                                                                                                    | L'appareil est secoué.                                     | Installer sur une surface stable et plane.                                                                                                    | Basique                       |

| Symptômes                                                        | Cause                                                                                                    | Dépannage                                                                                                    | Pages de<br>référence |
|------------------------------------------------------------------|----------------------------------------------------------------------------------------------------|----------------------------------------------------------------------------------------------------|-----------------------|
| Son de résonance.                                                | Quand la température dans<br>l'appareil a augmenté,<br>l'impression a été faite sur du<br>papier étroit ou sur un papier<br>épais.                                                                                                    | L'appareil n'est pas en panne.<br>Utilisez l'appareil tel quel.                                                                                                    | -                     |
| L'impression ne démarre pas<br>immédiatement.                    | L'appareil chauffe après le<br>mode d'économie d'énergie<br>ou le mode de coupure<br>automatique.                                                                                                    | Veuillez attendre.<br>Si vous ne voulez pas utiliser<br>la coupure automatique,<br>sélectionnez [Menu<br>Administrateur]>[Réglages<br>d'alimentation]>[Veille/Coupure<br>automatique], et désactivez les<br>deux modes.                                | Avancé                |
|                                                                  | Le nettoyage du tambour<br>d'image est peut-être en cours.                                                                                                    | Veuillez attendre.                                                                                                    | -                     |
|                                                                  | L'ajustement de la température du four est en cours.                                                                                                    | Veuillez attendre.                                                                                                    | -                     |
|                                                                  | Traitement des données d'une autre interface en cours.                                                                                                    | Attendez que l'impression soit terminée.                                                                                                    | -                     |
| L'impression s'est interrompue<br>en cours d'avancement.         | La température est ajustée<br>car la température du four a<br>monté à cause de l'impression<br>continue.<br>La température est ajustée car<br>la température dans l'appareil a<br>monté à cause de l'impression<br>continue pendant une longue<br>durée. | Veuillez attendre.<br>L'impression démarrera<br>automatiquement dès que<br>la température du four sera<br>convenable.<br>Veuillez attendre.<br>L'impression démarrera<br>automatiquement dès que la<br>température de l'imprimante<br>sera convenable. | _                     |
| Pas assez de mémoire.                                            | Mémoire de l'imprimante<br>inadéquate due à la grande<br>masse de données d'impression                                                                                                    | Imprimez après avoir baissé la<br>qualité du pilote d'imprimante.                                                                                                    | -                     |
| Impression lente.                                                | Le processus d'impression<br>est également effectué côté<br>ordinateur.                                                                                                    | Utiliser un ordinateur avec une vitesse de processus élevée.                                                                                                    | -                     |
|                                                                  | Sélectionner [ <b>ProQ/Haute</b><br><b>Qualité</b> ] dans la table<br>[ <b>Options de travail</b> ] du pilote<br>d'imprimante.                                                                                                    | Dans la table [ <b>Avancé</b> ] du<br>pilote d'imprimante,<br>sélectionnez [ <b>Fin/Détail</b><br>(1200x1200dpi)]<br>ou [ <b>Normale (600x600dpi)</b> ].                                                                                               | Avancé                |
|                                                                  | Données d'impression<br>compliquées.                                                                                                    | Sélectionner des données d'impression simples.                                                                                                    | -                     |
| L'affichage du pilote<br>d'imprimante est anormal. (Mac<br>OS X) | Le pilote d'imprimante<br>fonctionne peut-être<br>incorrectement.                                                                                                    | Supprimer le pilote d'imprimante<br>et réinstallez-le.                                                                                                    | -                     |

# Mauvais fonctionnement du pilote d'imprimante

### 🖉 Mémo

- Si le problème n'est pas résolu après avoir utilisé l'explication suivante, contactez votre fournisseur.
- Pour des problèmes provenant des applications, contactez l'entreprise de développement de l'application.

## Problèmes de Connexion USB

## Pour Windows

| Cause                                                                                                    | Procédure de résolution                                                                                                    | Pages de<br>référence |
|----------------------------------------------------------------------------------------------------|----------------------------------------------------------------------------------------------------|-----------------------|
| Le pictogramme de l'imprimante n'est pas créé dans le dossier [ <b>Appareils et imprimantes</b> ]                                  | Le pilote d'imprimante n'est pas installé correctement.                                                                                                    | Basique               |
| Même si l'installation de pilotes multiples<br>d'imprimante est sélectionnée, seul le pilote<br>d'imprimante initial est installé. | Installer le deuxième pilote d'imprimante et les<br>suivants en suivant la procédure.<br>1. Insérer le « DVD-ROM de Logiciel » dans<br>l'ordinateur.<br>2. Cliquez [ <b>Exécuter configuration.exe</b> ], et<br>suivez les instructions fournies sur l'écran.<br>3. Sélectionnez [ <b>Installation personnalisée</b> ],<br>sélectionnez les pilotes d'imprimante que vous<br>voulez installer sur l'écran [ <b>Installation du</b><br><b>logiciel</b> ], puis cliquez [ <b>Installer</b> ]<br>4. Quand l'écran [ <b>Installation en cours</b> ]<br>apparait, cliquez [ <b>Installer sur d'autres ports</b> ].<br>5. Sélectionnez [ <b>FICHIER</b> ] sur l'écran<br>[ <b>Sélection de port</b> ], puis cliquez [ <b>Suivant</b> ].<br>6. Suivez les instructions affichées sur l'écran<br>pour terminer l'installation.<br>7. Dans [ <b>Appareils et imprimantes</b> ], cliquez<br>droit sur le pictogramme du pilote que vous<br>avez installé et sélectionnez [ <b>Propriétés de</b><br>l' <b>imprimante</b> ] (ou [OKI C9xx (*)] si des pilotes<br>multiples d'imprimante sont installés).<br>8. Sélectionnez [ <b>USBxxx</b> ] sur la liste du [ <b>Port</b> ].<br>9. Cliquez [ <b>OK</b> ]. | _                     |
| Lin message d'erreur tel que « Echec                                                                                               | installer.                                                                                                    |                       |
| d'installation de pilote d'imprimante » apparait.                                                                                  | <ul> <li>donnée ci-dessous.</li> <li>1. Vérifiez que l'alimentation de l'imprimante et<br/>de l'ordinateur est coupée.</li> <li>2. Connecter le câble USB.</li> <li>3. Activez l'alimentation de l'imprimante.</li> <li>4. Activez l'alimentation de l'ordinateur.</li> <li>5. Quand le wisard [Cherchez un nouveau<br/>logiciel] apparait, installer selon les instructions<br/>affichées sur l'écran.</li> </ul>                                                                                                    | -                     |

## Problèmes concernant les limitations de OS

## Limitations concernant Windows 7/Windows 8/Windows 8.1/Windows Vista/Windows Server 2008 R2/Windows Server 2008/Windows Server 2012/Windows Server 2012 R2

| Item                                             | Symptômes                                                                    | Causes et dépannage                                                                                                    |
|--------------------------------------------------|------------------------------------------------------------------------------|----------------------------------------------------------------------------------------------------|
| Pilote d'imprimante                              | Aide n'apparait pas.                                                         | La fonction Aide n'est pas supportée par le pilote<br>d'imprimante PS.                                                                                                    |
|                                                  | Le dialogue [ <b>Contrôle<br/>de compte utilisateur</b> ]<br>apparait.       | En démarrant l'installateur ou l'utilité, le dialogue [ <b>Contrôle</b><br><b>du compte utilisateur</b> ] peut apparaitre. Cliquez [ <b>Oui</b> ] ou<br>[ <b>Continuer</b> ] et exécutez l'installateur ou l'utilité comme<br>administrateur. Cliquer [ <b>Non</b> ] ou [ <b>Annuler</b> ] ne démarre<br>pas l'installateur ou l'utilité. |
| Extension de réseau                              | Aide n'apparait pas.                                                         | La fonction Aide n'est pas supportée.                                                                                                    |
|                                                  | Le dialogue [ <b>Contrôle<br/>de compte utilisateur</b> ]<br>apparait.       | En démarrant l'installateur ou l'utilité, le dialogue [ <b>Contrôle</b><br><b>du compte utilisateur</b> ] peut apparaitre. Cliquez [ <b>Oui</b> ] ou<br>[ <b>Continuer</b> ] et exécutez l'installateur ou l'utilité comme<br>administrateur. Cliquer [ <b>Non</b> ] ou [ <b>Annuler</b> ] ne démarre<br>pas l'installateur ou l'utilité. |
|                                                  | Le dialogue [ <b>Assistant</b><br>de compatibilité de<br>programme] apparait | Quand le dialogue [ <b>Assistant de compatibilité de</b><br><b>programme</b> ] apparait après que l'installation soit terminée<br>(y-compris quand l'installation est interrompue en cours),<br>assurez-vous de cliquer [ <b>Ce programme a été installé</b> ].                                                                           |
| Utilité de couleur correcte                      | Le dialogue [ <b>Contrôle<br/>de compte utilisateur</b> ]<br>apparait.       | En démarrant l'installateur ou l'utilité, le dialogue [ <b>Contrôle</b><br><b>du compte utilisateur</b> ] peut apparaitre. Cliquez [ <b>Oui</b> ] ou<br>[ <b>Continuer</b> ] et exécutez l'installateur ou l'utilité comme<br>administrateur. Cliquer [ <b>Non</b> ] ou [ <b>Annuler</b> ] ne démarre<br>pas l'installateur ou l'utilité. |
|                                                  | Le dialogue [Assistant<br>de compatibilité de<br>programme] apparait         | Quand le dialogue [ <b>Assistant de compatibilité de</b><br><b>programme</b> ] apparait après que l'installation soit terminée<br>(y-compris quand l'installation est interrompue en cours),<br>assurez-vous de cliquer [ <b>Ce programme a été installé</b> ].                                                                           |
| Utilité d'impression<br>d'échantillon de couleur | Le dialogue [ <b>Contrôle<br/>de compte utilisateur</b> ]<br>apparait.       | En démarrant l'installateur ou l'utilité, le dialogue [ <b>Contrôle</b><br><b>du compte utilisateur</b> ] peut apparaitre. Cliquez [ <b>Oui</b> ] ou<br>[ <b>Continuer</b> ] et exécutez l'installateur ou l'utilité comme<br>administrateur. Cliquer [ <b>Non</b> ] ou [ <b>Annuler</b> ] ne démarre<br>pas l'installateur ou l'utilité. |
|                                                  | Le dialogue [ <b>Assistant</b><br>de compatibilité de<br>programme] apparait | Quand le dialogue [ <b>Assistant de compatibilité de</b><br><b>programme</b> ] apparait après que l'installation soit terminée<br>(y-compris quand l'installation est interrompue en cours),<br>assurez-vous de cliquer [ <b>Ce programme a été installé</b> ].                                                                           |
| Ajusteur Gamma PS                                | Le dialogue [ <b>Contrôle<br/>de compte utilisateur</b> ]<br>apparait.       | En démarrant l'installateur ou l'utilité, le dialogue [ <b>Contrôle</b><br><b>du compte utilisateur</b> ] peut apparaitre. Cliquez [ <b>Oui</b> ] ou<br>[ <b>Continuer</b> ] et exécutez l'installateur ou l'utilité comme<br>administrateur. Cliquer [ <b>Non</b> ] ou [ <b>Annuler</b> ] ne démarre<br>pas l'installateur ou l'utilité. |
|                                                  | Le dialogue [ <b>Assistant</b><br>de compatibilité de<br>programme] apparait | Quand le dialogue [ <b>Assistant de compatibilité de</b><br><b>programme</b> ] apparait après que l'installation soit terminée<br>(y-compris quand l'installation est interrompue en cours),<br>assurez-vous de cliquer [ <b>Ce programme a été installé</b> ].                                                                           |

# Mauvaise qualité d'impression

## 🖉 Mémo

• Si le problème n'est pas résolu après avoir utilisé les méthodes suivantes, contactez votre fournisseur.

| Symptômes                                                                                                | Cause                                                                                                    | Dépannage                                                                                                    | Pages de<br>référence |
|----------------------------------------------------------------------------------------------------|----------------------------------------------------------------------------------------------------|----------------------------------------------------------------------------------------------------|-----------------------|
| Rayures blanches dans le sens perpendiculaire.                                                           | La tête de la LED est sale.                                                                                                    | Nettoyez la tête de LED avec un tissu doux.                                                                                                    | page 87               |
|                                                                                                    | Niveau de toner bas.                                                                                                    | Remplacer la cartouche de toner.                                                                                                    | page 64               |
|                                                                                                    | Dépôt de substances<br>étrangères.                                                                                                    | Remplacer le tambour d'image.                                                                                                    | page 66               |
| Direction d'introduction du papier                                                                       | Le film de fenêtre du tambour<br>d'image n'est pas propre.                                                                                                    | Nettoyez le film de fenêtre avec<br>un tissu doux.                                                                                                    | -                     |
|                                                                                                    | Le tambour d'image n'a pas été installé correctement.                                                                                                    | Veuillez installer correctement le tambour d'image.                                                                                                    | page 66               |
| L'impression est floue dans le sens perpendiculaire.                                                     | La tête de la LED est sale.                                                                                                    | Nettoyez la tête de LED avec un tissu doux.                                                                                                    | page 87               |
|                                                                                                    | Niveau de toner bas.                                                                                                    | Remplacer la cartouche de toner.                                                                                                    | page 64               |
| Direction d'introduction du papier                                                                       | Papier non supporté.                                                                                                    | Utilisez le papier recommandé.                                                                                                    | Basique               |
| L'impression est claire.                                                                                 | La cartouche de toner n'est pas installée correctement.                                                                                                    | Réinstaller la cartouche de toner.                                                                                                    | page 64               |
|                                                                                                    | Niveau de toner bas.                                                                                                    | Remplacer la cartouche de toner.                                                                                                    | page 64               |
|                                                                                                    | Le papier est humide.                                                                                                    | Utiliser du papier stocké dans<br>un endroit à température et<br>humidité appropriées.                                                                                                    | -                     |
|                                                                                                    | Papier non supporté.                                                                                                    | Utilisez le papier recommandé.                                                                                                    | Basique               |
|                                                                                                    | Papier non supporté.<br>Le réglage du type et de<br>l'épaisseur du papier est<br>inapproprié.                                                                                                    | Corrigez [ <b>Grammage Papier</b> ] sur<br>le tableau de commande à une<br>valeur appropriée. Ou, changez<br>[ <b>Grammage Papier</b> ] à une valeur<br>plus grande que la valeur présente.                                                                                                    | Basique               |
|                                                                                                    | Du papier recyclé est utilisé.                                                                                                    | Corrigez [ <b>Grammage Papier</b> ] sur<br>le tableau de commande à une<br>valeur appropriée. Ou, changez<br>[ <b>Grammage Papier</b> ] à une valeur<br>plus grande que la valeur présente.                                                                                                    | Basique               |
| L'impression est floue dans<br>certaines parties. Une impression<br>massive a pour résultat l'apparition | Le papier contient de l'humidité.<br>Séchez-le.                                                                                                    | Utiliser du papier stocké dans<br>un endroit à température et<br>humidité appropriées.                                                                                                    | Basique               |
| de points ou de lignes.                                                                                  | Réglages inappropriés de<br>[ <b>Réglage noir papier</b> ] ou<br>[ <b>Réglage couleur papier</b> ].<br>Dans le cas de réglages de<br>transparence, [ <b>Réglage</b><br><b>noir trans.</b> ] ou [ <b>Réglage</b><br><b>couleur trans.</b> ] n'est pas réglé<br>correctement. | Changez la valeur de [ <b>Réglages</b><br>d'imprimante]>[ <b>Ajustement</b><br>normal du noir] ou [ <b>Réglage</b><br>couleur papier].<br>Dans le cas de réglages de<br>transparence, changer les<br>valeurs de [ <b>Réglage noir</b><br>trans.] ou [ <b>Réglage couleur</b><br>trans.].<br>Si l'impression est floue, relever<br>la valeur de réglage. Si des<br>points apparaissent, baisser la<br>valeur de réglage. | Avancé                |

| Symptômes                                                                            | Cause                                                                                                    | Dépannage                                                                                                    | Pages de référence |
|--------------------------------------------------------------------------------------|----------------------------------------------------------------------------------------------------|----------------------------------------------------------------------------------------------------|--------------------|
| Rayures dans le sens<br>perpendiculaire.                                             | Il y a des creux et bosses sur le tambour d'image.                                                                                              | Remplacer le tambour d'image.                                                                                                    | page 66            |
| Direction d'introduction du papier                                                   | Niveau de toner bas.                                                                                                    | Remplacer la cartouche de<br>toner.                                                                                                    | page 64            |
| Le fond ou la bordure arrière du papier est sale.                                    | Le rouleau de transfert est sale.                                                                                                    | Effectuer [Ajustement<br>d'impression] > [Nettoyage<br>du rouleau de transfert] sur<br>le panneau de commande.                                                                                 | Avancé             |
| Direction d'alimentation du papier                                                   | L'unité de rouleau de transfert<br>ou le cheminement du transfert<br>de papier est sale.                                                        | Essuyer l'unité de rouleau de<br>transfert et le cheminement de<br>transfert de papier avec une<br>lingette douce.                                                                             | page 96            |
| Une perturbation d'image<br>apparait sur la partie imprimée.                         | La vitesse de l'unité de fusion<br>est incorrecte.                                                                                              | Mettre cinq feuilles ou plus<br>de 355,6 mm de long ou plus<br>(plus large que Legal14 mais<br>comprenant un format A3).                                                                       | page 58            |
| Des rayures ou des points<br>apparaissent périodiquement<br>dans le sens horizontal. | Dans le cas de longueur de<br>cycle d'environ 125 mm, le<br>tambour d'image peut être sale<br>ou il peut y avoir des creux et<br>bosses dessus. | Nettoyez-le avec un tissu doux.<br>S'il y a des creux et bosses,<br>remplacez le tambour d'image.                                                                                              | page 66            |
|                                                                                      | Dans le cas de longueur de<br>cycle d'environ 38 mm, il y a<br>de la saleté dans le tambour<br>d'image.                                         | Ouvrez et fermez le capot de<br>remplacement de toner, et<br>répétez l'opération initiale.                                                                                                    | Basique            |
|                                                                                      | Dans le cas de longueur de<br>cycle d'environ 150 mm, il y a<br>de la saleté sur le four.                                                       | Remplacez le four.                                                                                                    | page 75            |
|                                                                                      | Le tambour d'image est exposé<br>à la lumière.                                                                                                  | Remettre le tambour d'image<br>dans l'imprimante et ne pas<br>utiliser l'imprimante pendant<br>quelques heures. Si le défaut<br>n'est pas rectifié après cela,<br>remplacer le tambour 'image. | page 66            |
|                                                                                      | De la saleté s'est déposée<br>sur le chemin de transfert du<br>papier.                                                                          | Imprimer quelques pages de tests.                                                                                                    | -                  |
| Une partie du fond blanc est<br>légèrement taché.                                    | Le papier a de l'électricité<br>statique.                                                                                                    | Utiliser du papier stocké dans<br>un endroit à température et<br>humidité appropriées.                                                                                                    | Basique            |
| $\Delta$                                                                             | Du papier épais est utilisé.                                                                                                    | Utilisez du papier plus fin.                                                                                                    | -                  |
|                                                                                      | Niveau de toner bas.                                                                                                    | Remplacer la cartouche de toner.                                                                                                    | Basique            |
| Le bord des caractères est flou.                                                     | La tête de la LED est sale.                                                                                                    | Nettoyez-la avec un tissu doux.                                                                                                    | page 87            |
| Α                                                                                    | Papier non supporté.<br>Le papier est humide.                                                                                                   | Utilisez le papier recommandé.<br>Remplacez-la par du nouveau<br>papier.                                                                                                    | Basique<br>-       |

| Symptômes                                                                                                    | Cause                                                                                               | Dépannage                                                                                                    | Pages de<br>référence |
|----------------------------------------------------------------------------------------------------|----------------------------------------------------------------------------------------------------|----------------------------------------------------------------------------------------------------|-----------------------|
| En imprimant des cartes<br>postales, des enveloppes<br>ou des papiers recouverts,<br>l'impression sera légèrement<br>tachée sur l'ensemble. | L'impression d'enveloppes et de<br>papiers recouverts entraine un<br>dépôt de toner sur l'ensemble. | L'appareil n'est pas en panne.<br>Dans la mesure du possible,<br>n'utilisez pas de papier<br>recouvert.                                                                                                    | -                     |
| Le frotter enlèvera le toner.                                                                                                    | Le réglage du type et de<br>l'épaisseur du papier est<br>inapproprié.                               | Corrigez [ <b>Grammage Papier</b> ]<br>sur le tableau de commande<br>à une valeur appropriée. Ou,<br>changez [ <b>Grammage Papier</b> ]<br>à une valeur plus grande que la<br>valeur présente.                                                                                                    | Avancé                |
|                                                                                                    | Du papier recyclé est utilisé.                                                                      | Corrigez [ <b>Grammage Papier</b> ]<br>sur le tableau de commande<br>à une valeur appropriée. Ou,<br>changez [ <b>Grammage Papier</b> ]<br>à une valeur plus grande que la<br>valeur présente.                                                                                                    | Avancé                |
| Des grains apparaissent sur le<br>papier glacé.                                                                                             | Le réglage du type et de<br>l'épaisseur du papier est<br>inapproprié.                               | Corrigez [ <b>Grammage Papier</b> ]<br>sur le tableau de commande<br>à une valeur appropriée. Ou,<br>changez [ <b>Grammage Papier</b> ]<br>à une valeur plus grande que la<br>valeur présente.                                                                                                    | Avancé                |
| Des lignes nues apparaissent<br>dans la direction horizontale.<br>TA<br>Direction d'alimentation du papier                                  | Réglage inapproprié de type et<br>d'épaisseur de papier.                                            | Si une ligne est imprimée à partir<br>de la deuxième page en impression<br>noir/blanc, réglez le grammage<br>papier [ <b>Grammage Papier</b> ] à une<br>valeur appropriée sur le panneau de<br>commande. Ou changer [ <b>Grammage</b><br><b>Papier</b> ] pour une valeur plus élevée<br>que la valeur actuelle. Si [ <b>Extra</b><br><b>lourd1</b> ] à [ <b>Extra lourd3</b> ] a été<br>réglé et que vous voulez améliorer le<br>réglage, sélectionner [ <b>Configuration</b><br><b>admin.</b> ] > [ <b>Config. Impression</b> ] ><br>[ <b>Mode d'impression mono</b> ] ><br>[ <b>Mode Couleur</b> ] sur le panneau de<br>commande.<br>Lorsque le toner transparent et le<br>toner blanc ne sont pas utilisés, si les<br>options [ <b>Extra lourd1</b> ] à [ <b>Ultra</b><br><b>lourde 5</b> ] sont définies et que les<br>paramètres par défaut du support<br>personnalisé sont utilisés, modifiez le<br>[ <b>Type de support</b> ] dans le panneau<br>de commande pour [ <b>HQFORUH1</b> ] -<br>[ <b>HQFORUH5</b> ] selon le grammage du<br>papier. (Mais la vitesse d'impression<br>devient plus lente). | Avancé                |
|                                                                                                    | Si le papier est très dur, cela veut<br>dire qu'un choc s'est produit au<br>moment du transport.    | Si une ligne est imprimée sur<br>la position 80 mm à partir<br>de l'extrémité du papier en<br>impression couleur, réglez<br>le grammage papier élevé<br>[ <b>Ajustement Papier Lourd</b> ] à 0<br>sur le panneau de commande.<br>Pour de meilleurs résultats, réglez<br>à -5 ~ +5.                                                                                                    | Avancé                |

| Symptômes                                                                                   | Cause                                                                                                    | Dépannage                                                                                                    | Pages de référence |
|---------------------------------------------------------------------------------------------|----------------------------------------------------------------------------------------------------|----------------------------------------------------------------------------------------------------|--------------------|
| Des lignes latérales de points<br>blancs apparaissent sur la<br>partie solide d'impression. | [ <b>Paramètre de transfert</b> ]<br>n'est pas réglé correctement.                                                                              | Si des points blancs apparaissent<br>dans le transfert de cyan,<br>baisser la valeur de réglage en<br>sélectionnant [ <b>Ajustement de</b><br><b>l'impression</b> ] > [ <b>Paramètre</b><br><b>de transfert</b> ] > [ <b>Paramètre de</b><br><b>transfert de cyan</b> ].<br>Si des points blancs apparaissent<br>dans d'autres transferts de<br>couleur, baisser la valeur<br>de transfert pour la couleur<br>correspondante. | Avancé             |
| La bordure de la partie solide<br>d'impression est légèrement<br>tachée.                    | Le papier est trop sec.                                                                                                    | Utiliser du papier stocké à une<br>température et à une humidité<br>correcte.                                                                                                    | Basique            |
| Δ                                                                                           | Du papier recycle est utilisé.                                                                                                    | Sélectionner [ <b>Recyclé</b> ] pour le type de support.                                                                                                    | Basique            |
|                                                                                             | [ <b>Réglage noir papier</b> ] ou<br>[ <b>Réglage couleur papier</b> ]<br>n'est pas réglé correctement.                                         | Augmenter la valeur de réglage<br>de [ <b>Réglage noir papier</b> ] ou<br>[ <b>Réglage couleur papier</b> ] sous<br>[ <b>Ajustement de l'impression</b> ]<br>sur le panneau de commande.                                                                                                    | Avancé             |
| N'imprime pas avec des ombres colorées comme vous le                                        | Niveau de toner bas.                                                                                                    | Remplacer la cartouche de toner.                                                                                                    | page 64            |
| pensiez.                                                                                    | La configuration du [ <b>Finition</b><br><b>noire</b> ] ne correspond pas à<br>l'application.                                                   | Dans le [ <b>Finition noire</b> ]<br>du pilote de l'imprimante,<br>sélectionnez [ <b>Vrai noir (K)</b> ] ou<br>[ <b>Noir Composite (CMYK)</b> ].                                                                                                    | Avancé             |
|                                                                                             | Options de changement de couleur pour la correspondance.                                                                                        | Changement pour l'option de<br>correspondance de couleur du<br>pilote d'imprimante.                                                                                                    | Avancé             |
|                                                                                             | Pas d'équilibre de couleur.                                                                                                    | Sélectionner [ <b>Calibration</b> ] sur<br>le tableau de commande, puis<br>exécuter [ <b>Ajuster la densité</b> ].                                                                                                    | Avancé             |
|                                                                                             | Mauvais alignement de la<br>couleur.                                                                                                    | Ouvrez une fois le capot de<br>remplacement du toner et<br>refermez-le.<br>Sélectionner [ <b>Calibration</b> ] sur le<br>tableau de commande, puis exécuter<br>[ <b>Ajuster le repérage</b> ].                                                                                                    | Avancé             |
| CMY 100% est fin.                                                                           | [ <b>Densité 100% CMJ</b> ] est<br>réglé à [ <b>Désactiver</b> ].                                                                               | Sélectionnez [ <b>Configuration</b><br>admin.]>[ <b>Configuraton</b><br>couleur]>[100% CMJ] sur<br>le panneau de commande et<br>sélectionnez [ <b>Activer</b> ].                                                                                                    | Avancé             |
| Des points noirs ou blancs                                                                  | Papier non supporté.                                                                                                    | Utilisez le papier recommandé.                                                                                                    | Basique            |
| A A A A A A A A A A A A A A A A A A A                                                       | Dans le cas de longueur de<br>cycle d'environ 125 mm, le<br>tambour d'image peut être sale<br>ou il peut y avoir des creux et<br>bosses dessus. | Frotter légèrement le tambour<br>d'image avec un chiffon doux.<br>S'il y a des creux et bosses,<br>remplacez le tambour d'image.                                                                                                    | page 66            |
| Des taches sont imprimées.                                                                  | Le papier est humide.                                                                                                    | Remplacez-la par du nouveau papier.                                                                                                    | -                  |
|                                                                                             | Papier non supporté.                                                                                                    | Utilisez le papier recommandé.                                                                                                    | Basique            |
|                                                                                             | Le rouleau de pince est sale.                                                                                                    | S'il y a des particules étrangères<br>sur le rouleau de pince, les<br>retirer avec un chiffon doux ou<br>une lingette.                                                                                                    | page 99            |

| Symptômes                              | Cause                                                       | Dépannage                                      | Pages de<br>référence |
|----------------------------------------|-------------------------------------------------------------|------------------------------------------------|-----------------------|
| Tout le papier est imprimé en<br>noir. | L'appareil est endommagé.                                   | Prenez contact avec votre<br>fournisseur.      | -                     |
| Rien n'est imprimé.                    | Plusieurs pages ont été insérées dans un tour d'impression. | Remettre le papier après l'avoir<br>feuilleté. | -                     |
|                                        | L'appareil est endommagé.                                   | Prenez contact avec votre fournisseur.         | -                     |
| Des traces blanches apparaissent.      | Le papier est humide.                                       | Remplacez-la par du nouveau<br>papier.         | -                     |
|                                        | Papier non supporté.                                        | Utilisez le papier recommandé.                 | Basique               |

# Mauvaise introduction du papier

## *[*ℓ/Mémo

• Si le problème n'est pas résolu après avoir utilisé les méthodes suivantes, contactez votre fournisseur.

| Symptômes                                                             | Cause                                                                                              | Dépannage                                                                                                    | Pages de référence |
|-----------------------------------------------------------------------|----------------------------------------------------------------------------------------------------|----------------------------------------------------------------------------------------------------|--------------------|
| Un bourrage de papier survient                                        | L'appareil est secoué.                                                                             | Installer sur une surface stable et plane.                                                                                                    | -                  |
| frèquemment                                                           | Le rouleau d'introduction du papier est sale.                                                      | Nettoyer le rouleau d'introduction du papier.                                                                                                    | -                  |
|                                                                       | Le guide de papier n'est pas<br>aligné.                                                            | Aligner le guide de papier en<br>fonction de la position du papier.                                                                                                    | -                  |
|                                                                       | Le papier n'est pas mis correctement.                                                              | Retirer le papier du bac et le remettre après l'avoir feuilleté.                                                                                                    | -                  |
| Plusieurs feuilles partent en<br>même temps.                          | Le papier est soit trop fin, soit<br>trop épais.                                                   | Utiliser du papier compatible avec<br>l'appareil.                                                                                                    | -                  |
| Le papier est tiré avec un<br>angle.                                  | Le papier contient de l'humidité<br>ou de l'électricité statique.                                  | Utiliser du papier stocké dans un endroit<br>à température et humidité appropriées.                                                                                                    | -                  |
|                                                                       | Le papier se plisse, se plie ou se roule.                                                          | Utiliser du papier compatible avec l'appareil. Corriger s'il se roule.                                                                                                    | -                  |
|                                                                       | Du papier avec le verso<br>imprimé est utilisé.                                                    | Du papier déjà imprimé ne peut<br>pas être imprimé depuis le bac.<br>Imprimer depuis le bac MP.                                                                                             | -                  |
|                                                                       | Le papier n'est pas aligné<br>correctement.                                                        | Feuilletez le papier et alignez-le dans toutes les directions.                                                                                                    | -                  |
|                                                                       | Une seule feuille est mise.                                                                        | Mettre plusieurs feuilles.                                                                                                    | -                  |
|                                                                       | Du papier est ajouté dans le<br>bac alors que le papier existant<br>est laissé tel que.            | Retirer le papier se trouvant dans<br>le bac, et le remettre après l'avoir<br>aligné dans toutes les directions<br>avec le papier à ajouter.                                                | -                  |
|                                                                       | Le papier n'est pas placé<br>droit. Le papier n'est pas mis<br>correctement.                       | Aligner le papier au guide et au<br>stoppeur du bac. Ou, aligner le guide<br>d'introduction du bac MP avec le papier.                                                                       | -                  |
|                                                                       | Dans le cas d'enveloppes, elles<br>se roulent et se bombent.                                       | Utiliser des enveloppes compatibles<br>avec l'appareil. Utiliser les enveloppes<br>après avoir corrigé le roulement et le<br>bombage.                                                       | -                  |
| Le papier n'est pas introduit.                                        | La sélection de la [ <b>Source de</b><br><b>papier</b> ] du pilote d'imprimante<br>est incorrecte. | Vérifier le bac de papier et sélectionner<br>le bac correct dans la [ <b>Source de</b><br><b>papier</b> ] du pilote d'imprimante.                                                           | Avancé             |
|                                                                       | L'introduction manuelle<br>est précisée sur le pilote<br>d'imprimante.                             | Désactiver le bac multi-fonctions<br>et l'employer pour l'introduction<br>manuelle.                                                                                                    | Avancé             |
| L'appareil n'est pas restauré après<br>avoir enlevé le papier bloqué. | -                                                                                                  | Ouvrez une fois le capot de remplacement du toner et refermez-le.                                                                                                    | -                  |
| Le papier s'enroule. Des plis<br>apparaissent sur le papier.          | Le papier contient de l'humidité<br>ou de l'électricité statique.                                  | Utiliser du papier stocké dans un<br>endroit à température et humidité<br>appropriées.                                                                                                    | -                  |
|                                                                       | Du papier fin est utilisé.                                                                         | Corrigez [ <b>Grammage Papier</b> ] sur<br>le tableau de commande à une<br>valeur appropriée. Ou, changez<br>[ <b>Grammage Papier</b> ] à une valeur<br>plus grande que la valeur présente. | Avancé             |
| Le papier s'enroule sur le<br>rouleau du four.                        | Le réglage du type et de<br>l'épaisseur du papier est<br>inapproprié.                              | Corrigez [ <b>Grammage Papier</b> ] sur<br>le tableau de commande à une<br>valeur appropriée. Ou, changez<br>[ <b>Grammage Papier</b> ] à une valeur<br>plus grande que la valeur présente. | Avancé             |
|                                                                       | Du papier fin est utilisé.                                                                         | Veuillez utiliser du papier plus épais.                                                                                                    | -                  |

# Quand une perturbation d'image apparait

Si l'image est déformée à l'extrémité du papier imprimé pendant l'impression avec un papier lourd ou un papier à longueur d'alimentation réduite (moins de 230 mm), modifiez manuellement le grammage du papier en fonction du papier que vous utilisez.

Si les conditions ne s'améliorent pas après cette opération, imprimez 5 pages ou plus en continu avec du papier normal (64-128g/m<sup>2</sup>) d'une longueur de 355,6 mm ou plus (legal 14 ou plus, ou format A3).

# Réglez le résultat de l'impression.

| Élément de réglage                                 | Ce que vous pouvez faire                                                                                                    | Manuel de<br>référence |
|----------------------------------------------------|----------------------------------------------------------------------------------------------------|------------------------|
| Corriger la position de démarrage de l'impression. | Corrige le X et Y de la position de démarrage<br>de l'impression.<br>Gamme de correction : -2,0 mm ~ +2,0 mm<br>(par 0,25 mm)   | Avancé                 |
| Régler l'échelle des résultats<br>d'impression.    | Règle l'échelle des résultats d'impression<br>dans la direction du papier.<br>Gamme de réglage : -0,25% ~ +0,50% (par<br>0,05%) | Avancé                 |

# 2 Maintenance

| Remplacement des consommables et de<br>l'unité de maintenance6 | 0 |
|----------------------------------------------------------------|---|
| Maintenance de l'appareil8                                     | 7 |
| Transport et déplacement de<br>l'appareil 10                   | 0 |

# Remplacement des consommables et de l'unité de maintenance

Cette section décrit la méthode de remplacement des consommables et de l'unité de maintenance et leur durée de vie.

## Durée de vie des consommables et de l'unité de maintenance

L'indicateur approximatif de remplacement des consommables et de l'unité de maintenance est comme suit.

• Cartouche de toner (CMYK)

Avec une cartouche de toner standard, environ 10 000 pages peuvent être imprimées en continu. Avec une cartouche de toner à haute capacité, environ 24 000 pages peuvent être imprimées en continu. (A4 impression verso. La densité d'impression est réglée en usine par défaut et elle est conforme à l'ISO/ IEC19798)

La qualité d'impression déclinera 1 année après l'ouverture du paquet. En conséquence, préparez une nouvelle cartouche de toner.

Même si la durée de vie des cartouches de toner cyan (bleu), magenta (rouge) et jaune a été atteinte, l'impression noir/blanc peut se faire en précisant « Mono ». Voir « Impression en monochrome (noir sur blanc) » dans « Avancé » pour l'impression noir/blanc.

• Indicateur approximatif pour le remplacement du rouleau d'image (CMYK)

Si 3 pages de document de format A4 sont imprimés à la fois avec une introduction transversale et sur une face, il atteindra la fin de sa vie après l'impression d'environ 40 000 copies.

Quand 1 page est imprimée à la fois, il atteindra la fin de sa vie après la moitié du nombre de copies imprimées.

La qualité d'impression déclinera 1 année après l'ouverture du paquet. En conséquence, préparez un nouveau tambour d'image.

### • Four

Si des documents de format A4 sont imprimés avec une introduction en longueur et sur une face, il atteindra la fin de sa vie après l'impression d'environ 150 000 copies.

### • Courroie

Quand 3 pages de document A4 sont imprimées à la fois avec une introduction en longueur et une impression verso, il atteindra la fin de la durée de vie après l'impression d'environ 150 000 copies.

Quand 1 page est imprimée à la fois, il atteindra la fin de sa vie après la moitié du nombre de copies imprimées.

• Bac de toner usagé

Si 3 pages de document de format A4 avec une densité d'impression\* de 5% sont imprimés à la fois avec une introduction transversale et sur une face, il atteindra la fin de sa vie après l'impression d'environ 40 000 copies.

• Rouleau d'introduction

Un rouleau d'introduction est fixé à chaque bac.

Il atteindra la fin de vie après l'impression de 120 000 pages par bac.

\*: La densité d'impression est la proportion de la zone ayant du toner sur 1 page.

### 🖉 Mémo

- Les pages imprimables/la durée de vie sont indiquées pour référence. Les pages imprimables/la durée de vie réelles peuvent réduire en fonction de l'environnement d'impression, à l'instar des informations sur le document à imprimer, l'état d'utilisation, l'alimentation ON/OFF et le réglage au moment de l'ouverture/la fermeture du couvercle.
- Le remplacement de la cartouche de toner peut être nécessaire après le remplacement du tambour image quand le niveau de cartouche du toner est bas. Il est conseillé d'acquérir une nouvelle cartouche de toner avec un nouveau tambour image lorsque le niveau de cartouche du toner est bas.

## Uniquement pour C941/C942/ES9541/ES9542/Pro9541/Pro9542

• Cartouche de toner (Transparent/Blanc)

Quand les documents de format A4 d'une densité<sup>\*2</sup> d'impression de 5% sont imprimés avec l'alimentation du bout long en impression continue d'1 côté, les pages imprimables sont d'environ 10 000.

La qualité d'impression déclinera environ 1 année après l'ouverture du paquet. En conséquence, préparez une nouvelle cartouche de toner.

Même si la durée de vie de la cartouche de toner transparent est arrivée à terme, l'impression en cyan (bleu), magenta (rouge), jaune et noir est possible.

Par ailleurs, même si la durée de vie des cartouches cyan (bleu), magenta (rouge), jaune est arrivée à terme, l'impression de ton direct peut se faire en précisant [**Imprimer uniquement avec ton direct**].

Voir « Impression uniquement par toner blanc » dans « Guide de tons directs séparés » pour l'impression de ton direct.

• Rouleau d'image (Transparent/Blanc)

Quand 3 pages de document A4 sont imprimées à la fois avec une introduction en longueur et une impression verso, il atteindra la fin de la durée de vie après l'impression d'environ 20 000 copies. Lorsqu'une page est imprimée à la fois, la durée de vie arrivera à terme avec environ la moitié des pages imprimables.

La qualité d'impression déclinera environ 1 année après l'ouverture du paquet. En conséquence, préparez un nouveau tambour d'image.

- \*1: Transparent peut être utilisé uniquement avec C941/ES9541/Pro9541.
- \*2: La densité d'impression est la proportion de la zone ayant du toner sur 1 page.

### 🖉 Mémo

- Les pages imprimables/la durée de vie sont indiquées pour référence. Les pages imprimables/la durée de vie réelles peuvent réduire en fonction de l'environnement d'impression, à l'instar des informations sur le document à imprimer, l'état d'utilisation, l'alimentation ON/OFF et le réglage au moment de l'ouverture/la fermeture du couvercle.
- Le remplacement de la cartouche de toner peut être nécessaire après le remplacement du tambour image quand le niveau de cartouche du toner est bas. Il est conseillé d'acquérir une nouvelle cartouche de toner avec un nouveau tambour image lorsque le niveau de cartouche du toner est bas.

# Quand la période de remplacement approche

Quand la période de remplacement des consommables et de l'unité de maintenance approche, le message suivant apparaitra et le voyant **ATTENTION** (INSPECTION)> clignotera.

Remplacer les consommables et l'unité de maintenance quand « Remplacer... » apparait dans le message.

En appuyant sur la touche [**HELP** (AIDE)] sur le tableau de commande, la procédure de remplacement est affichée. Vous pouvez facilement remplacer les consommables et l'unité de maintenance en suivant la direction. Pour les détails, voir « Fonctionnement de l'écran Aide » (P.13).

|                           | Message affiché sur l'écran à cristaux liquides  |                                                                                                    | Nombre de                                                                                                    |                       |
|---------------------------|--------------------------------------------------|----------------------------------------------------------------------------------------------------|----------------------------------------------------------------------------------------------------|-----------------------|
| Item                      | Quand la période de<br>remplacement approche     | Quand il est temps<br>d'effectuer le<br>remplacement                                                                    | pages pouvant<br>être imprimées<br>quand la<br>période de<br>remplacement<br>approche                        | Pages de<br>référence |
| Cartouche de<br>toner     | Commander Toner [ <b>COLOR</b> ] <sup>*1</sup>   | Installer toner<br>[ <b>COLOR</b> ] <sup>*1</sup><br>Voir AIDE pour détails.                                            | Jaune,<br>magenta,<br>cyan, noir,<br>transparent<br>Environ 1 000<br>pages<br>Blanc:<br>Environ 700<br>pages | page 64               |
| Tambour d'image           | Commander tambour [ <b>COLOR</b> ] <sup>*1</sup> | Installez un nouveau tambour<br>d'image [ <b>COLOR</b> ] <sup>*1</sup><br>Fin de vie tambour<br>Voir AIDE pour détails. | Environ 1 000<br>pages                                                                                       | page 66               |
| Four                      | Commander four                                   | Installer nouveau four<br>Fin de vie four<br>Voir AIDE pour détails.                                                    | Environ 10 000<br>pages                                                                                      | page 75               |
| Courroie                  | Commander courroie                               | Installer nouvelle courroie<br>Fin de vie courroie<br>Voir AIDE pour détails.                                           | Environ 10 000<br>pages                                                                                      | page 69               |
| Bac de toner<br>usagé     | Poubelle toner presque pleine                    | Installez le nouveau bac de<br>récupération de toner<br>Poubelle toner pleine<br>Voir AIDE pour détails. <sup>*2</sup>  | Environ 5 000<br>pages                                                                                       | page 77               |
| Rouleau<br>d'introduction | -                                                | -                                                                                                    | -                                                                                                    | page 79               |

\*1: [COLOR]: Soit Jaune uniquement, Magenta Uniquement, Cyan uniquement, Noir Uniquement, blanc ou transparent sera affiché.
 (Blanc apparaitra uniquement pour C941/C942/ES9541/ES9542/Pro9541/Pro9542, et Transparent apparaitra uniquement pour C941/ES9541/Pro9541.)

\*2: Quand le message « **Poubelle toner pleine** » apparait, l'opération d'impression est arrêtée temporairement. Dans ce cas, vous pouvez continuer d'imprimer environ 200 feuilles en ouvrant et fermant le capot avant. Puis l'impression sera stoppée.

# Remplacement des cartouches de toner

## AVERTISSEMENT

| <ul> <li>Ne pas jeter au feu le toner ou la<br/>cartouche de toner. Le toner peut<br/>engendrer des étincelles pouvant<br/>provoquer des brûlures.</li> </ul>                                                                                                    |  |  |
|----------------------------------------------------------------------------------------------------|--|--|
| <ul> <li>Ne pas stocker la cartouche de toner<br/>dans un endroit où il y a du feu. Elle<br/>peut s'enflammer et provoquer un<br/>incendie ou des brûlures.</li> </ul>                                                                                                    |  |  |
| • Ne pas nettoyer le toner répandu avec<br>un aspirateur électrique. Si le toner<br>répandu est nettoyé avec un aspirateur<br>électrique, un incendie peut être<br>provoqué à cause des étincelles des<br>contacts électriques. Essuyez et retirez<br>le toner répandu au sol avec un chiffon<br>mouillé.                                                                                                    |  |  |
|                                                                                                    |  |  |
| <ul> <li>Des pièces sont très chaudes dans<br/>l'appareil. Ne pas toucher les zones<br/>avec une étiquette: « Attention:<br/>Température Elevée ». Cela peut<br/>entrainer des brûlures.</li> </ul>                                                                                                    |  |  |
| <ul> <li>Placer la cartouche de toner hors<br/>de portée des enfants. Si un enfant<br/>ingère du toner par erreur, consulter<br/>immédiatement un médecin.</li> </ul>                                                                                                    |  |  |
| <ul> <li>Si le toner est inhalé, gargarisez avec<br/>beaucoup d'eau et placez la personne<br/>dans un endroit bien ventilé. Le cas<br/>échéant, consulter un médecin.</li> </ul>                                                                                                    |  |  |
| • Si du toner est sur la peau des mains, etc., lavez-le avec du savon liquide.                                                                                                    |  |  |
| • Si les yeux sont affectés par le toner,<br>lavez-les avec beaucoup d'eau. Le cas<br>échéant, consulter un médecin.                                                                                                    |  |  |
| <ul> <li>Si le toner est avalé, diluez le toner<br/>en buvant beaucoup d'eau. Le cas<br/>échéant, consulter un médecin.</li> </ul>                                                                                                    |  |  |
| <ul> <li>En résolvant un bourrage de papier ou<br/>en remplaçant une cartouche de toner,<br/>prenez soin de ne pas tacher vos mains<br/>et vêtements avec le toner. Si du toner<br/>est sur la peau des mains, etc., lavez-<br/>le avec du savon liquide.</li> <li>Si les vêtements sont tachés de toner,<br/>lavez-les à l'eau froide. Les laver à<br/>l'eau chaude fera que les vêtements<br/>seront teintés au toner et les taches ne<br/>pourront pas être enlevées facilement.</li> </ul> |  |  |
|                                                                                                    |  |  |

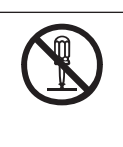

• Ne démontez ni forcez l'ouverture de la cartouche de toner. Cela peut disperser le toner et les personnes peuvent l'inhaler, et le toner peut tacher les vêtements et les mains.

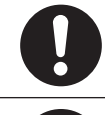

• Stocker la cartouche de toner usagée dans un sac pour que le toner ne soit pas dispersé.

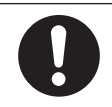

• Si du toner est répandu au sol, l'essuyer soigneusement avec un chiffon mouillé pour empêcher le toner de s'éparpiller.

## **Types de cartouche de toner**

Les cartouches de toner suivantes peuvent être utilisées avec cette imprimante.

| Item                                         | Remarques                                                                                                    |
|----------------------------------------------|----------------------------------------------------------------------------------------------------|
| Cartouche de toner noir                      |                                                                                                    |
| Cartouche de toner jaune                     |                                                                                                    |
| Cartouche de toner magenta                   |                                                                                                    |
| Cartouche de toner cyan                      |                                                                                                    |
| Cartouche de toner de ton direct blanc       | Uniquement pour C941/C942/ES9541/ES9542/Pro9541/Pro9542.<br>Ne peut être utilisé dans C911/C931/ES9411/ES9431/Pro9431.     |
| Cartouche de toner de ton direct transparent | Uniquement pour C941/ES9541/Pro9541.<br>Ne peut être utilisé dans C911/C931/C942/ES9411/ES9431/<br>ES9542/Pro9431/Pro9542. |

2

## Remplacement des cartouches de toner

Exemple) En cas de cartouche de toner cyan (C)

Préparez une nouvelle cartouche de toner.

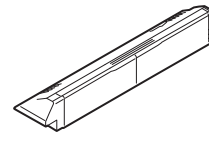

2 Ouvrez le capot de remplacement de toner.

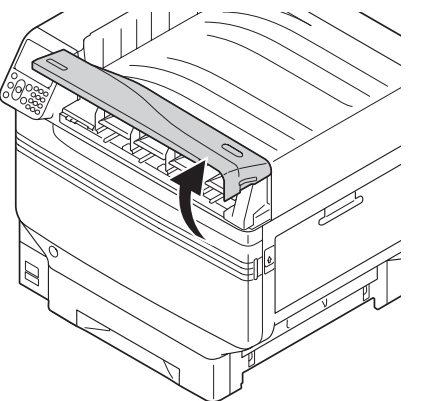

3 Vérifiez la position de la cartouche de toner à remplacer, via les lettres et la couleur de l'étiquette.

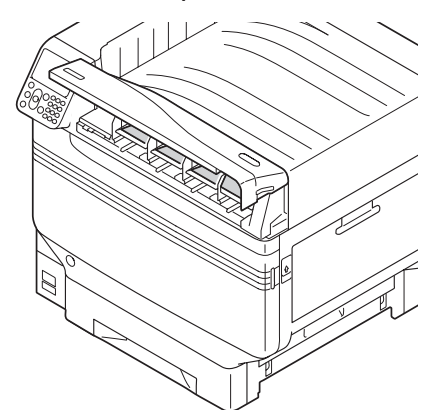

**/** Retirez la cartouche de toner.

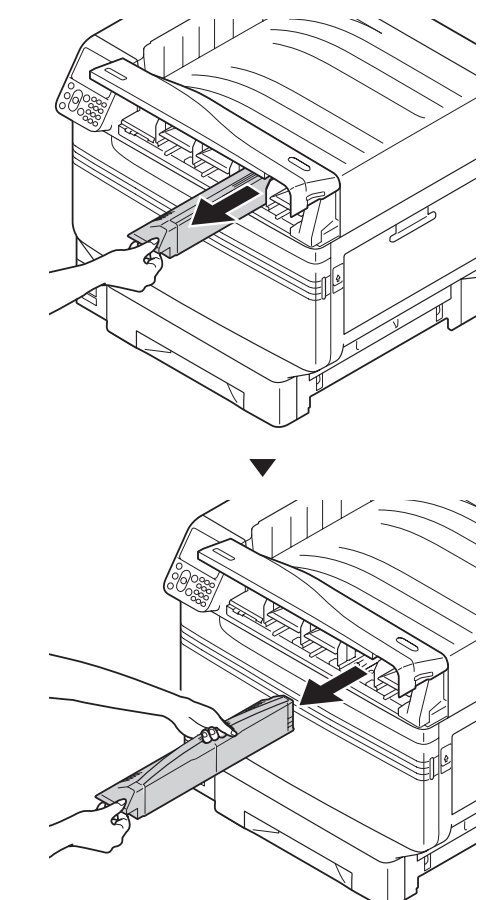

5 Retirez la nouvelle cartouche de son emballage, et secouez-la verticalement et horizontalement.

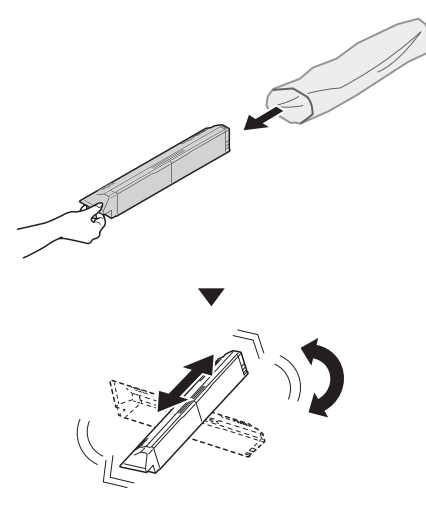

### ! Remarque

- Ne pas faire tomber la cartouche ou la cogner au sol. Le faire peut endommager la cartouche.
- 6 Vérifiez la position de la fente dans laquelle se trouve une étiquette portant les mêmes lettre et de même couleur, et poussez fermement la cartouche le plus loin possible.

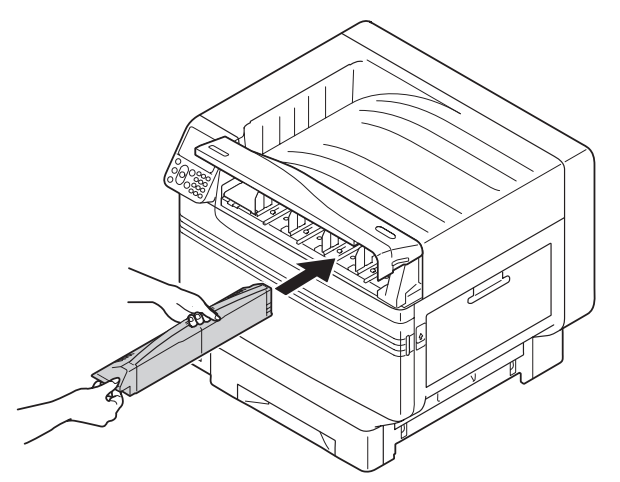

7 Fermez le capot de remplacement de toner.

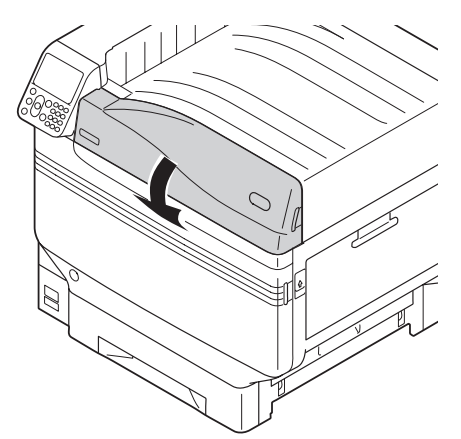

### 🖉 Mémo

- Même après avoir remplacé la cartouche de toner, si le message [Remplacer la cartouche de toner] ne disparait pas, il est possible que la cartouche de toner ne soit pas installée fermement. Réinstallez correctement.
- Si l'erreur 709 apparait après avoir remplacé la cartouche de toner, voir « Quand un message relatif à un remplacement de consommable apparait » (P.38) de ce manuel.
- 8 Veuillez recycler les cartouches de toner usagées.

### 🖉 Mémo

 Si pour des circonstances inévitable, vous mettez la cartouche de toner au rebut, mettez-la dans un sac en plastique, et assurez-vous de vous en débarrasser selon les instructions fournies par la municipalité.

# **Remplacement des tambours d'image**

## ■ Types de tambour d'image

Les tambours d'image pouvant être utilisés avec cette imprimante sont les suivants.

| Item                                      | Remarques                                                                                                    |
|-------------------------------------------|----------------------------------------------------------------------------------------------------|
| Tambour d'image noir                      |                                                                                                    |
| Tambour d'image jaune                     |                                                                                                    |
| Tambour d'image magenta                   |                                                                                                    |
| Tambour d'image cyan                      |                                                                                                    |
| Tambour d'image de ton direct blanc       | Uniquement pour C941/C942/ES9541/ES9542/Pro9541/Pro9542.<br>Ne peut être utilisé dans C911/C931/ES9411/ES9431/Pro9431.     |
| Tambour d'image de ton direct transparent | Uniquement pour C941/ES9541/Pro9541.<br>Ne peut être utilisé dans C911/C931/C942/ES9411/ES9431/<br>ES9542/Pro9431/Pro9542. |

## ! Remarque

• Ne pas exposer le tambour d'image directement à la lumière du soleil ou sous une forte lumière (environ 1 500 lux ou plus). Ne pas le laisser plus de 5 minutes même à la lumière ambiante.

## Remplacement des tambours d'image

Exemple) Pour un tambour d'image (K)

Préparez un nouveau tambour d'image.

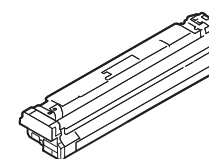

Ouvrir le capot frontal.

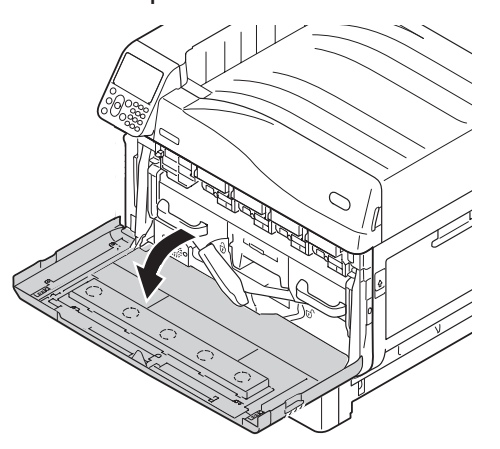

3 Vérifiez la position du tambour d'image à remplacer, via les lettres et la couleur de l'étiquette.

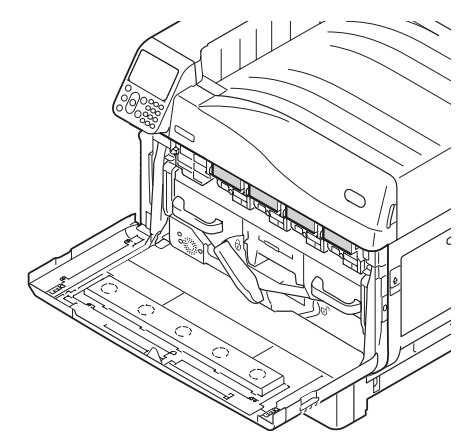

 Lever doucement la poignée (bleue) vers le haut et retirer le rouleau d'image en faisant attention de ne pas toucher le tambour sur le bas (cylindre vert).

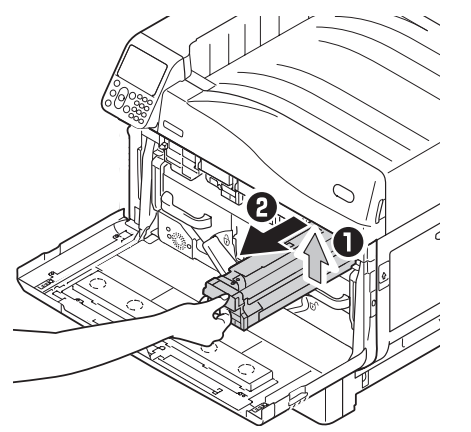

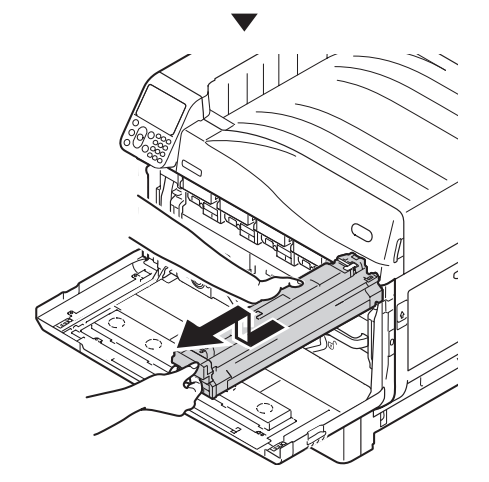

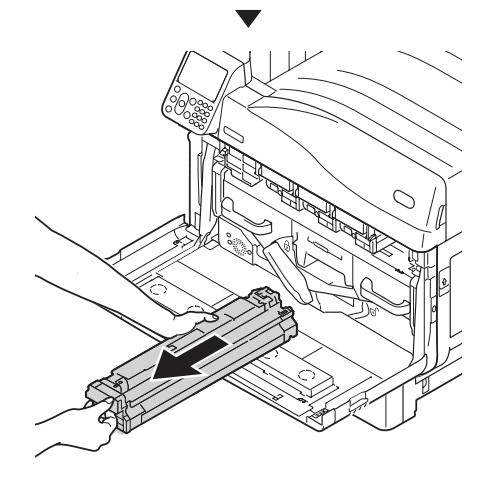

! Remarque

• Attention de ne pas toucher ou rayer le tambour d'image (cylindre vert).

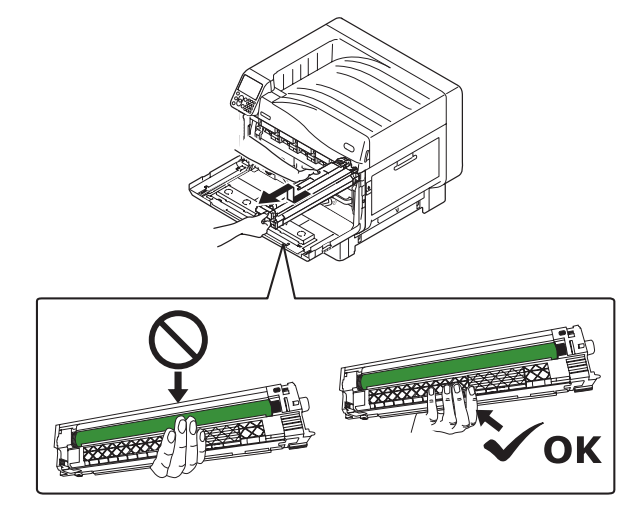

5 Retirer le nouveau rouleau d'image de son emballage.

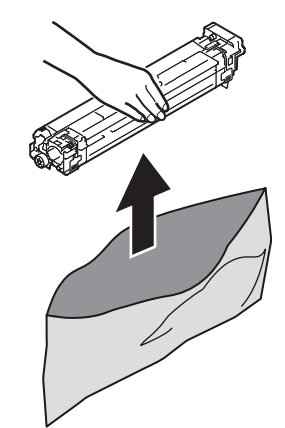

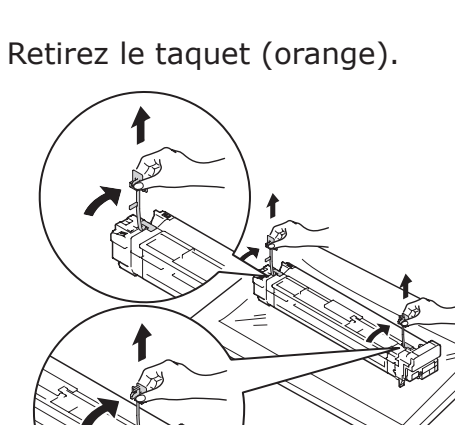

Alignez le rouleau d'image à la flèche (rouge) de l'imprimante, insérez doucement dans la fente en prenant soin de ne pas toucher le photorécepteur (vert) dessous, et poussez-le fermement dedans.

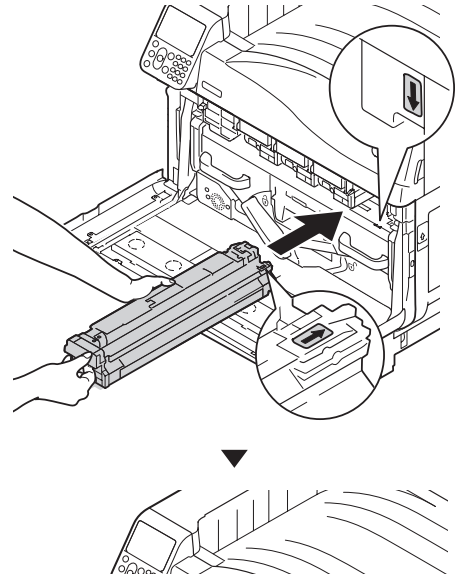

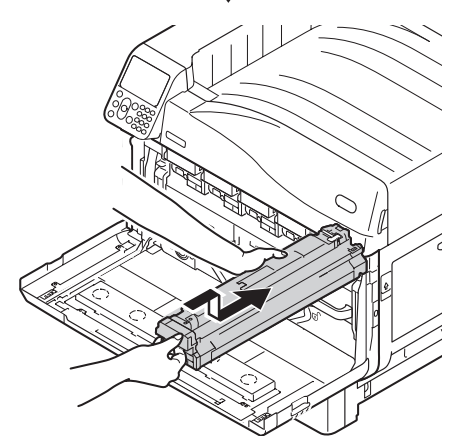

### ! Remarque

• Attention de ne pas toucher ou rayer le tambour d'image (cylindre vert).

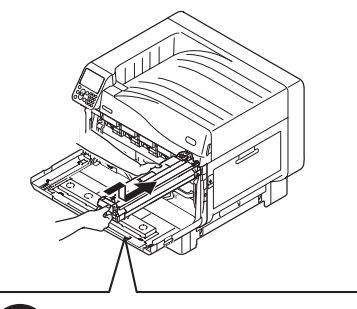

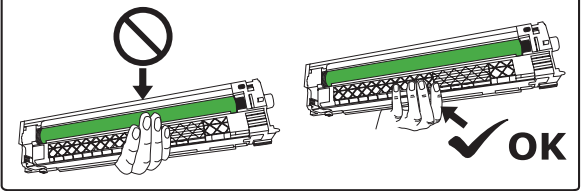

8 Fermer le capot frontal.

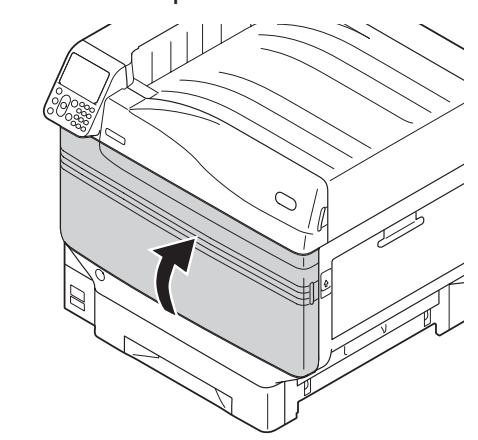

### 🖉 Mémo

- Si l'erreur 709 apparait après avoir remplacé le tambour d'image, voir « Quand un message relatif à un remplacement de consommable apparait » (P.38) de ce manuel.
- 9 Veuillez recycler tambours d'image usagés.

### 🖉 Mémo

 Si pour des circonstances inévitable, vous mettez le tambour d'image au rebut, mettez-la dans un sac en plastique, et assurez-vous de vous en débarrasser selon les instructions fournies par la municipalité.

# Remplacement des courroies et des rouleaux de transfert

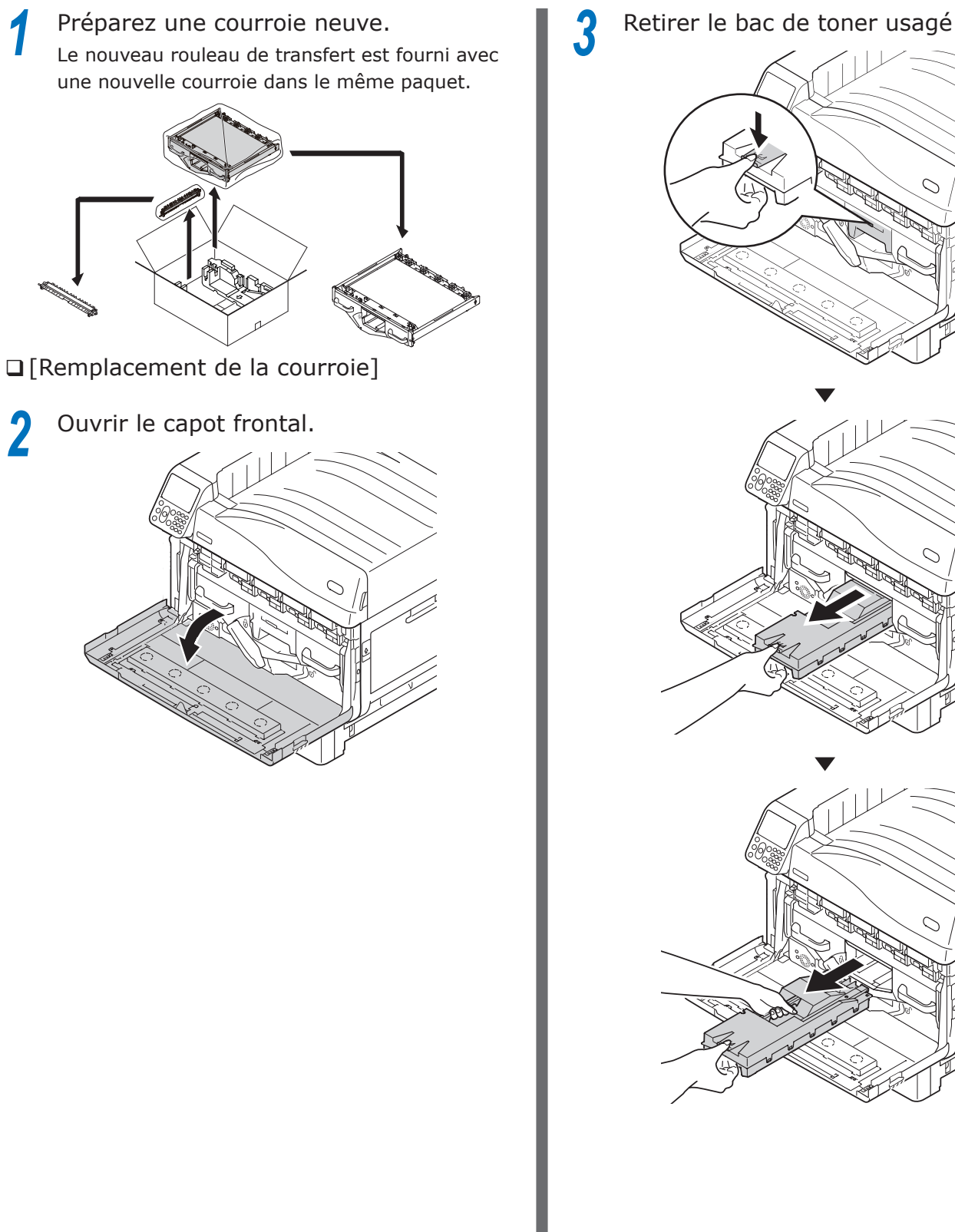

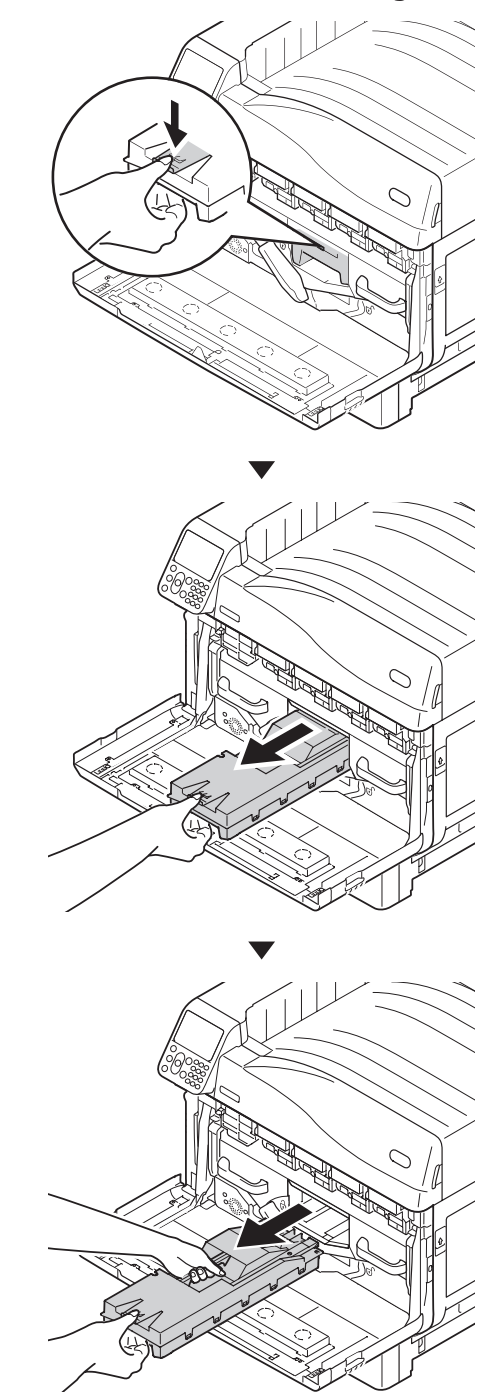

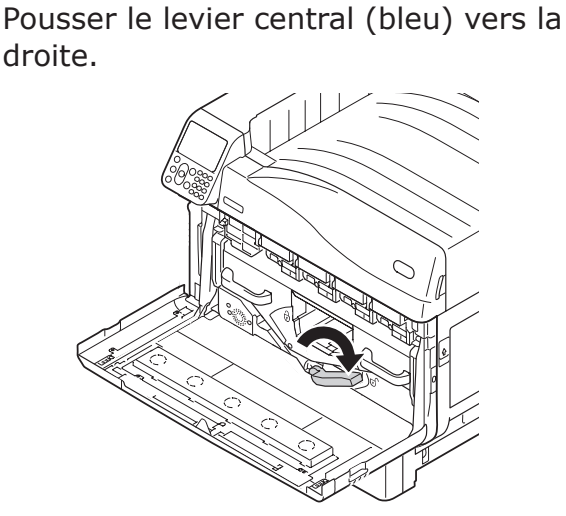

5 Tourner le bouton (bleu) du levier de verrouillage gauche/droit de la courroie, et pousser le levier de verrouillage vers vous.

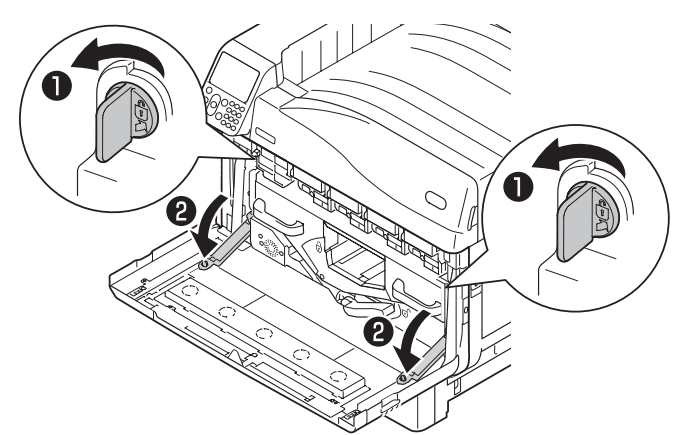

6 Tenir la poignée et tirer la courroie, maintenir la partie gauche-droite (bleu) et retirer la courroie.

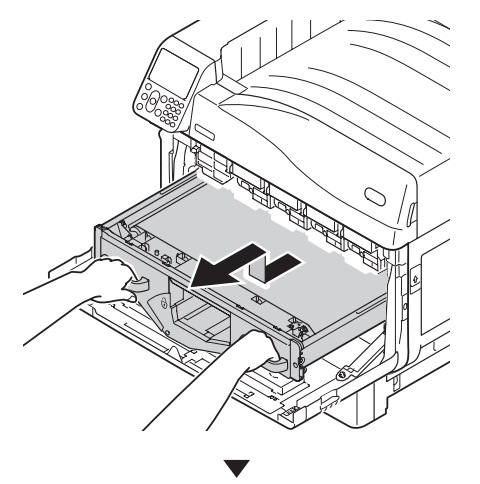

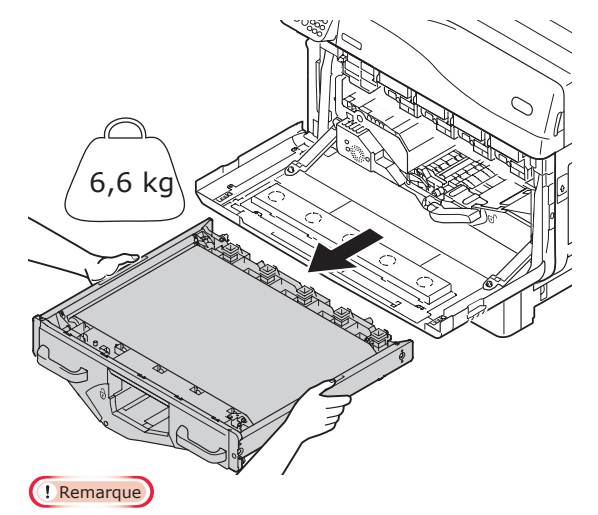

 Ne pas toucher la surface de la courroie ou celle-ci sera endommagée.

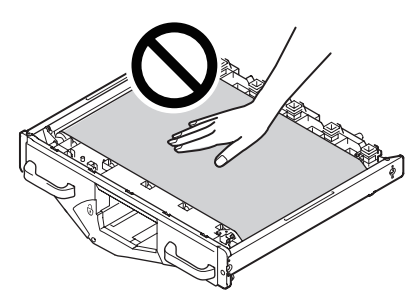

• Le retrait de la courroie expose le tambour d'image à la lumière. Pour empêcher la détérioration optique des tambours d'image, ne pas les laisser plus de 5 minutes comme cela après avoir enlevé la courroie.

Si vous les laissez plus de 5 minutes dans cet état, fermez le capot frontal, ou retirez tous les tambours d'image et stockez-les dans un endroit sur où ils ne seront pas exposés directement à la lumière du soleil ou à des tubes fluorescents.

• Ne placez jamais une courroie démontée dans le sens vertical.

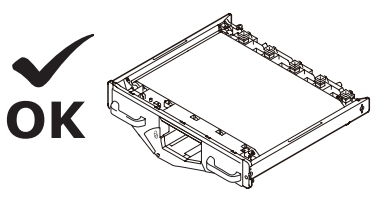

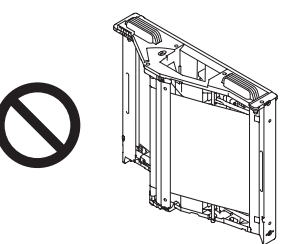

• Assurez-vous que le toner ne se répande pas lors du retrait de la courroie.

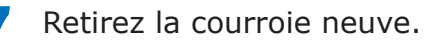

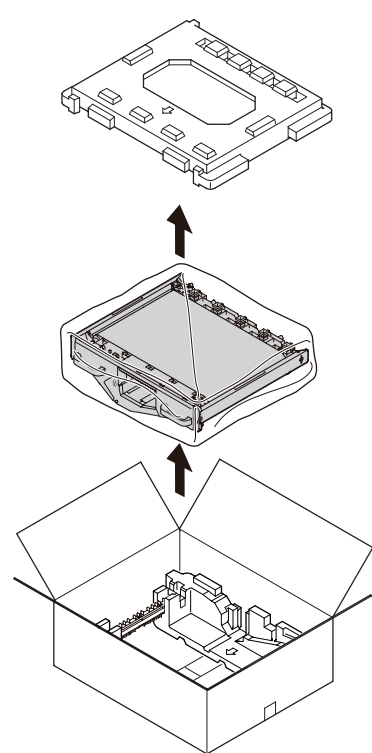

8 Retirez la nouvelle courroie de son emballage.

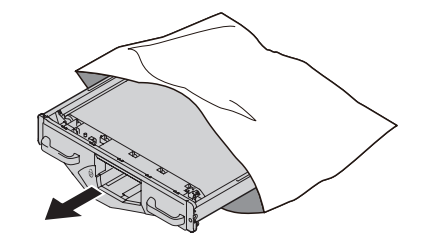

### ! Remarque

• Ne pas toucher la surface de la courroie ou celle-ci sera endommagée.

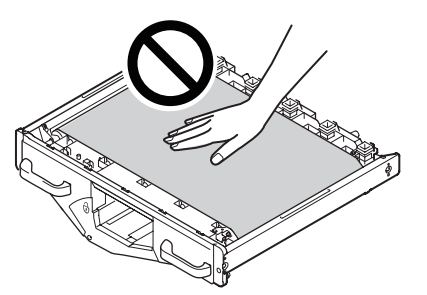

9 Alignez la nouvelle courroie et la flèche (rouge) de l'imprimante, installez-la dans l'imprimante et pressez fermement vers l'intérieur.

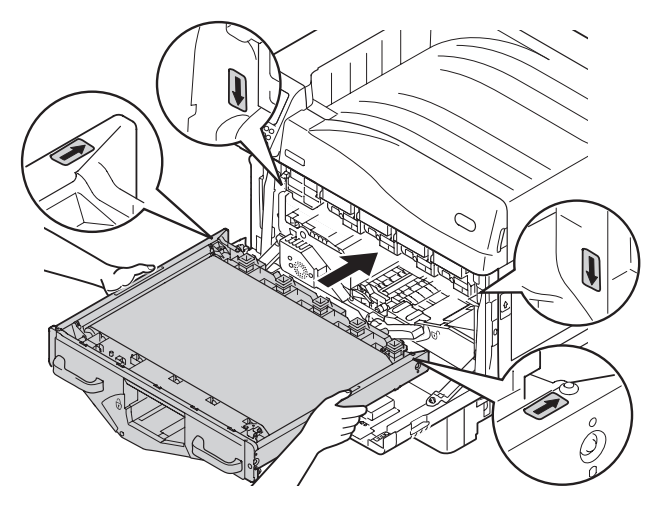

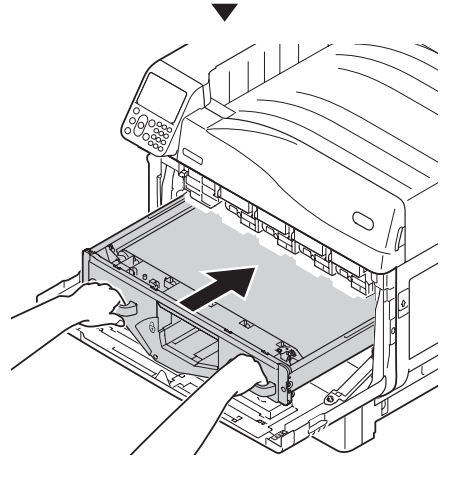

Soulevez le levier de verrouillage gauche/droit de la courroie, tournez le bouton de levier de verrouillage (bleu) vers la droite et verrouillez. Pousser le levier central (bleu) vers la gauche.

**12** Installez le bac de toner usagé dans l'imprimante. 0 0 **13** Fermer le capot frontal. 0
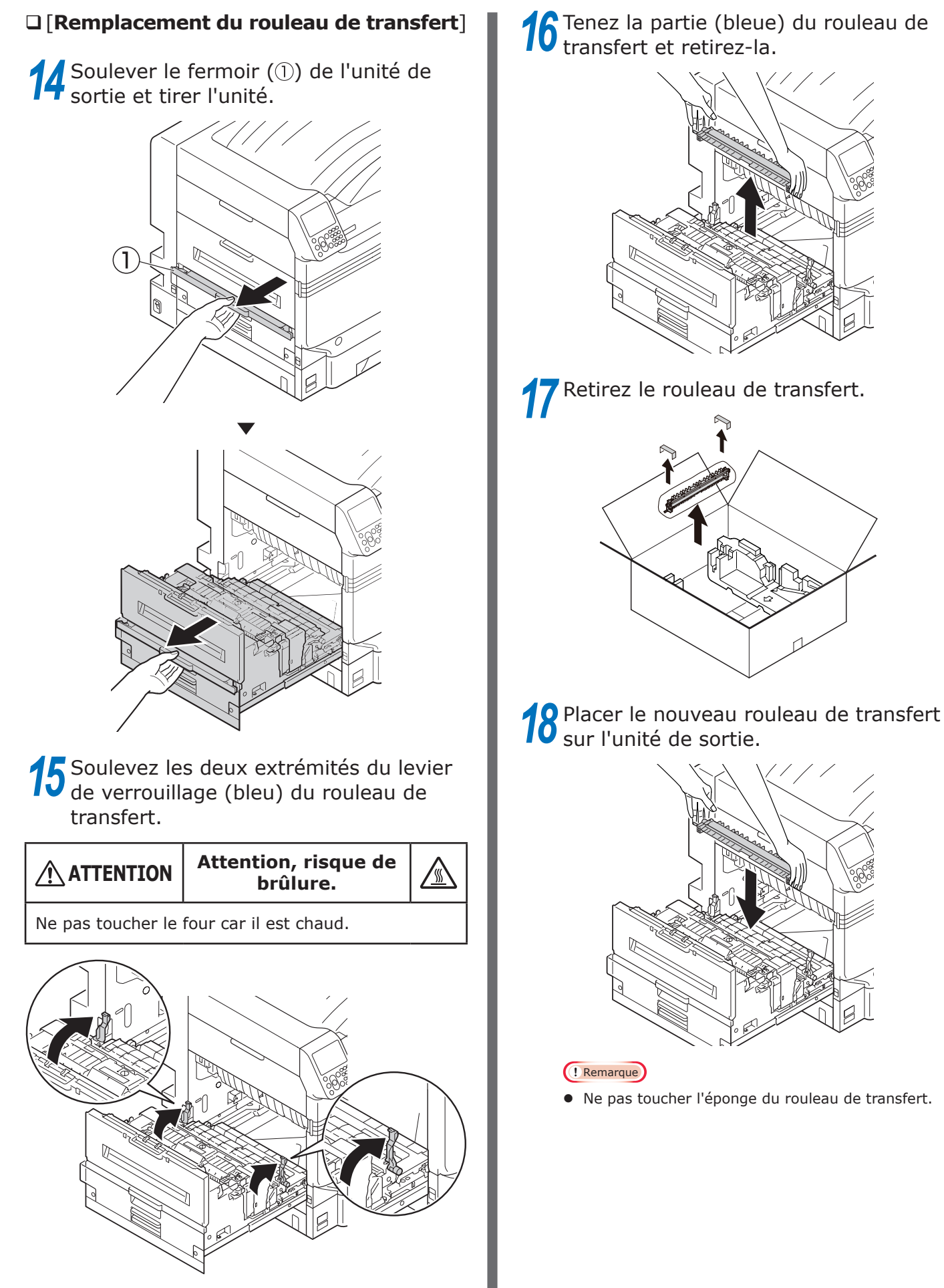

# 19 Rabaisser les deux côtés du levier de verrouillage (bleu).

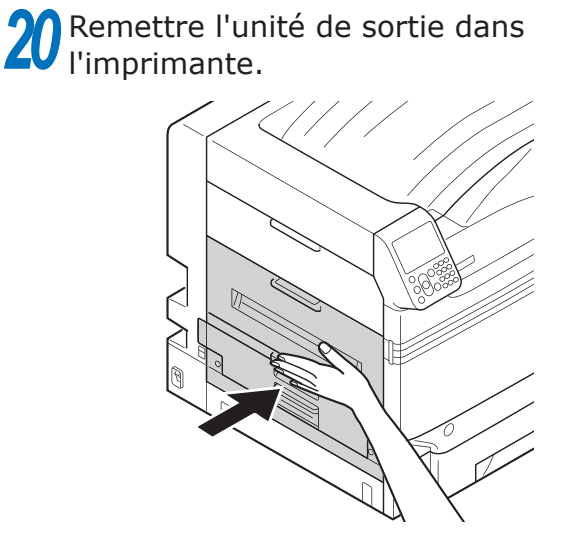

21 Veuillez recycler la courroie usagée et le rouleau de transfert.

#### 🖉 Mémo

• Si mettre la courroie et le rouleau de transfert au rebut est inévitable, les mettre dans un sac en plastique, et s'assurer de les mettre au rebut selon les instructions données par les autorités municipales.

#### **Remplacement des fours**

#### **Remplacement des fours**

Préparez un nouveau four.

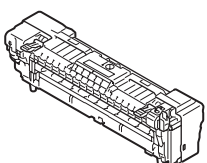

2 Soulever le fermoir (1) de l'unité de sortie et tirer l'unité.

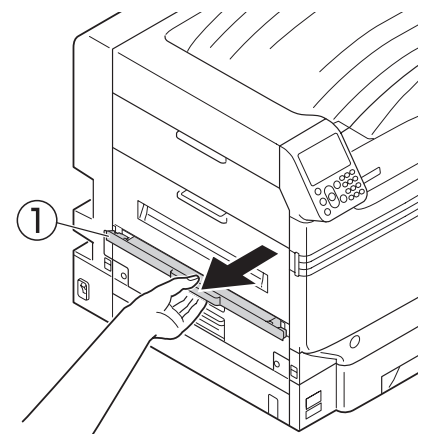

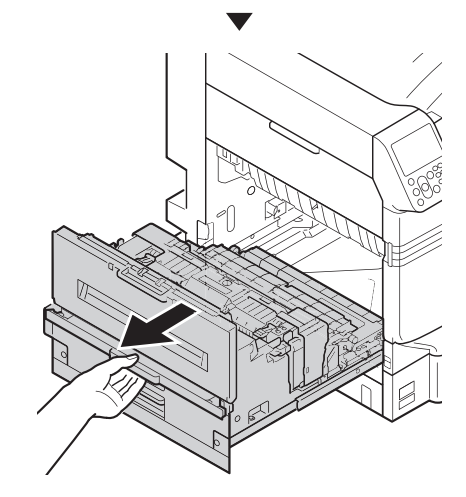

3 Soulevez le levier (bleu) de verrouillage du four.

ATTENTION Attention, risque de brûlure.

Ne pas toucher le four car il est chaud.

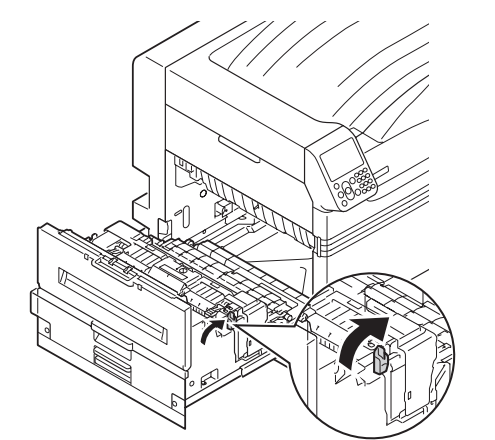

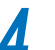

Tenir le four à deux mains et retirez-le.

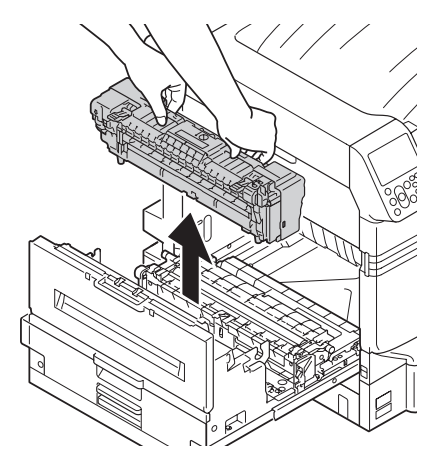

- Retirer le nouveau four de son emballage. Tenir le nouveau four à deux mains et la mettre sur l'unité de sortie.
- 7 Rabaisser le levier (bleu) de verrouillage du four.

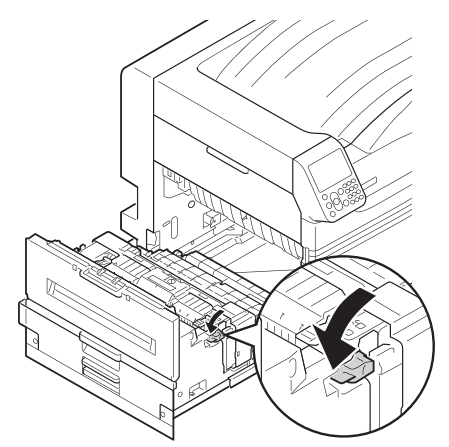

8 Remettre l'unité de sortie dans l'imprimante.

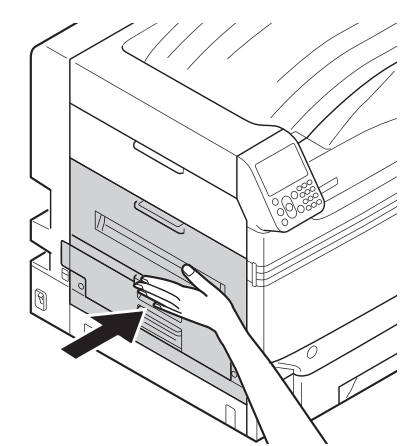

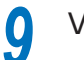

#### Veuillez recycler les fours usagés.

#### *[*∕∕/ Mémo

 Si pour des circonstances inévitable, vous mettez le four usagé au rebut, mettez-le dans un sac en plastique, et assurez-vous de vous en débarrasser selon les instructions fournies par la municipalité.

5

2

#### Remplacement des bacs de toner usagé

#### Remplacement des bacs de toner usagé

Préparez un nouveau bac de toner usagé.

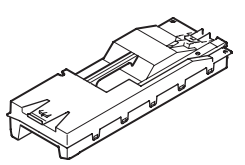

**2** Ouvrir le capot frontal.

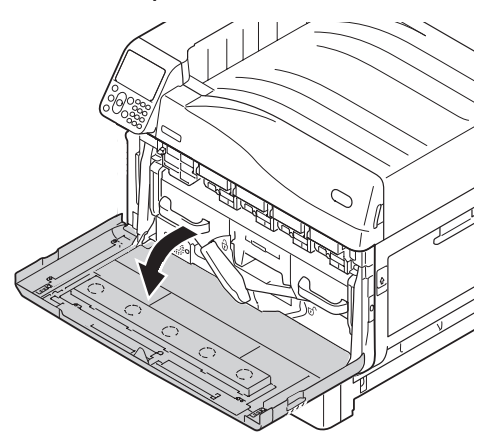

**3** Retirez le bac de toner usagé de l'imprimante.

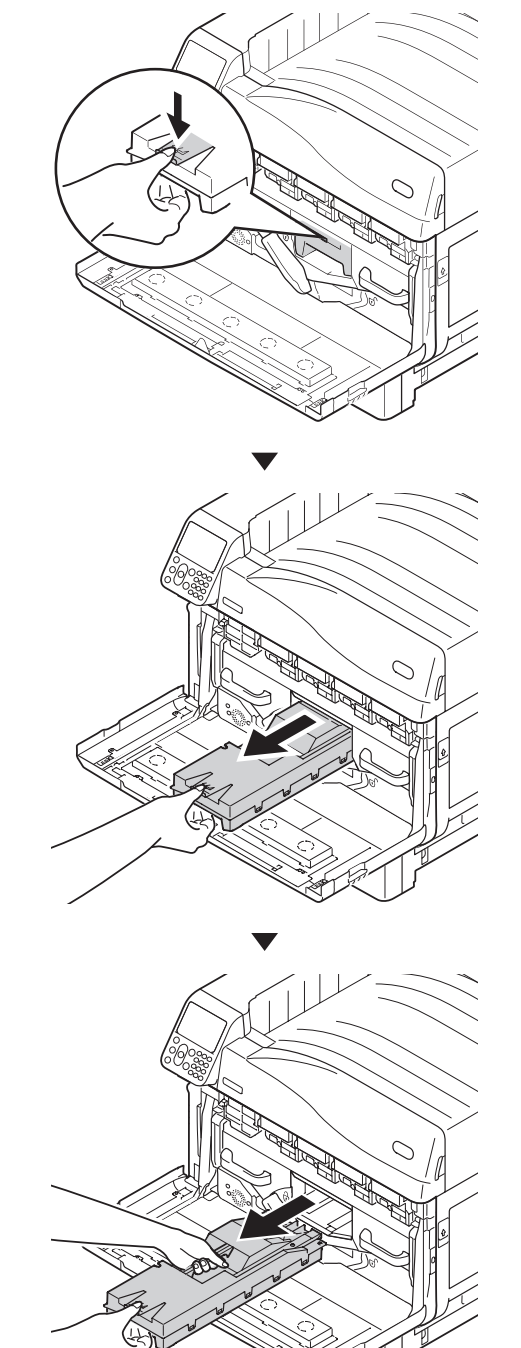

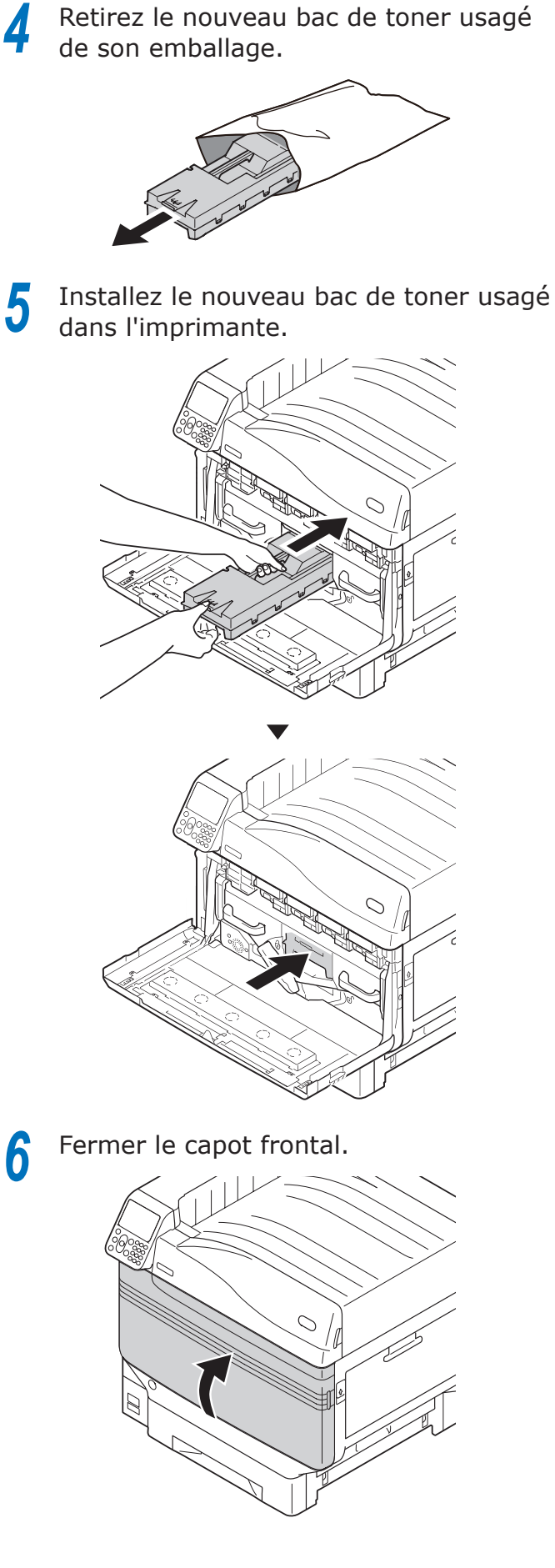

#### Veuillez recycler les bacs de toner usagé.

#### 

• Si pour des circonstances inévitables, vous mettez le bac de toner usagé au rebut, mettez-la dans un sac en plastique, et assurez-vous de vous en débarrasser selon les instructions fournies par la municipalité.

#### Remplacement des rouleaux d'introduction du papier

Pour chaque bac, il faut remplacer les rouleaux d'introduction du papier toutes les 120 000 pages environ.

#### Remplacement des rouleaux d'introduction du papier des bacs 1 à 5

Il y a trois types de rouleaux d'introduction du papier.

- 1 Le centre est blanc
- (2) Avec un engrenage
- ③ Le centre est bleu

Articles à préparer: 3 rouleaux d'introduction du papier

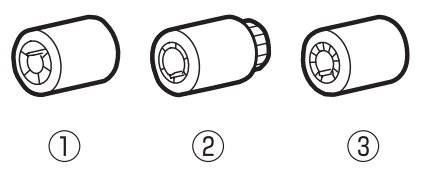

Exemple) Pour remplacer le rouleau d'introduction du papier du bac 1

1 2

Otez votre montre, bracelet, etc.

Appuyez et maintenez le commutateurd'alimentation pendant environ 1s pourcouper le courant.

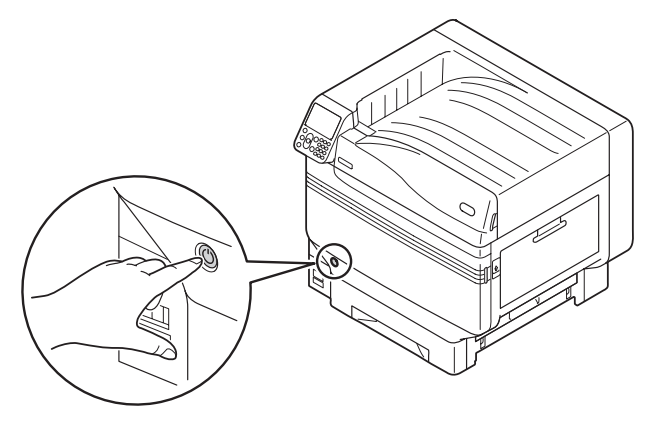

Vérifiez que le tableau de commande est éteint, puis coupez l'alimentation principale.

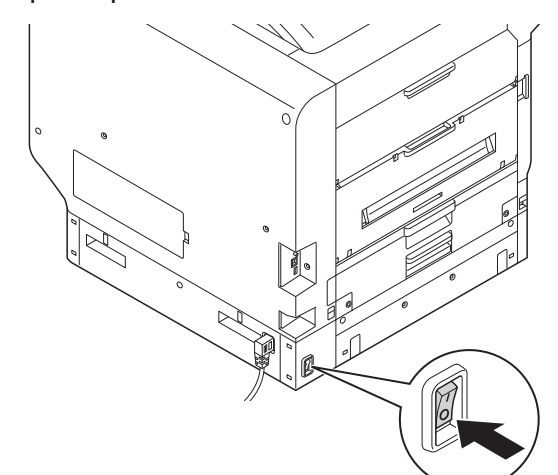

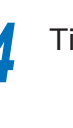

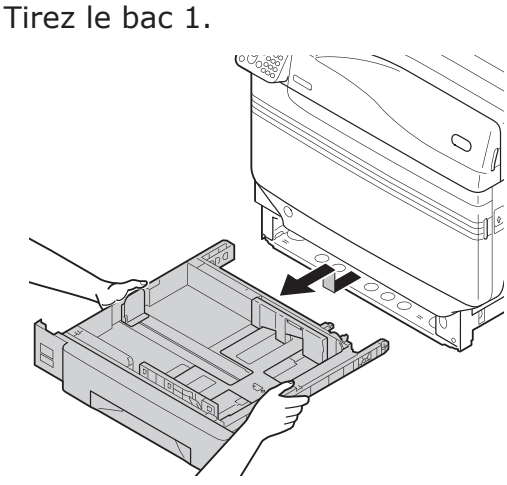

En écartant les griffes des rouleaux

Si le rouleau n'est pas visible en raison de l'obscurité, ouvrir la capot latéral du bac (« Retirer le papier

3

dans la zone du capot latéral du bac » (P.24)).

d'introduction (3) vers l'extérieur,

retirez-les de l'axe.

🖉 Mémo

•

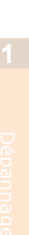

5

Ő

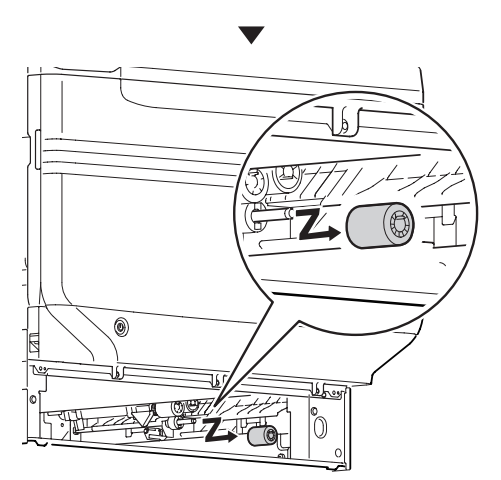

De la même manière, retirez les deux autres rouleaux d'introduction du papier (2, 1).

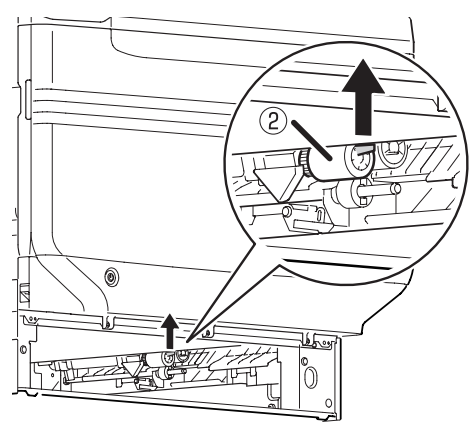

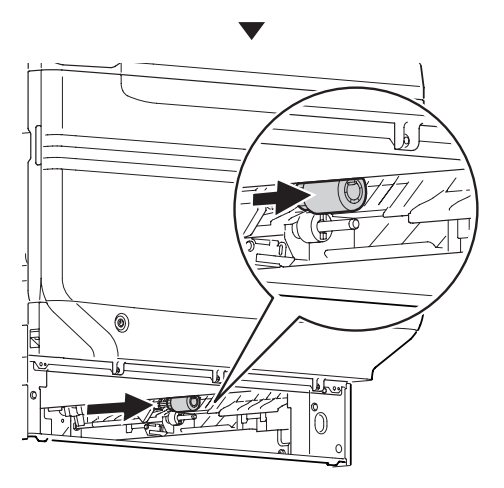

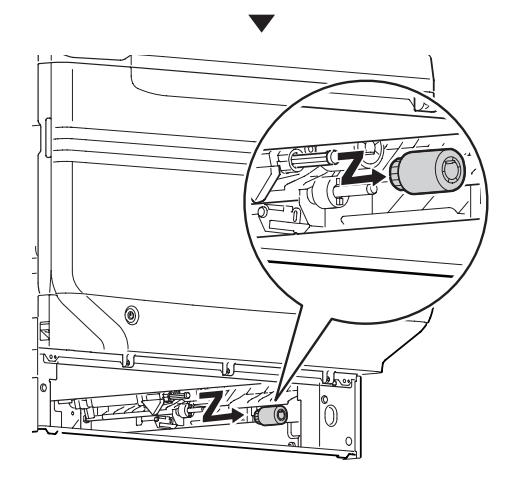

7 Insérer les nouveaux rouleaux d'introduction (①) sur l'axe et insérez à l'intérieur.

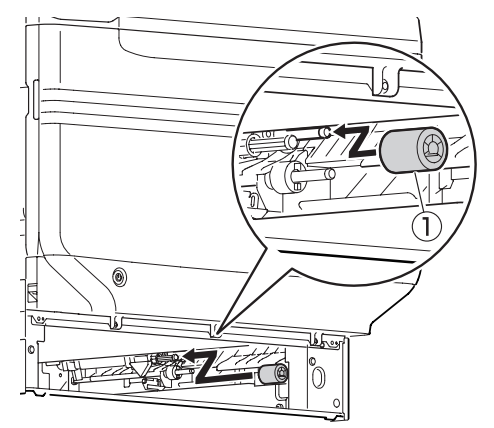

De la même manière, insérez les deux autres rouleaux d'introduction du papier (2, 3).

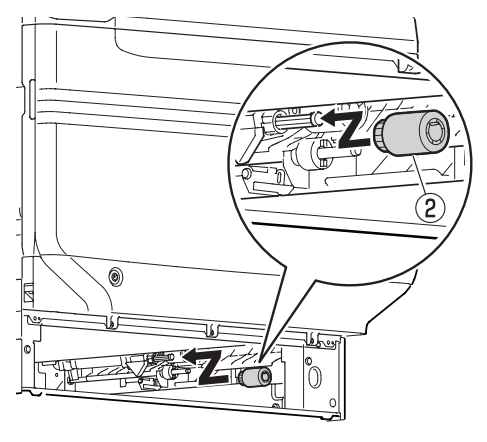

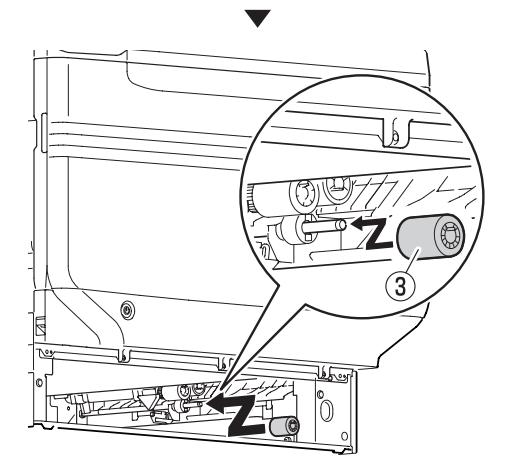

Vérifiez qu'il ne manque aucun rouleau d'introduction du papier.

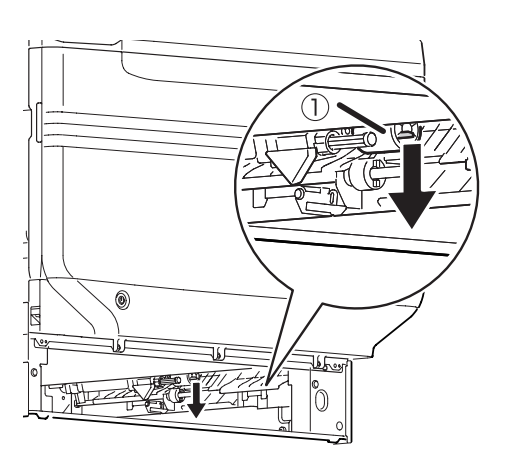

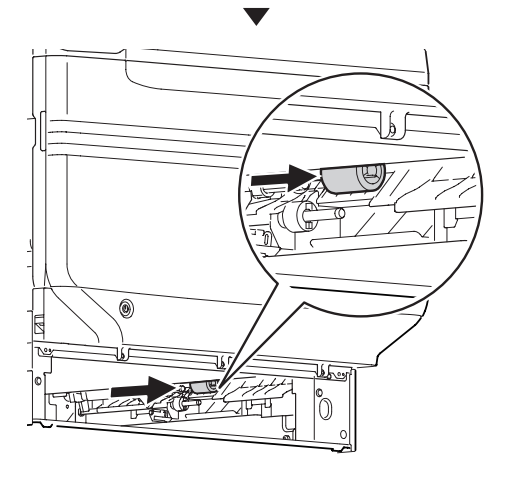

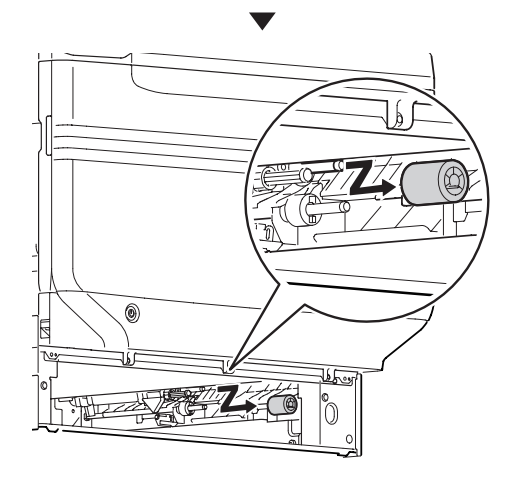

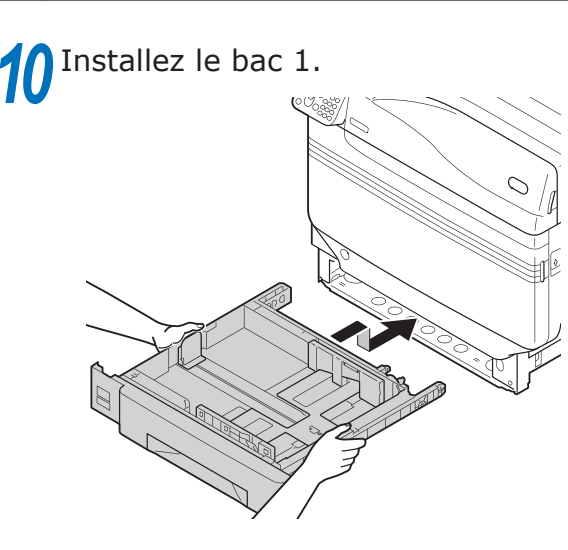

Activez l'alimentation principale, appuyez sur le commutateur électrique et démarrez l'imprimante.

2 Veuillez recycler les rouleaux d'introduction du papier.

#### 🖉 Mémo

 Si pour des circonstances inévitables, vous mettez les rouleaux d'introduction du papier au rebut, mettez-la dans un sac en plastique, et assurezvous de vous en débarrasser selon les instructions fournies par la municipalité.

#### Remplacement des rouleaux d'introduction du papier et du séparateur du bac multifonctions

Il y a trois types de rouleaux d'introduction du papier.

- 1) Le centre est blanc
- Avec un engrenage
- ③ Le bout du centre est noir

Articles à préparer: 2 rouleaux d'introduction du papier, 1 rouleau de séparation, 1 séparateur

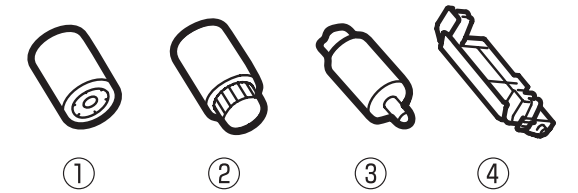

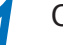

Otez votre montre, bracelet, etc.

Appuyez et maintenez le commutateur d'alimentation pendant environ 1s pour couper le courant.

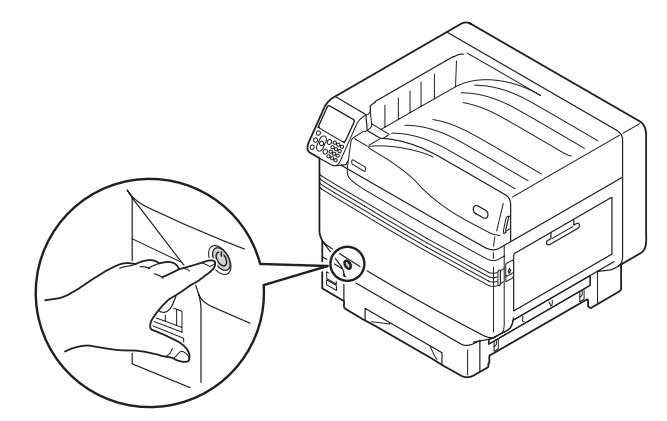

3 Vérifiez que le tableau de commande est éteint, puis coupez l'alimentation principale.

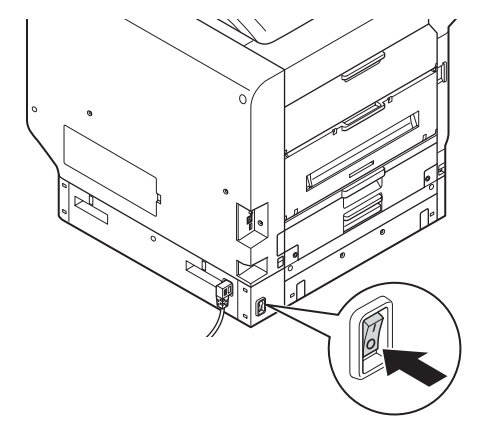

4 Soulevez le fermoir (①), et ouvrez le capot latéral droit.

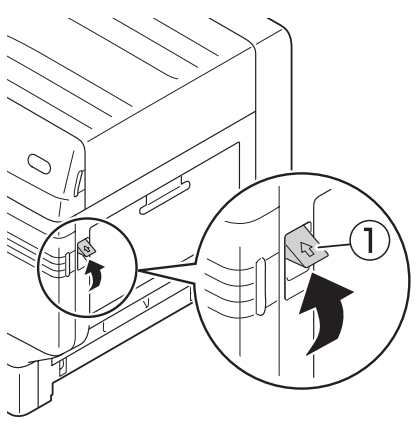

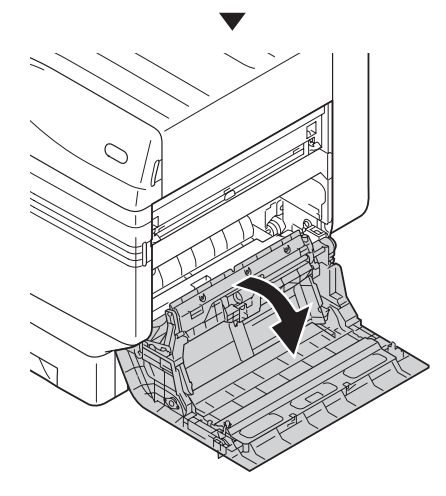

5 En écartant les griffes des rouleaux d'introduction (①) vers l'extérieur, retirez-les de l'axe.

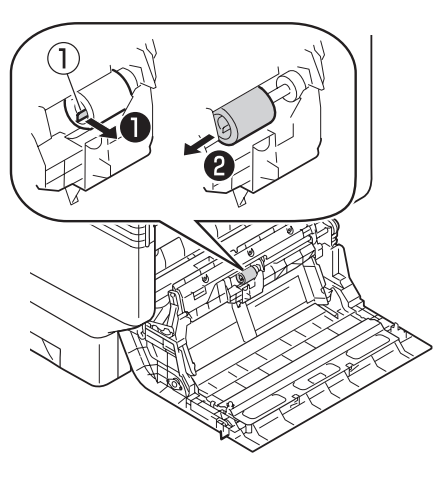

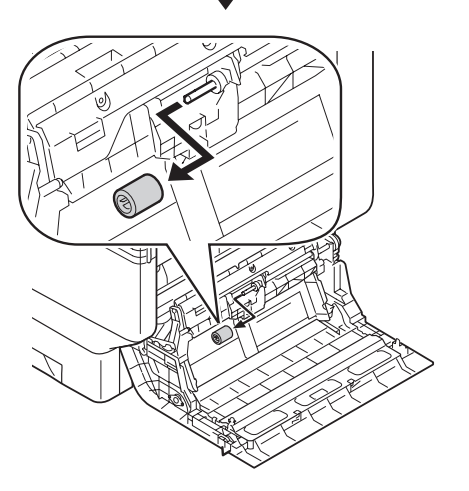

6 Levez la Section A, dégagez les griffes dans le sens indiqué sur l'illustration, et retirer les rouleaux d'introduction du papier (2).

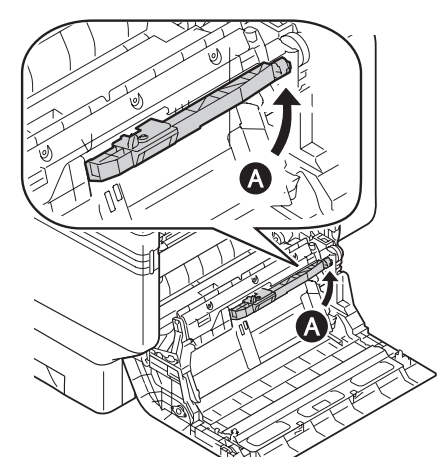

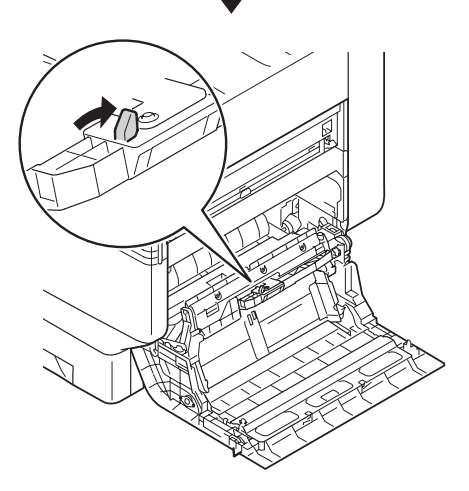

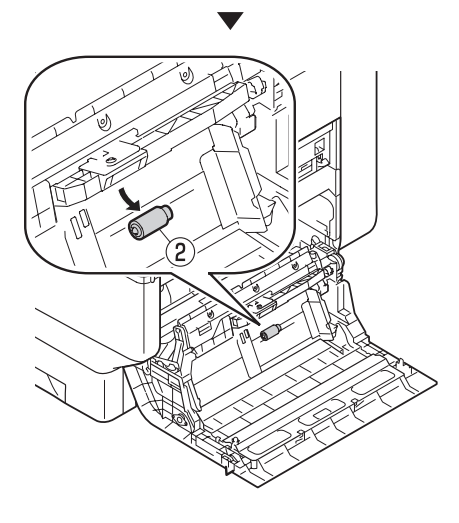

7 Pincez les griffes (deux endroits) et retirez le séparateur (④). Ouvrez la Section B, et retirez le rouleau de séparation (③).

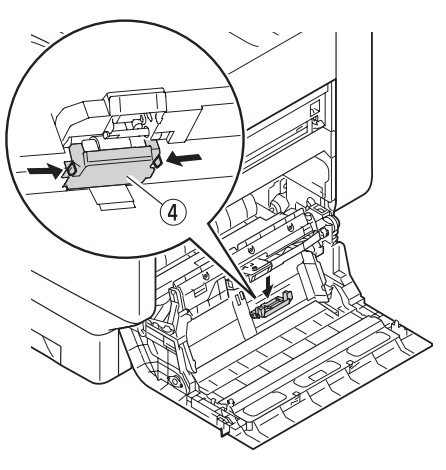

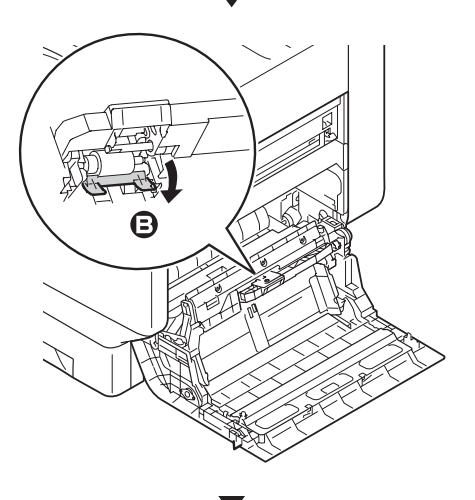

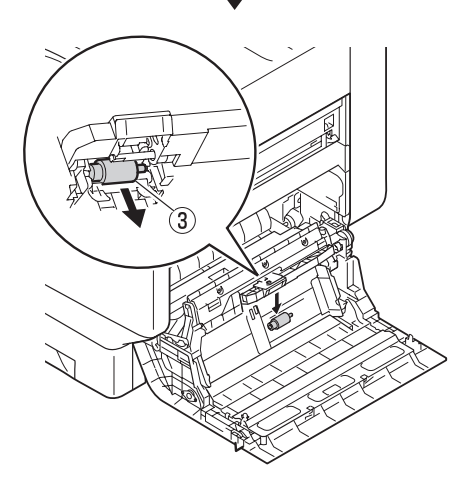

8 Insérez fermement le nouveau rouleau de séparation (3) le long de l'entaille et montez le séparateur (4).

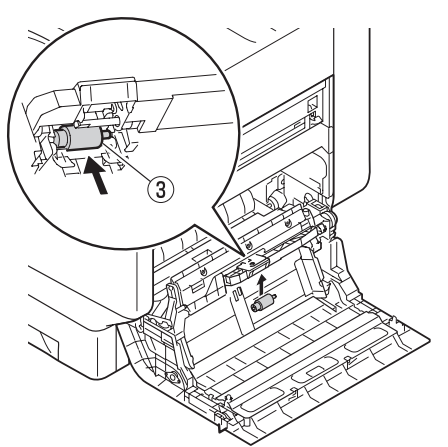

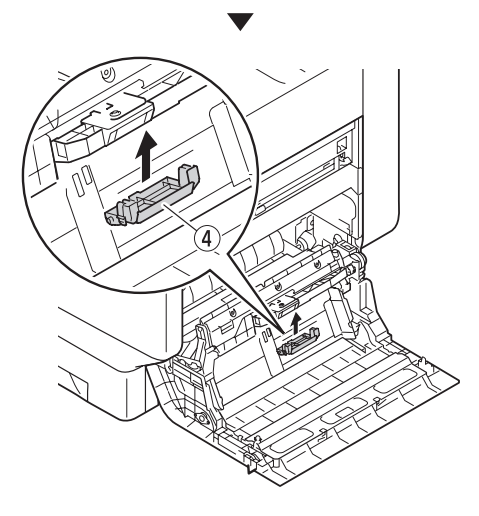

 Insérez les nouveaux rouleaux d'introduction du papier (2), et insérez fermement à l'intérieur le long de l'entaille.

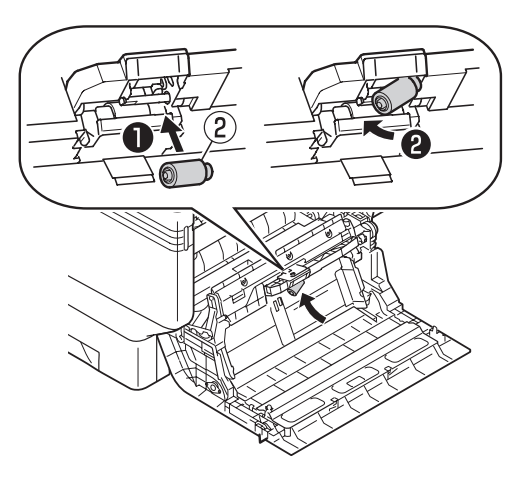

10 Insérer les nouveaux rouleaux d'introduction (1) sur l'axe et insérez fermement à l'intérieur en les faisant tourner.

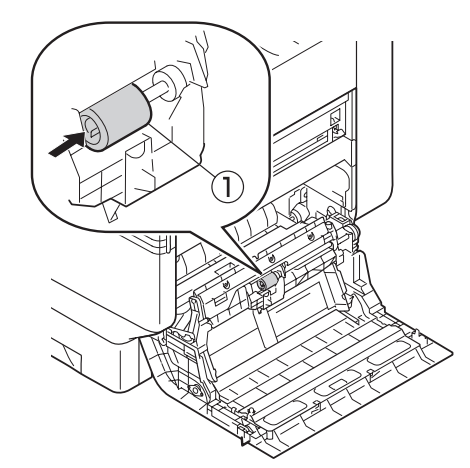

- 11 Vérifiez qu'il ne manque aucun rouleau d'introduction du papier.
- 12 Fermez le capot latéral droit.

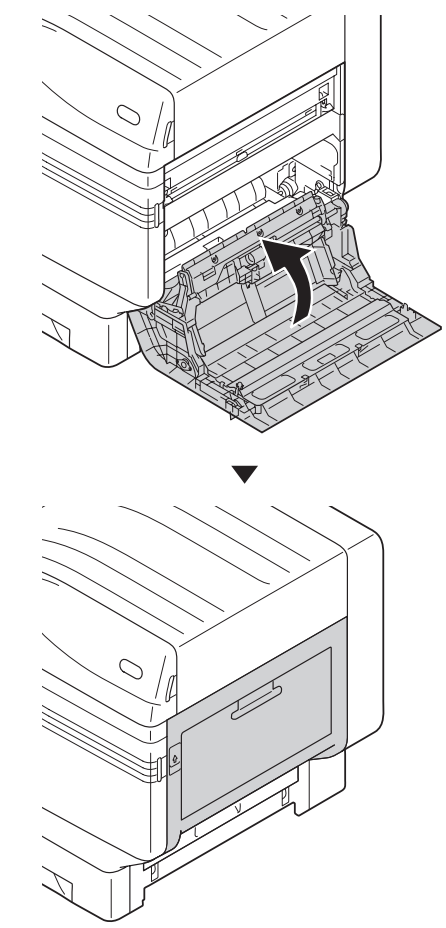

**13** Activez l'alimentation principale, appuyez sur le commutateur électrique et démarrez l'imprimante.

# **14** Veuillez recycler les rouleaux d'introduction du papier.

#### 🖉 Mémo

 Si pour des circonstances inévitables, vous mettez les rouleaux d'introduction du papier au rebut, mettez-la dans un sac en plastique, et assurezvous de vous en débarrasser selon les instructions fournies par la municipalité.

#### Maintenance de l'appareil

Cette section décrit la méthode de nettoyage des pièces de l'appareil.

# Nettoyage des surfaces de l'imprimante

Articles à préparer: Eau ou un agent nettoyant neutre, 2 chiffons doux, en coton et sec

#### ! Remarque

- Ne pas utiliser d'essence ou de diluant car cela peut endommager les pièces en plastique et le recouvrement.
- N'utiliser que de l'eau ou un agent nettoyant neutre.
- Il n'est pas nécessaire d'huiler l'appareil. Ne pas huiler.
- Appuyez et maintenez le commutateur d'alimentation pendant environ 1s pour couper le courant.

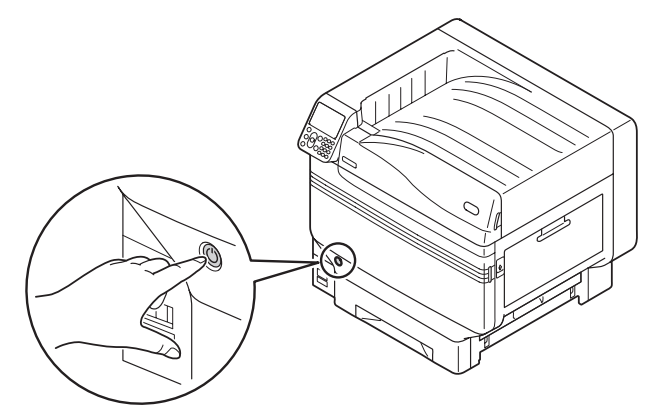

2 Vérifiez que le tableau de commande est éteint, puis coupez l'alimentation principale.

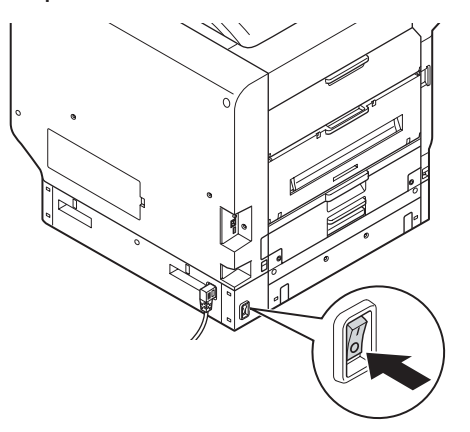

Mouillez un chiffon en coton avec de l'eau ou un agent de nettoyage neutre et essuyez avec le chiffon essoré.

De plus, essuyer avec un autre chiffon en coton doux et sec.

#### Nettoyage des tête de LED

Nettoyez la tête de LED quand il y a des rayures ou des faux-plis sur l'impression, ou quand les lettres sont floues.

Nettoyer la tête de LED quand il apparait des lignes blanches verticales sur le papier sortant ou quand les images disparaissent verticalement, ou quand le bord des lettres est flou. Si la tête de LED n'est pas propre, cela peut entrainer le bourrage de papier.

#### ! Remarque

- Ne pas utiliser de méthylène ou de diluant. Cela peut endommager la tête de LED.
- Ne pas exposer le tambour d'image directement à la lumière du soleil ou sous une forte lumière (environ 1 500 lux ou plus). Ne pas le laisser plus de 5 minutes même à la lumière ambiante.

Articles à préparer: Papier-tissu doux

1 Appuyez et maintenez le commutateur d'alimentation pendant environ 1s pour couper le courant.

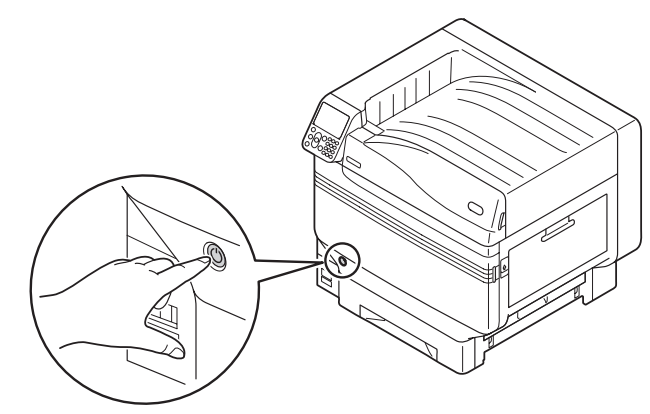

Vérifiez que le tableau de commande est éteint, puis coupez l'alimentation principale.

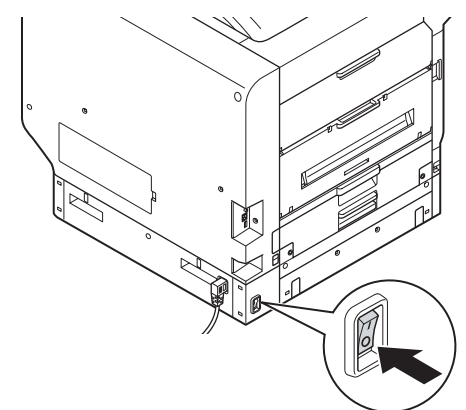

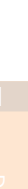

3

4

Ouvrir le capot frontal.

Lever doucement la poignée (bleue) vers le haut et retirer le photo-récepteur du bas en faisant attention de ne pas toucher le tambour sur le bas (cylindre vert).

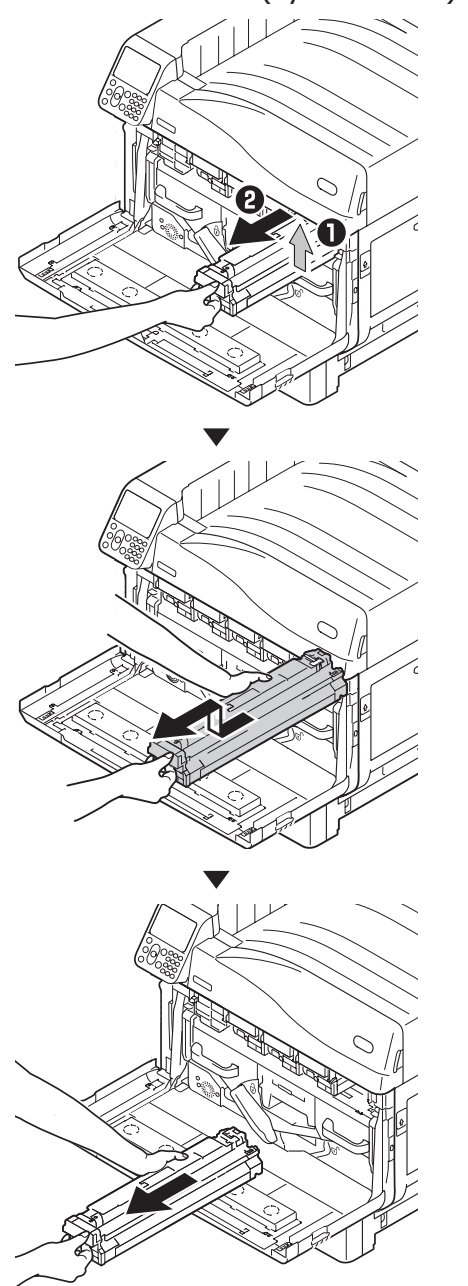

#### ! Remarque

• Assurez-vous de na pas toucher ou endommager le rouleau.

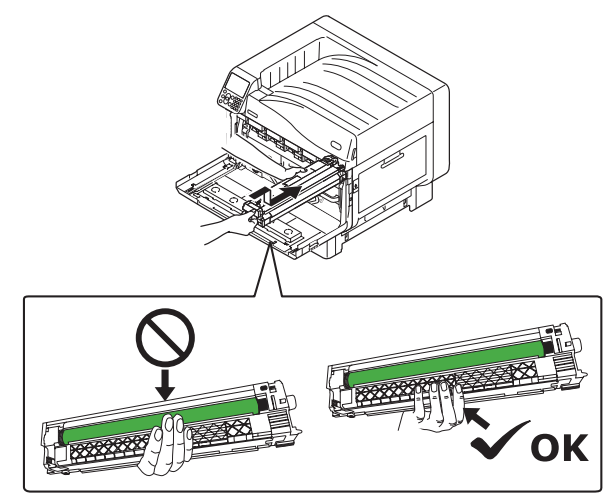

- Retirez le bac de toner usagé de 5 6 l'imprimante. 0 7
  - 6 Pousser le levier central (bleu) vers la droite.

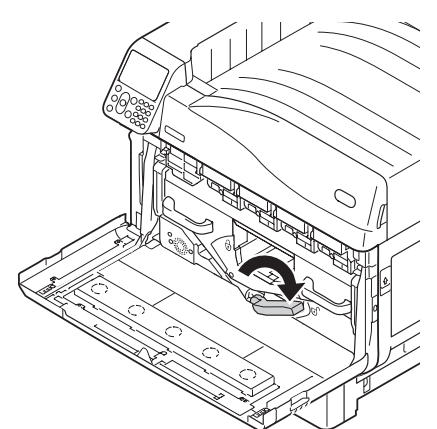

Tourner le bouton (bleu) du levier de verrouillage gauche/droit de la courroie, et pousser le levier de verrouillage vers vous.

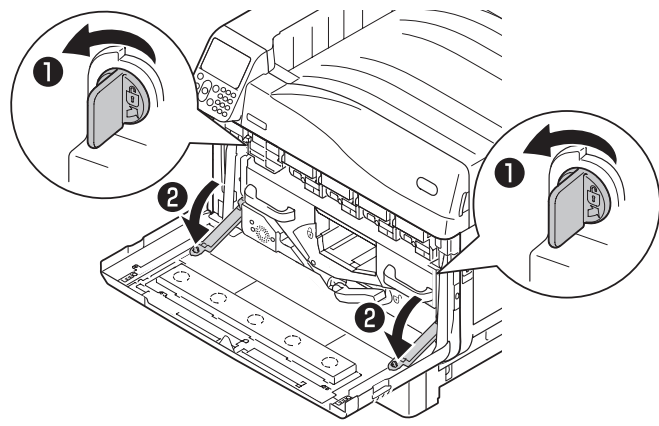

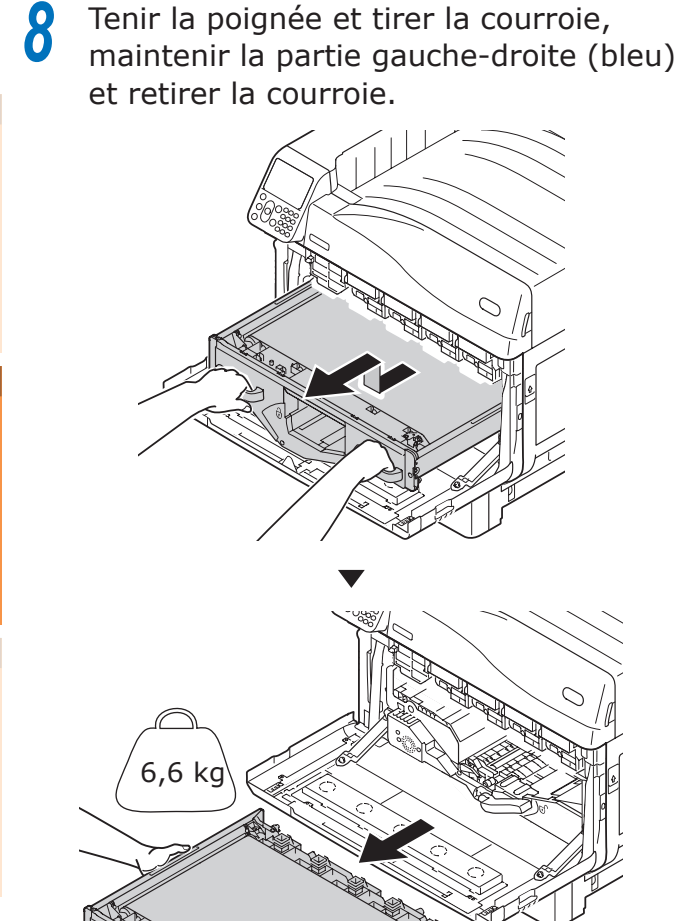

#### ! Remarque

• Ne pas toucher la surface de la courroie ou celle-ci sera endommagée.

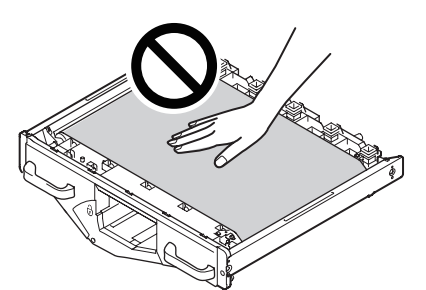

- Le retrait de la courroie expose le tambour d'image à la lumière. Pour empêcher la détérioration optique des tambours d'image, ne pas les laisser plus de 5 minutes comme cela après avoir enlevé la courroie. Si vous les laissez plus de 5 minutes dans cet état, fermez le capot frontal, ou retirez tous les tambours d'image et stockez-les dans un endroit sur où ils ne seront pas exposés directement à la lumière du soleil ou à des tubes fluorescents.
- Assurez-vous que le toner ne se répande pas lors du retrait de la courroie.

• Ne jamais placer les courroies que vous avez enlevées en position verticale.

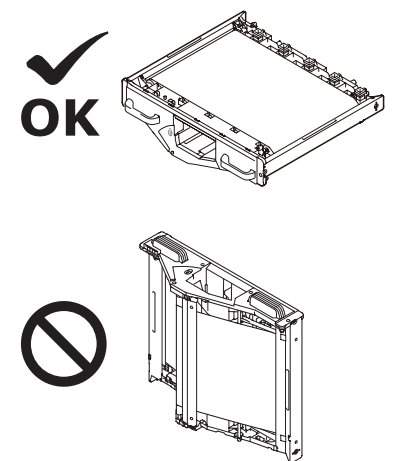

9 Frotter légèrement la tête de LED avec un papier-tissu doux.

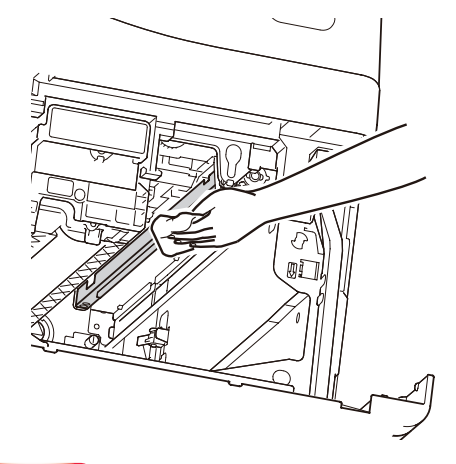

#### ! Remarque

• Des agents tels que le méthylène ou un diluant peuvent endommager la tête de LED, ne les utilisez donc pas.

**10** Installer la courroie dans l'imprimante et poussez fermement.

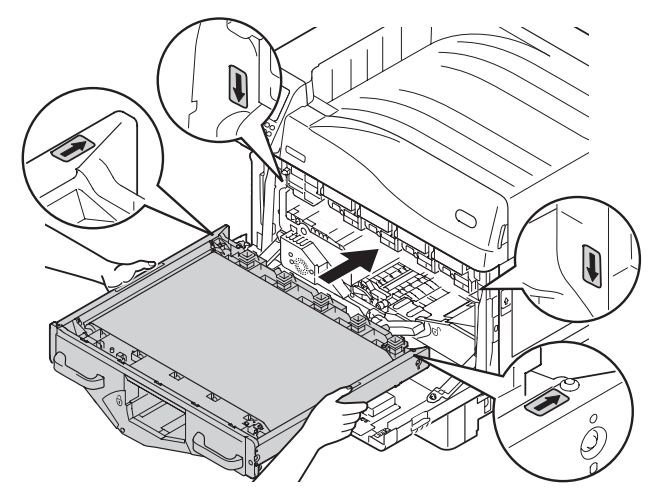

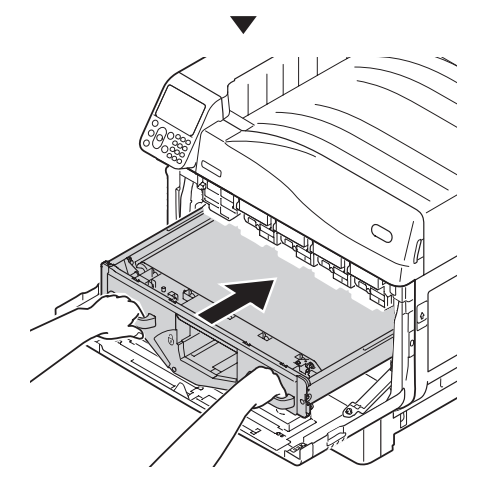

1 Soulevez le levier de verrouillage gauche/droit de la courroie, tournez le bouton de levier de verrouillage (bleu) vers la droite et verrouillez.

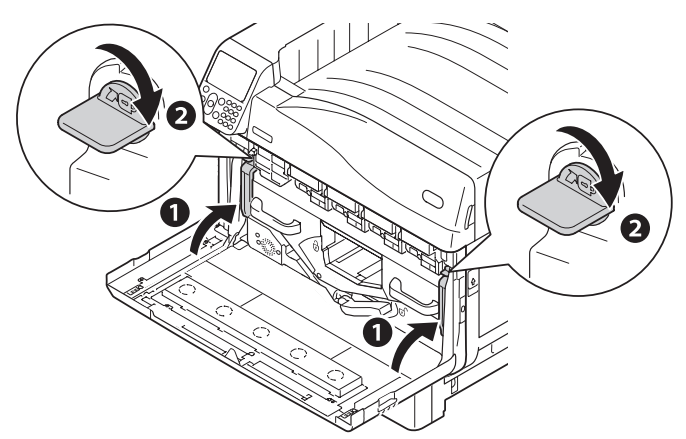

**12** Pousser le levier central (bleu) vers la gauche.

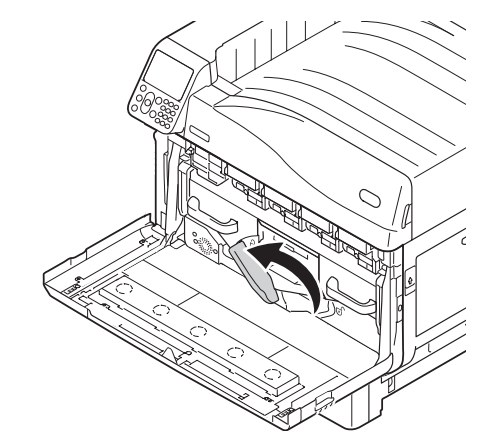

**13** Installez le bac de toner usagé dans l'imprimante.

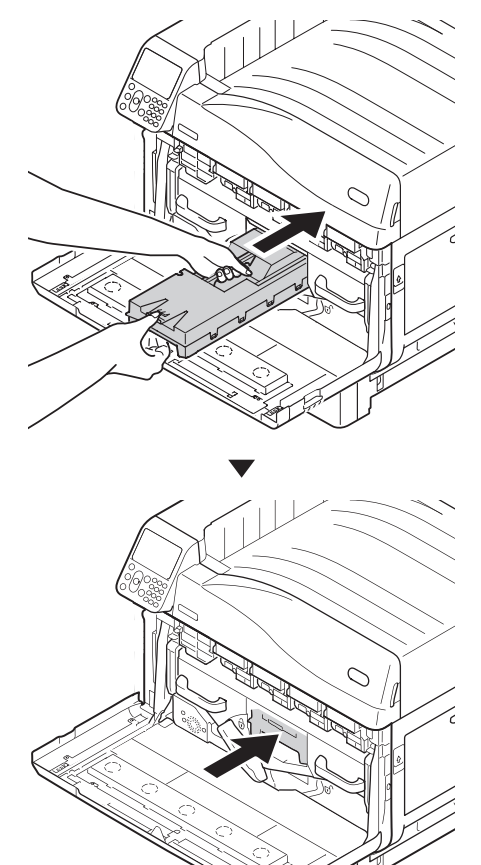

Alignez le rouleau d'image à la flèche (rouge) de l'imprimante, insérez doucement dans la fente en prenant soin de ne pas toucher le photorécepteur (vert) dessous, et poussez-le fermement dedans.

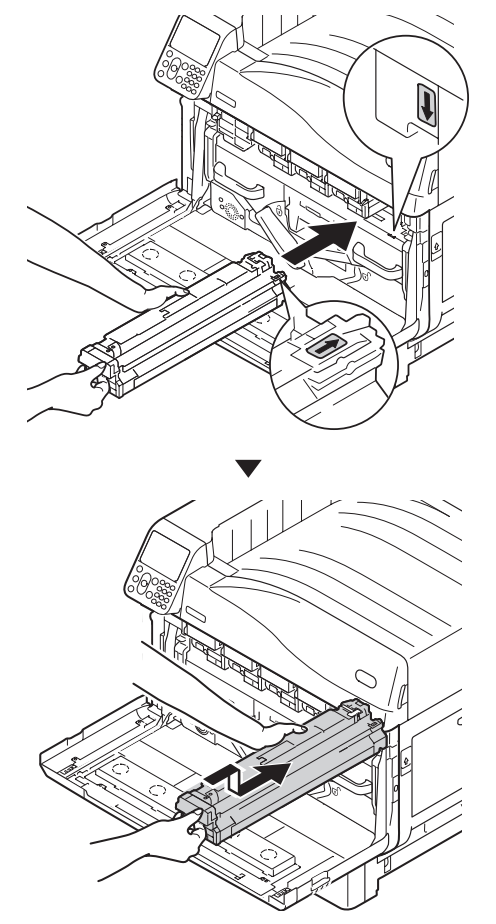

# **16** Fermer le capot frontal.

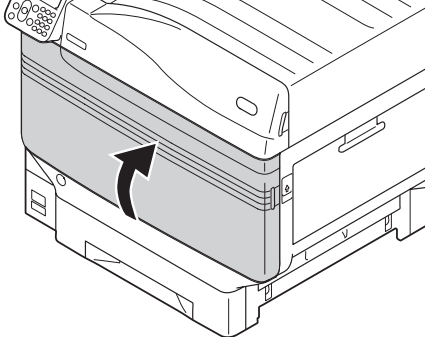

#### ! Remarque

• Assurez-vous de ne pas toucher ou endommager le rouleau

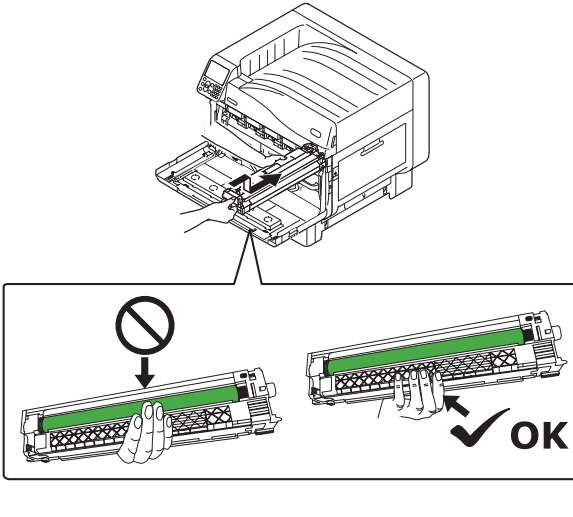

**15** De la même manière, installez les tambours d'image.

# Nettoyage des rouleaux d'introduction

Si le bourrage de papier se produit fréquemment, nettoyer les rouleaux d'introduction du papier.

Articles à préparer: Chiffon en coton doux trempé dans l'eau

#### Nettoyage des rouleaux d'introduction du papier des bacs 1 à 5

Exemple) Pour nettoyer le rouleau d'introduction du papier du bac 1

12

Otez votre montre, bracelet, etc.

Appuyez et maintenez le commutateur d'alimentation pendant environ 1s pour couper le courant.

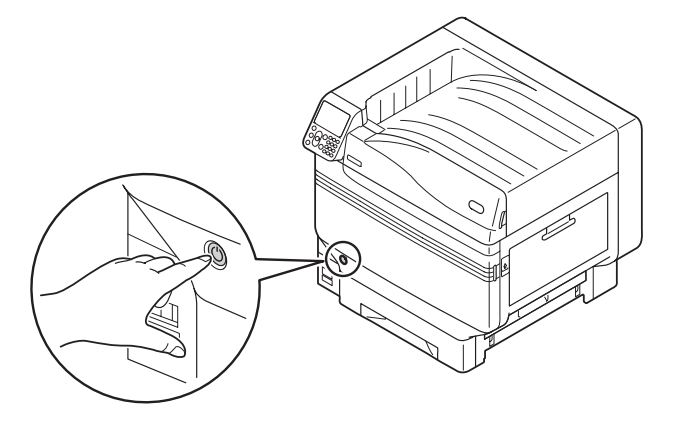

3 Vérifiez que le tableau de commande est éteint, puis coupez l'alimentation principale.

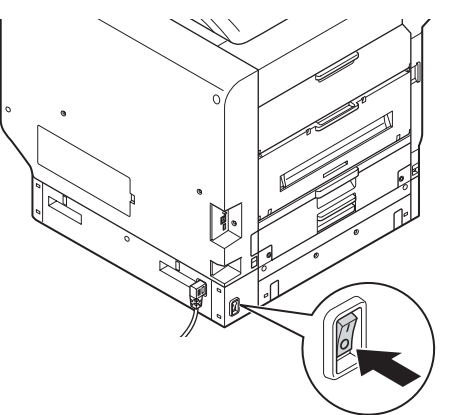

- 5 Essuyez la saleté sur les rouleaux d'introduction du papier (3 endroits) avec un chiffon doux humide.

#### 🖉 Mémo

Tirez le bac 1.

 S'il est difficile de l'essuyer, ouvrir le capot latéral de bac, et le nettoyer depuis le capot latéral de bac.

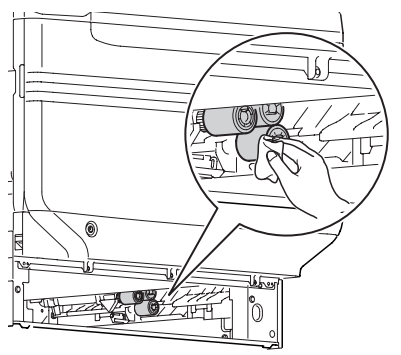

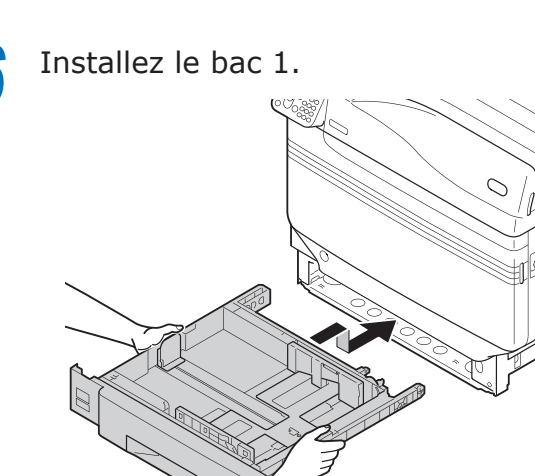

Activez l'alimentation principale, appuyez sur le commutateur électrique et démarrez l'imprimante.

#### Nettoyage des rouleaux d'introduction du papier du bac multi-fonctions

Appuyez et maintenez le commutateur d'alimentation pendant environ 1s pour couper le courant.

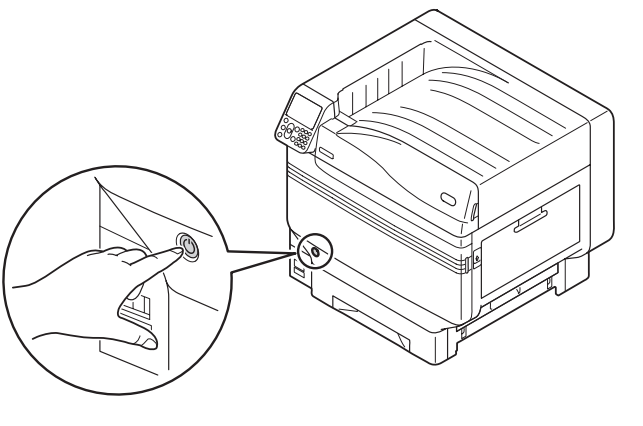

2 Vérifiez que le tableau de commande est éteint, puis coupez l'alimentation principale.

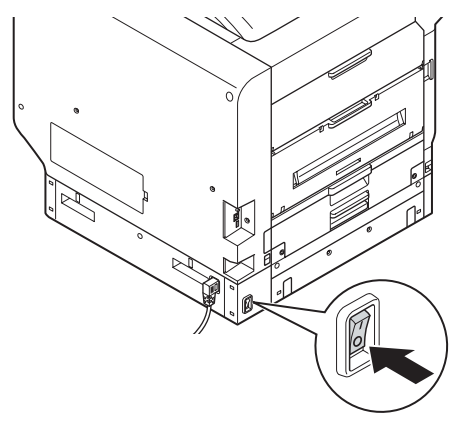

**3** Soulevez le fermoir (①), et ouvrez le capot latéral droit.

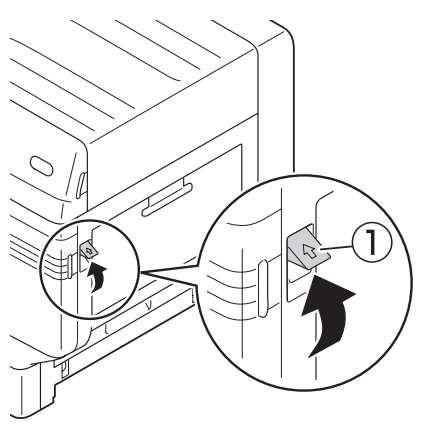

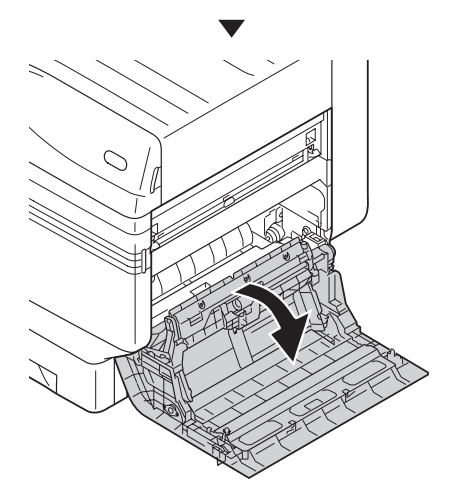

En écartant les griffes des rouleaux d'introduction (①) vers l'extérieur, retirez-les de l'axe.

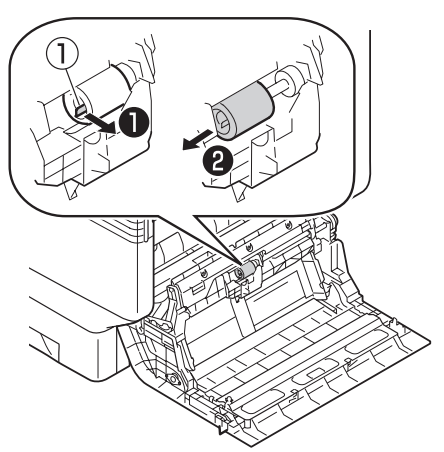

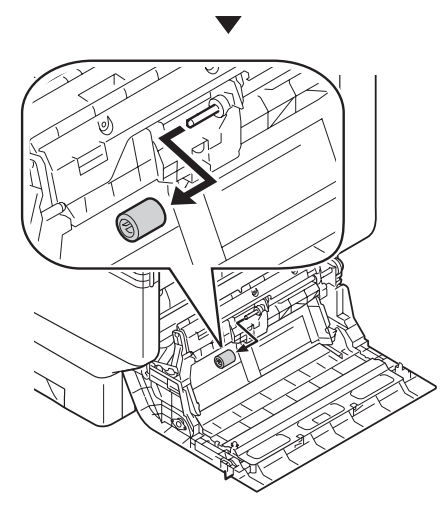

5 Essuyez la saleté des rouleaux d'introduction du papier (1) avec un chiffon doux humide.

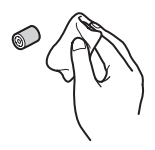

**6** Lever la Section A.

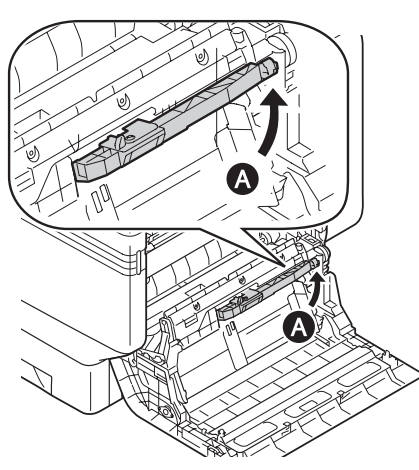

7 Essuyez la saleté sur les rouleaux d'introduction du papier (2 endroits) et sur le séparateur avec un chiffon doux humide.

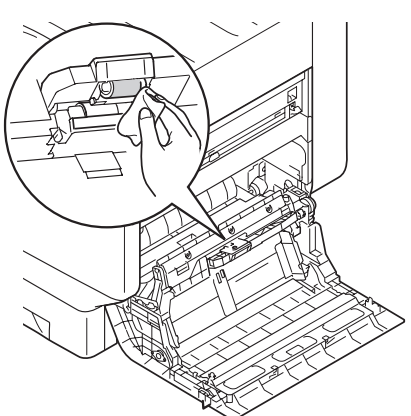

- 8 Insérer les nouveaux rouleaux d'introduction (①) sur l'axe et insérez fermement à l'intérieur en les faisant tourner.
  - Fermez le capot latéral droit.

g

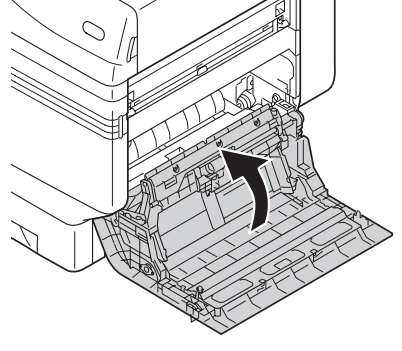

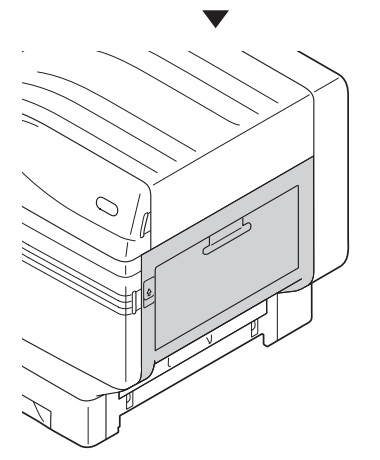

**10** Activez l'alimentation principale, appuyez sur le commutateur électrique et démarrez l'imprimante.

#### Nettoyer l'unité de rouleau de transfert et le cheminement de transfert de papier

Si le bord avant ou arrière du papier sortant devient souvent sale, nettoyer l'unité de rouleau de transfert et le cheminement de transfert de papier.

Un nettoyage périodique prévient la saleté et les taches.

#### ! Remarque

- Faire attention de ne pas toucher l'éponge de l'unité de rouleau de transfert sinon l'unité peut être endommagée.
- Ne pas utiliser d'eau ou de solvant tel que détergent neutre et d'alcool méthylique. Cela pourrait endommager le rouleau de transfert.

Préparer une lingette douce.

Appuyer et maintenir le commutateur d'alimentation pendant environ 1 seconde pour couper l'alimentation.

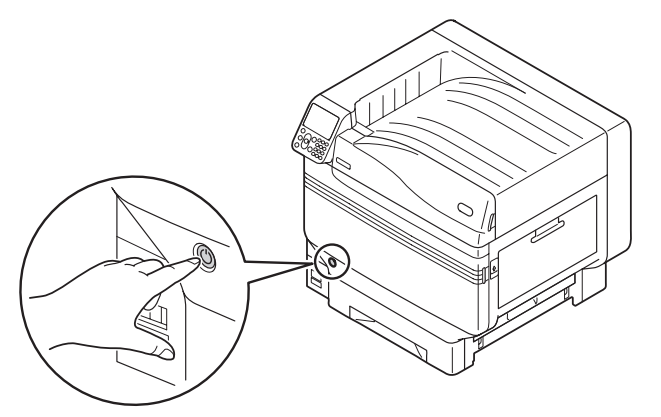

2 Vérifier que le panneau de commande a été désalimenté complètement, puis couper l'alimentation principale.

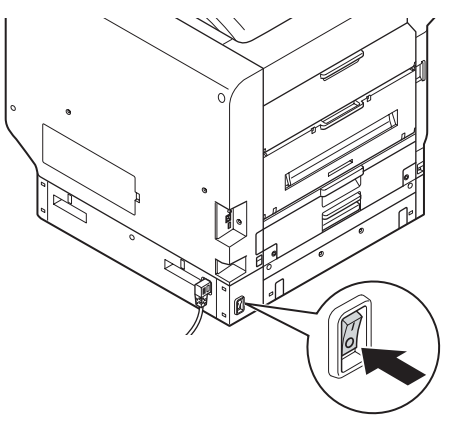

Lever le fermoir (1) de l'unité de sortie, et retirer celle-ci.

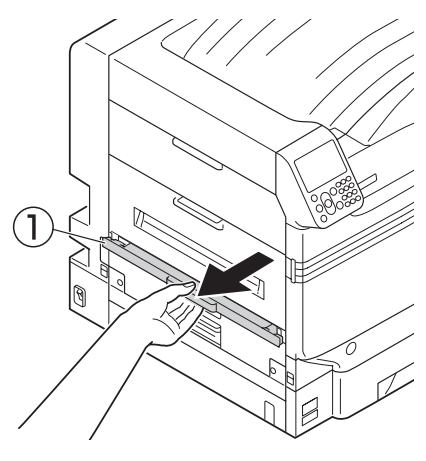

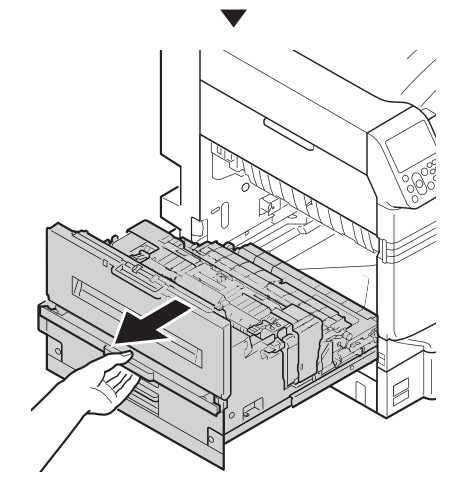

Lever le levier de verrouillage (bleu) de l'unité de fusion.

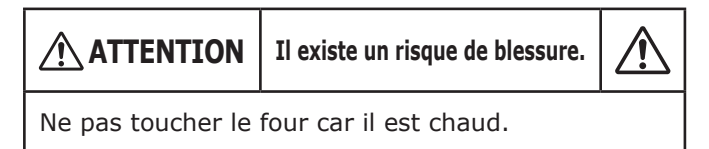

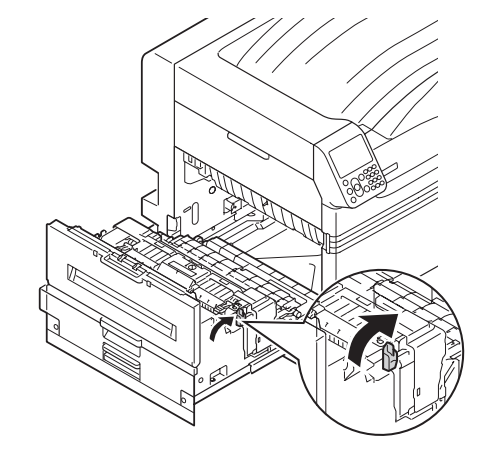

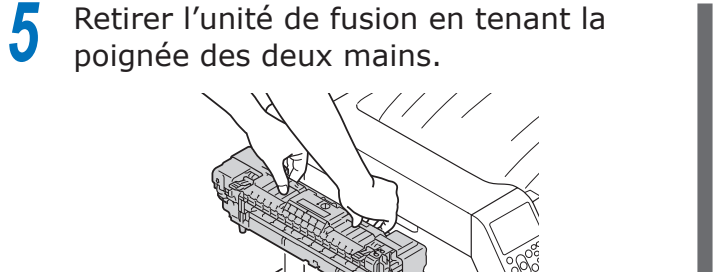

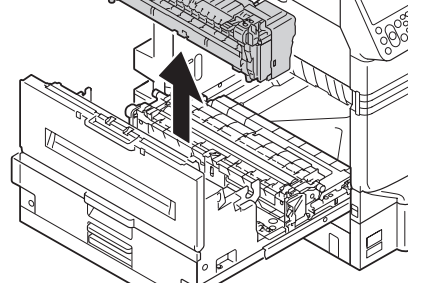

6 Lever les leviers de verrouillage (bleu) aux deux extrémités de l'unité de rouleau de transfert.

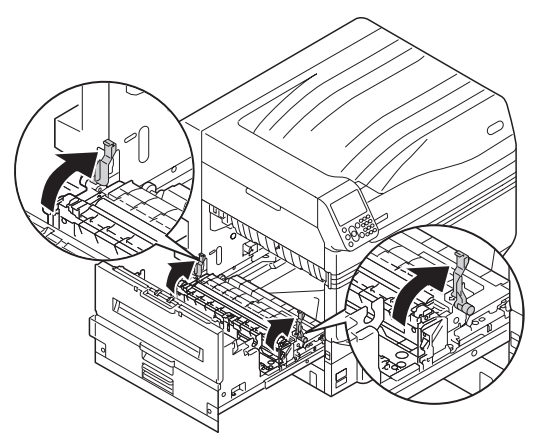

7 Retirer l'unité de rouleau de transfert en tenant les parties étiquetées (bleu).

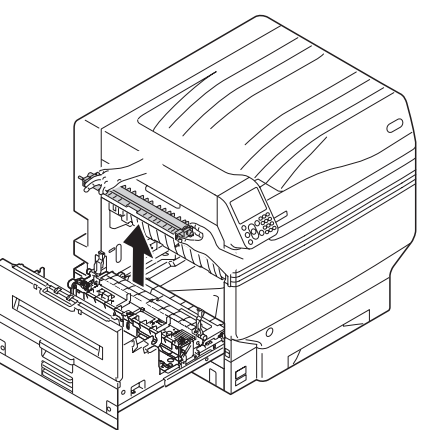

8 Essuyer la saleté du cheminement de transfert de papier avec une lingette douce.

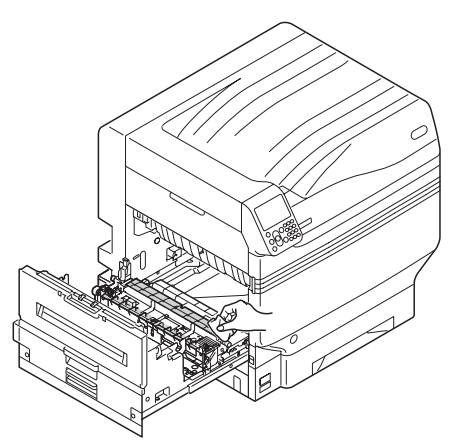

**9** Essuyer la saleté de l'unité de rouleau de transfert avec une lingette douce.

#### ! Remarque

• Faire attention de ne pas toucher l'éponge de l'unité de rouleau de transfert sinon l'unité peut être endommagée.

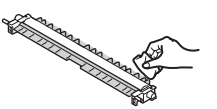

# **10** Fixer l'unité de rouleau de transfert sur l'unité de sortie.

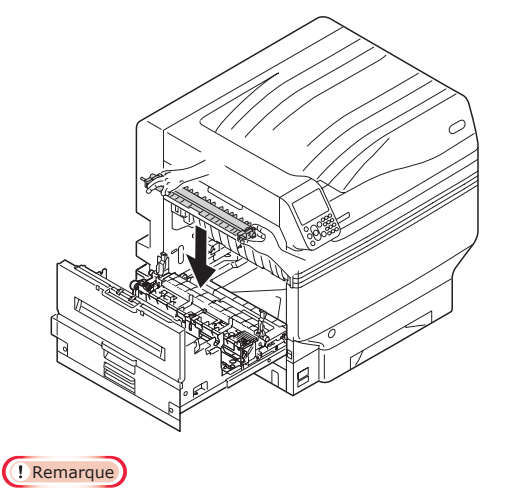

• Ne pas toucher l'éponge de l'unité de rouleau de transfert.

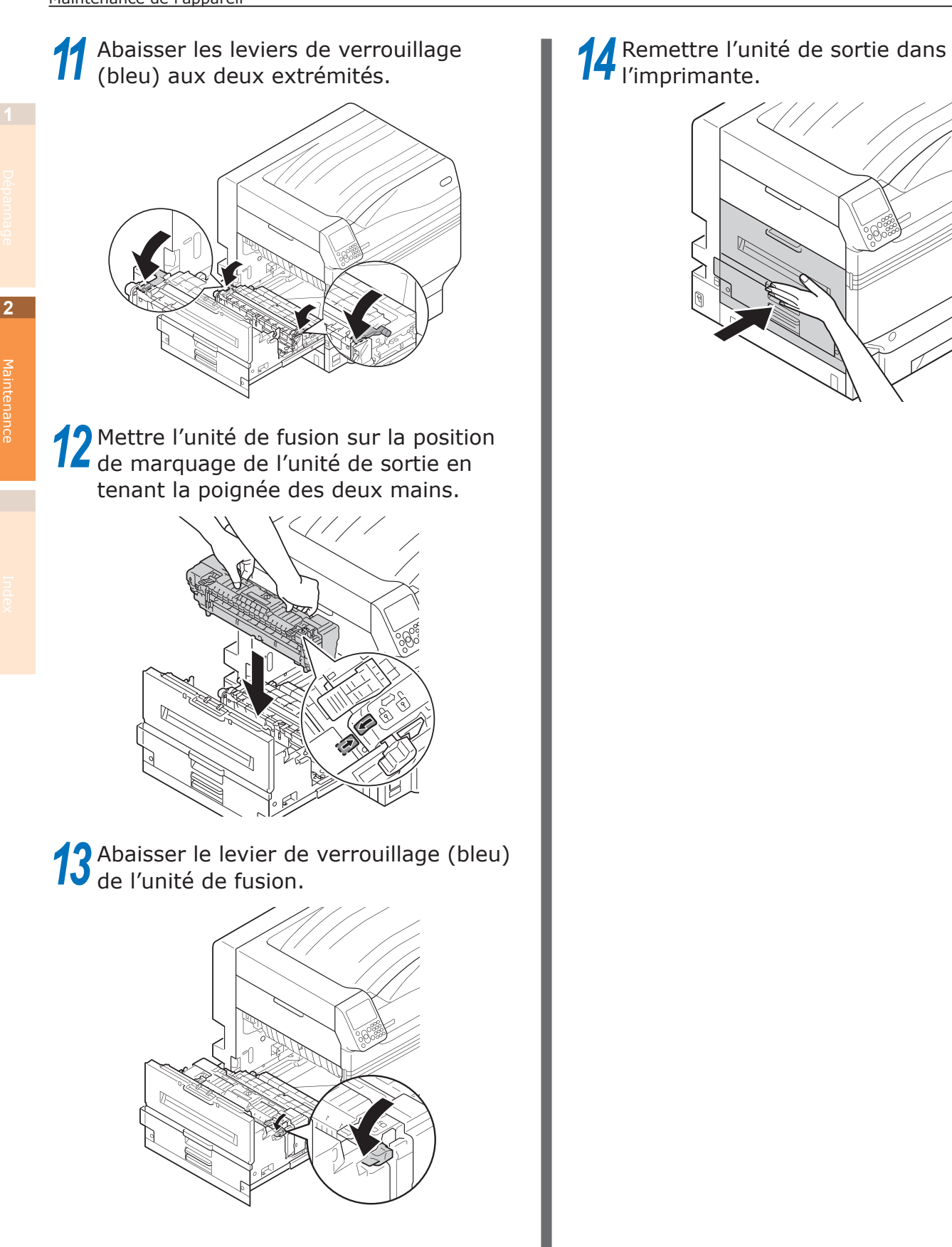

# Nettoyage du rouleau de pince

S'il y a des particules étrangères sur le rouleau de pince, les retirer avec un chiffon doux ou une lingette.

Si des particules étrangères sont sur le rouleau de pince, retirer la saleté avec un chiffon doux ou une lingette.

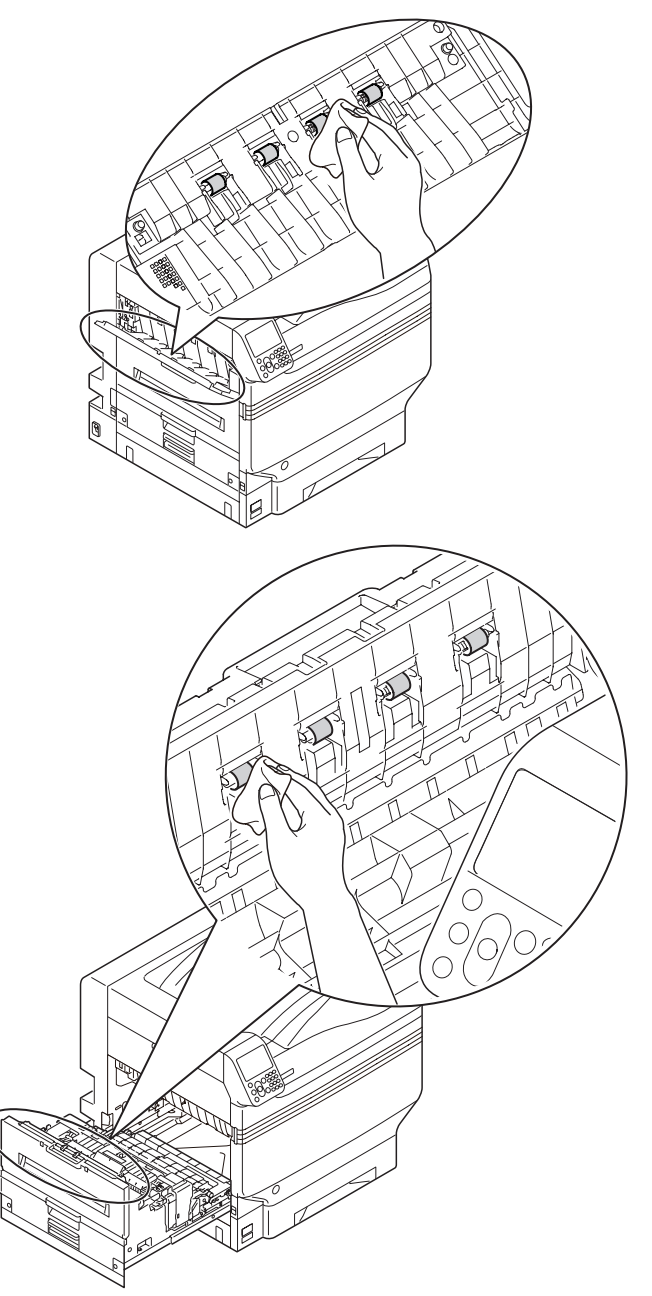

#### Transport et déplacement de l'appareil

Cette section décrit le transport ou le déplacement de l'appareil.

#### Pour déplacer l'appareil

#### ATTENTION

Il existe un risque de blessure.

L'imprimante pèse environ 98 kg\* pour les modèles C911/C931/ES9411/ES9431/Pro9431 et environ 111 kg\* pour le modèle C941/C942/ES9541/ ES9542/Pro9541/Pro9542. En conséquence, il faut 4 personnes pour soulever.

\*: Comprend les consommables tels que le tambour d'image, la cartouche de toner, etc.

Appuyer sur le commutateur et le maintenir pendant environ 1s. Vérifiez que le tableau de commande est éteint et coupez l'alimentation principale en mettant le commutateur principal en position OFF (O).

- 5
- Retirer tous les câbles.
  - Câble d'alimentation et fil de mise à la terre.
  - Câble LAN/Câble USB
- Enlever le papier du bac.

Soulevez l'appareil avec 4 personnes et déplacez-le vers sa destination.

#### Transport de l'appareil

|                                                                                                    | Il existe un risque de blessure.                                                                                                |                     |
|----------------------------------------------------------------------------------------------------|----------------------------------------------------------------------------------------------------|---------------------|
| L'imprimante pèse<br>C911/C931/ES941<br>111 kg* pour le m<br>ES9542/Pro9541/F<br>4 personnes pour s | environ 98 kg* pour les mo<br>1/ES9431/Pro9431 et enviro<br>odèle C941/C942/ES9541/<br>Pro9542. En conséquence, il<br>soulever. | dèles<br>on<br>faut |

\*: Comprend les consommables tels que le tambour d'image, la cartouche de toner, etc.

#### ! Remarque

- Les tambours d'image pouvant être facilement endommagés (partie verte), les manipuler avec précaution.
- Ne pas exposer le tambour d'image directement à la lumière du soleil ou sous une forte lumière (environ 1 500 lux ou plus). Ne pas le laisser plus de 5 minutes même à la lumière ambiante.
- Appuyer sur le commutateur et le maintenir pendant environ 1s. Vérifiez que le tableau de commande est éteint et coupez l'alimentation principale en mettant le commutateur principal en position OFF (O).
  - Retirer tous les câbles.
    - Câble d'alimentation et fil de mise à la terre.
    - Câble LAN/Câble USB

Enlever le papier du bac.

Retirer toutes les cartouches de toner.

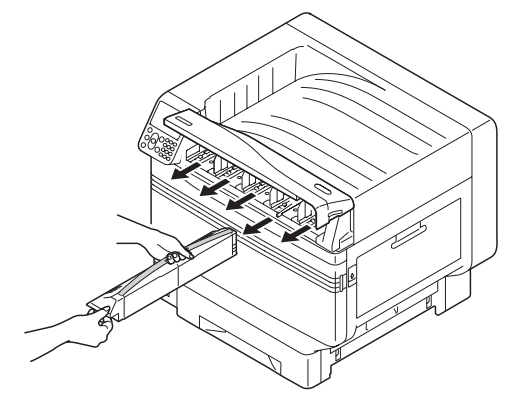

5 Vérifier les leviers de detection de cartouche de toner (quatre leviers pour C911/C931/ES9411/ES9431/Pro9431, et cinq leviers pour C941/ES9541/ Pro9541).

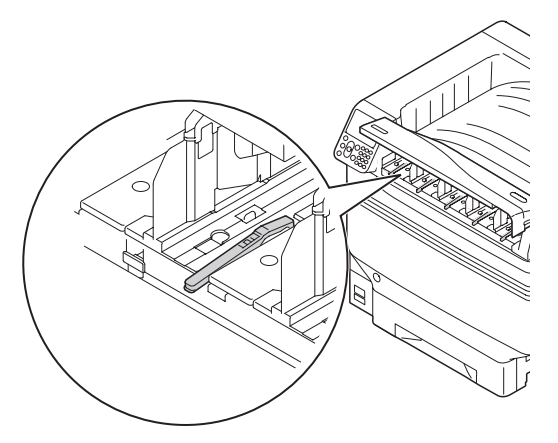

6 Lever les leviers de détection de cartouche de toner.

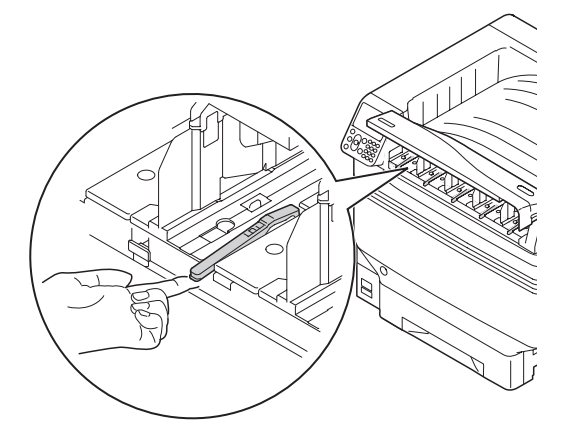

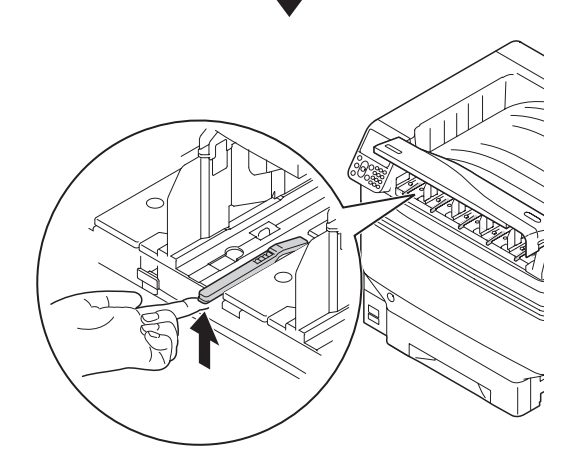

Appliquer un adhésif pour maintenir levé le levier de la cartouche de toner.

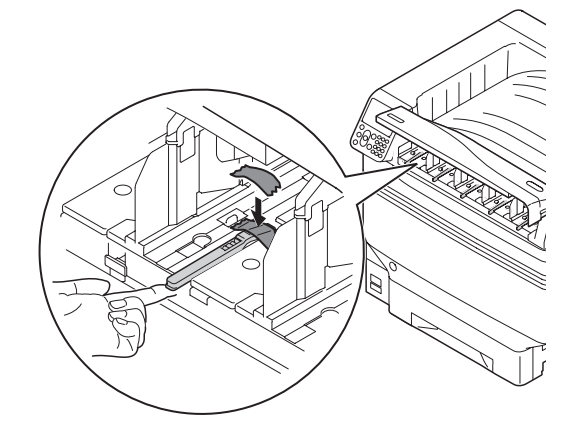

- 8 Répéter les Etapes 5 et 6 pour tous les leviers de détection de cartouche de toner.
- 9 Fermer le capot de remplacement de toner.

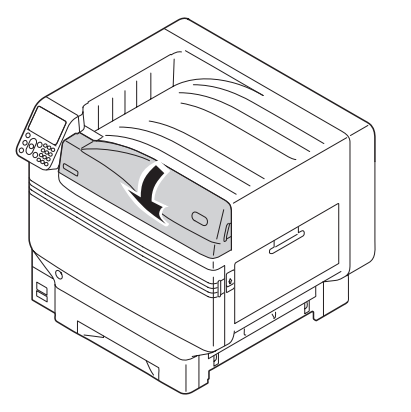

10 Soulevez l'appareil avec 4 personnes, placez-le dans le carton d'emballage et calez l'imprimante.

La transporter.

#### ! Remarque

• Après que l'imprimante ait été réinstallée, retirer les adhésifs appliqués sur les leviers de détection de cartouche de toner.

# Index

#### A

| Autres problèmes        | 46 |
|-------------------------|----|
| Impression floue        | 52 |
| Insertion du papier     | 57 |
| Opération de l'appareil | 48 |
|                         |    |

#### В

| Bac de toner usagé60, 62, 77          |
|---------------------------------------|
| Bourrage de papier11                  |
| Capot latéral droit14                 |
| Capot latéral du bac24                |
| Capot latéral gauche                  |
| Four20                                |
| Rouleau de collage 17, 22, 27, 32     |
| Unité d'impression recto-verso 23, 25 |
| Unité d'impression recto-verso        |
| (côté inférieur)30                    |
| Unité de sortie15                     |

#### С

| Capot latéral du bac24               |
|--------------------------------------|
| Cartouche de toner 60, 62, 64        |
| Cheminement de transfert de papier96 |
| Connexion USB46                      |
| Capot latéral droit57                |
| Cause de base52                      |
| Insertion du papier50                |
| Panne de courant46                   |
| Pilote                               |
| d'imprimante47                       |
| Qualité d'impression46               |
| Consommables60                       |
| Courroie                             |

#### D

| Dépannage                     | 10 |
|-------------------------------|----|
| Détermination du remplacement | 62 |
| Durée de vie                  | 60 |

#### F

Four ..... 20, 60, 62, 75

#### Μ

| Maintenance87                            |
|------------------------------------------|
| Avant de l'appareil87                    |
| Cheminement de transfert de papier96     |
| Rouleau d'introduction du papier         |
| (Bac multi-fonctions)94                  |
| Rouleau d'introduction du papier (Bac)93 |
| Rouleau de pince99                       |
| Tête de LED87                            |
| Unité de rouleau de transfert96          |
| Message14                                |

#### Ν

| Nettoyage87                              |
|------------------------------------------|
| Avant de l'appareil87                    |
| Rouleau d'introduction du papier         |
| (Bac multi-fonctions)94                  |
| Rouleau d'introduction du papier (Bac)93 |
| Rouleau de pince 96, 99                  |
| Tête de LED87                            |
| Unité de rouleau de transfert96          |
|                                          |

#### Ρ

| Problème avec l'appareil | 13 |
|--------------------------|----|
| Procédure de dépannage   | 10 |

#### R

| Remplacement60                           |
|------------------------------------------|
| Bac de toner usagé77                     |
| Cartouche de toner64                     |
| Courroie69                               |
| Four75                                   |
| Rouleau d'introduction du papier         |
| (Bac multi-fonctions)82                  |
| Rouleau d'introduction du papier (Bac)79 |
| Rouleau de transfert69                   |
| Tambour d'image66                        |
| Rouleau d'introduction du                |
| papier                                   |
| Rouleau de pince99                       |
| Rouleau de transfert69                   |

#### Т

#### U

Unité d'impression recto-verso

| (côté inférieur)23, 25        | , 30 |
|-------------------------------|------|
| Unité de fusion               | 58   |
| Unité de rouleau de transfert | .96  |
| Unité de sortie               | 15   |
| Unités de maintenance         | 60   |

#### V

| Vérifier   | 11 |
|------------|----|
| Si affiché | 11 |

# **Oki Electric Industry Co., Ltd.** 1-7-12 Toranomon, Minato-ku, Tokyo

105-8460, Japan